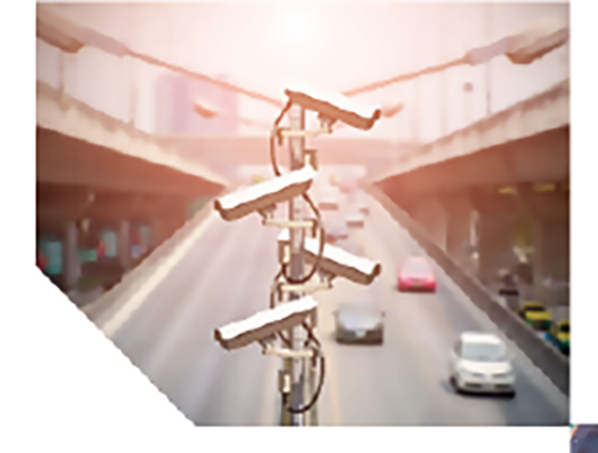

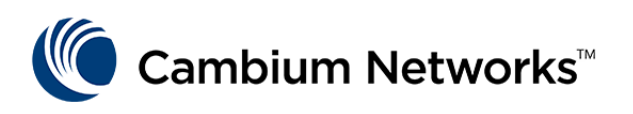

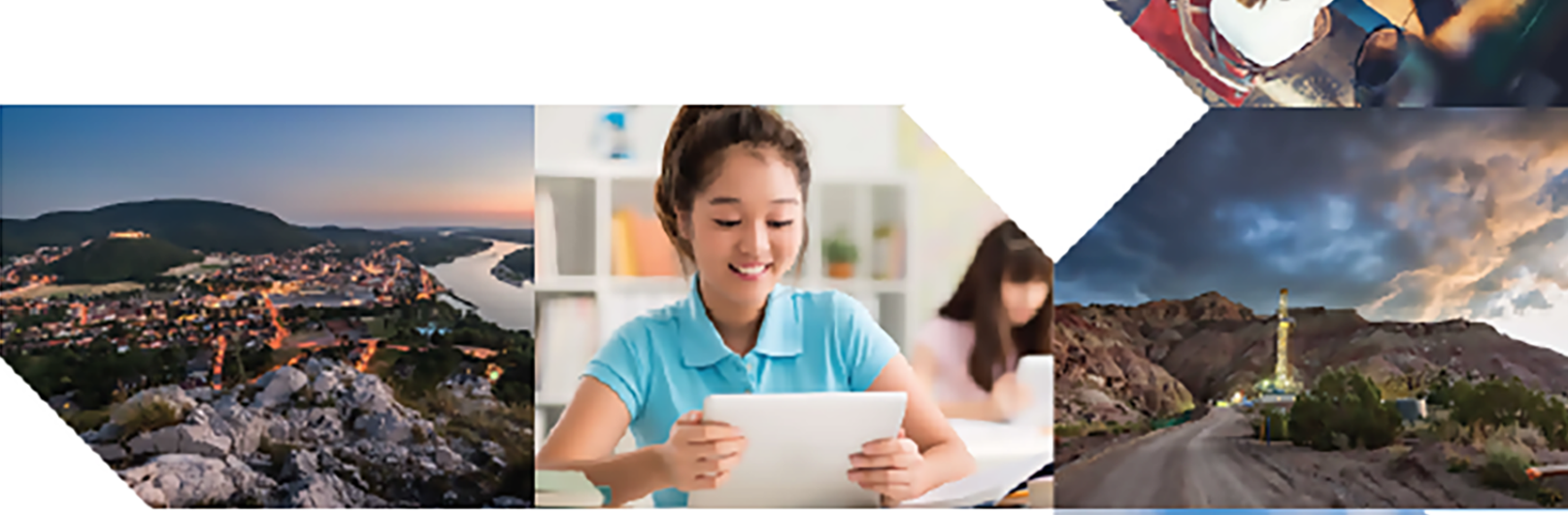

**USER GUIDE** 

# Fiber OLT and ONT

Release 1.2.1

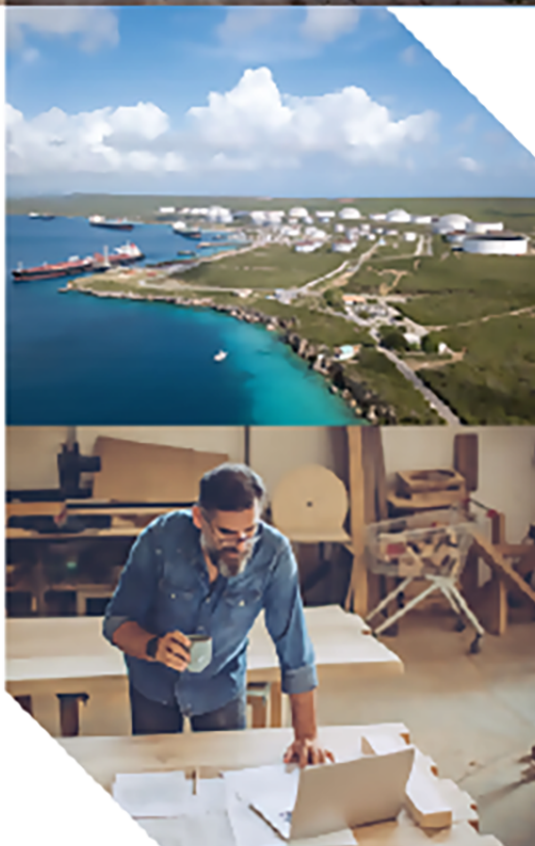

### **Reservation of Rights**

Cambium reserves the right to make changes to any products described herein to improve reliability, function, or design, and reserves the right to revise this document and to make changes from time to time in content hereof with no obligation to notify any person of revisions or changes. Cambium recommends reviewing the Cambium Networks website for the latest changes and updates to products. Cambium does not assume any liability arising out of the application or use of any product, software, or circuit described herein; neither does it convey license under its patent rights or the rights of others. It is possible that this publication may contain references to, or information about Cambium products (machines and programs), programming, or services that are not announced in your country. Such references or information must not be construed to mean that Cambium intends to announce such Cambium products, programming, or services in your country.

### Copyrights

This document, Cambium products, and 3<sup>rd</sup> Party software products described in this document may include or describe copyrighted Cambium and other 3<sup>rd</sup> Party supplied computer programs stored in semiconductor memories or other media. Laws in the United States and other countries preserve for Cambium, its licensors, and other 3<sup>rd</sup> Party supplied software certain exclusive rights for copyrighted material, including the exclusive right to copy, reproduce in any form, distribute and make derivative works of the copyrighted material. Accordingly, any copyrighted material of Cambium, its licensors, or the 3<sup>rd</sup> Party software supplied material contained in the Cambium products described in this document may not be copied, reproduced, reverse engineered, distributed, merged or modified in any manner without the express written permission of Cambium. Furthermore, the purchase of Cambium products shall not be deemed to grant either directly or by implication, estoppel, or otherwise, any license under the copyrights, patents or patent applications of Cambium or other 3rd Party supplied software, except for the normal non-exclusive, royalty free license to use that arises by operation of law in the sale of a product.

### Restrictions

Software and documentation are copyrighted materials. Making unauthorized copies is prohibited by law. No part of the software or documentation may be reproduced, transmitted, transcribed, stored in a retrieval system, or translated into any language or computer language, in any form or by any means, without prior written permission of Cambium.

#### **License Agreements**

The software described in this document is the property of Cambium and its licensors. It is furnished by express license agreement only and may be used only in accordance with the terms of such an agreement.

#### **High Risk Materials**

Cambium and its supplier(s) specifically disclaim any express or implied warranty of fitness for any high-risk activities or uses of its products including, but not limited to, the operation of nuclear facilities, aircraft navigation or aircraft communication systems, air traffic control, life support, or weapons systems ("High Risk Use").

This product is not restricted in the EU. Any High Risk is unauthorized, is made at your own risk and you shall be responsible for any and all losses, damage or claims arising out of any High-Risk Use.

 $\ensuremath{\mathbb{C}}$  2025 Cambium Networks Limited. All rights reserved

# Contents

| Contents                                                    | 3    |
|-------------------------------------------------------------|------|
| About This Guide                                            | . 7  |
| Purpose                                                     | 7    |
| Cross-references                                            | . 7  |
| Feedback                                                    | 7    |
| Important regulatory information                            | . 7  |
| Complying with rules for the country of operation           | 7    |
| Application firmware                                        | 9    |
| Ethernet networking skills                                  | . 9  |
| Specific expertise and training for professional installers | 10   |
| Legal and Open-Source Software statements                   | .10  |
| Problems and warranty                                       | .10  |
| Reporting problems                                          | 10   |
| Repair and service                                          | .10  |
| Hardware warranty                                           | 10   |
| Security advice                                             | . 11 |
| Warnings, cautions, and notes                               | . 11 |
| Caring for the environment                                  | 12   |
| In the UK and EU countries                                  | 12   |
| In non-EU countries                                         | 12   |
| Product Description                                         | 13   |
| Cambium OLT                                                 | .13  |
| Cambium ONT                                                 | 14   |
| System Hardware                                             | 15   |
| Cambium OLT                                                 | .16  |
| PON ports                                                   | 17   |

| OLT Uplink/NNI port                |    |
|------------------------------------|----|
| Alarm interface                    | 19 |
| GPS interface                      | 20 |
| USB 2.0 interface                  |    |
| Management interface               |    |
| Console port                       | 21 |
| Light Emitting Diodes (LEDs)       |    |
| Cambium ONTs                       |    |
| Indoor ONT                         | 24 |
| Outdoor ONT                        | 25 |
| Interfaces of indoor ONT           | 27 |
| Interfaces of outdoor ONT          |    |
| LEDs on ONT                        |    |
| Preparing for Configuration        |    |
| Safety precautions                 |    |
| Electrical Safety Instructions     |    |
| Regulatory compliance              |    |
| OLTand ONT - Sample product labels |    |
| Configuring the management PC      |    |
| Accessing the OLTUI                |    |
| UI controls                        |    |
| Viewing the Status page            |    |
| OLT Configuration                  |    |
| Configuring system settings        |    |
| Configuring network settings       |    |
| SFP compatibility with Switch port | 53 |
| Provisioning the ONT devices       |    |
| Settings                           |    |

| Adding the   | ONU In-Band Management   | 60 |
|--------------|--------------------------|----|
| Editing ON   | U In-Band Management     | 60 |
| Copying the  | e ONU In-Band Management | 60 |
| Deleting the | e ONU In-Band Management | 60 |
| Services     |                          | 61 |
| VLAN Mode    | es                       | 62 |
| Adding the   | Service Profiles         | 64 |
| Editing Serv | vice Profiles            | 64 |
| Copying the  | e Service Profiles       | 64 |
| Deleting the | e Service Profiles       | 64 |
| Profiles     |                          | 65 |
| Adding the   | ONT Profiles             | 66 |
| Editing the  | ONT profiles             | 66 |
| Copying the  | e ONT Profiles           | 67 |
| Deleting the | e ONT Profiles           | 67 |
| Applying Se  | ervice Profiles to ONT   |    |
| Devices      |                          | 68 |
| Configure    |                          |    |
| Software U   | lpdate                   | 72 |
| Reboot       |                          | 73 |
| Quarantine   |                          | 74 |
| Statistics   |                          | 75 |
| Download (   | ONT TSF from OLT         |    |
| Monitoring   |                          |    |
| Performance  |                          |    |
| Tools        |                          | 79 |
| Manageme     | ent Interfaces           | 79 |
| Uplink Inter | rfaces                   | 80 |

| PON Interfaces                    | 81  |
|-----------------------------------|-----|
| ONU                               |     |
| Event Log                         |     |
| Configuring Tools                 |     |
| Software upgrade                  | 86  |
| Backup and restore                |     |
| Ping                              |     |
| Traceroute                        |     |
| Packet Capture                    |     |
| The Cambium ONT UI                |     |
| GPON ONT UI                       |     |
| Accessing the GPON ONT UI         | 93  |
| Configuring the GPON ONT UI       | 94  |
| Monitoring                        |     |
| Configuring Tools                 | 101 |
| XGS-PON ONT UI                    | 105 |
| Accessing the XGS-PON ONT UI      |     |
| Configuring the XGS-PON ONT UI    |     |
| Monitoring                        | 109 |
| Configuring Tools                 | 112 |
| Operation and Troubleshooting     |     |
| Replacing the power module of OLT |     |
| Cambium Networks                  |     |

# About This Guide

This document provides detailed information about the OLT and ONT products, hardware, and supported features. The guide also explains how to deploy the product along with important safety measures. It is intended for system designers, system installers, and system administrators.

# Purpose

The OLT and ONT product documents are intended to instruct and assist personnel in operation, installation, and maintenance of the equipment and ancillary devices. It is recommended that all personnel engaged in such activities must be properly trained.

Cambium Networks disclaims all liability whatsoever, implied or express, for any risk of damage, loss, or reduction in system performance arising directly or indirectly out of the failure of the customer, or anyone acting on the customer's behalf, to abide by the instructions, system parameters, or recommendations made in this document.

# **Cross-references**

References to external publications are shown in italics. Other cross-references, emphasized in blue text in electronic versions, are active links to the references.

This document is divided into topics that are divided into sections. Sections are not numbered but are individually named at the top of each page, and are listed in the table of contents.

# Feedback

We appreciate feedback from the users of our documents. This includes feedback on the structure, content, accuracy, or completeness of our documents. To provide feedback, visit our support website: <u>https://support.cambiumnetworks.com</u>.

# Important regulatory information

## Complying with rules for the country of operation

**USA** specific information

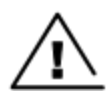

### Caution

This device complies with Part 15 of the Federal Communications Commission (FCC) Rules. Operation is subject to the following two conditions:

- This device may not cause harmful interference, and
- This device must accept any interference received, including interference that may cause undesired operation.

# $\bigcirc$

This equipment has been tested and found to comply with the limits for a Class B digital device, pursuant to part 15 of the FCC Rules. These limits are designed to provide reasonable protection against harmful interference in a residential installation. This equipment generates, uses and can radiate radio frequency energy and, if not installed and used in accordance with the instructions, may cause harmful interference to radio communications. However, there is no guarantee that interference will not occur in a particular installation. If this equipment does cause harmful interference to radio or television reception, which can be determined by turning the equipment off and on, the user is encouraged to try to correct the interference by one or more of the following measures:

- Reorient or relocate the receiving antenna.
- Increase the separation between the equipment and receiver.
- Connect the equipment into an outlet on a circuit different from that to which the receiver is connected.
- Consult the dealer or an experienced radio/TV technician for help.

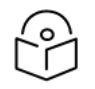

### Note

Note

It is not required to state compliance with EN 60825 when compliance with EN 50689 is stated. It is permitted additionally to refer EN 60825-1:2014 and EN 60825-1:2014/A11:2021.

### **Canada specific information**

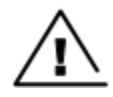

### Caution

This device complies with Innovation, Science and Economic Development Canada (ISEDC) licenseexempt RSSs. Operation is subject to the following two conditions:

- This device may not cause interference; and
- This device must accept any interference, including interference that may cause undesired operation of the device.

### Renseignements specifiques au Canada

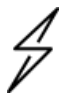

### Attention

Le présent appareil est conforme aux CNR d'Industrie Canada applicables aux appareils radio exempts de licence. L'exploitation est autorisée aux deux conditions suivantes :

- l'appareil ne doit pas produire de brouillage, et
- l'utilisateur de l'appareil doit accepter tout brouillage radioélectrique subi, même si le brouillage est susceptible d'en compromettre le fonctionnement.

## European specific information

Cambium Networks OLT and ONT products are compliant with applicable European Directives required for CE marking:

- Directive 2014/30/EU of the European Parliament and of the Council of 26 February 2014 on the harmonisation of the laws of the Member States relating to electromagnetic compatibility.
- Directive 2014/35/EU of the European Parliament and of the Council of 26 February 2014 on the harmonisation of the laws of the Member States relating to the making available on the market of electrical equipment designed for use within certain voltage limits.
- 2011/65/EU of the European Parliament and of the Council of 8 June 2011 on the restriction of the use of certain hazardous substances in electrical and electronic equipment (RoHS Directive).
- Cambium Networks complies with the European Regulation 2023/988 of 10 May 2023 on General Product Safety. EU Authorized Representative: Cambium Networks Europe B.V., Muiderstraat 1, 1011PZ Amsterdam, Netherlands. Contact Information: GPSR@cambiumnetworks.com.

## EU Declaration of conformity

Hereby, Cambium Networks declares that the Cambium Networks OLTand ONT Series of Wireless Ethernet Bridge complies with the essential requirements and other relevant provisions of Directive 2014/30/EU and 2014/35/EU. The declaration of conformity may be consulted at https://www.cambiumnetworks.com/eu\_dofc.

## United Kingdom (UK) specific information

Cambium Networks OLTand ONT products are compliant with applicable United Kingdom (UK) Regulations required for UKCA marking:

- Electromagnetic Compatibility Regulations 2016 (SI 2016 No.1091)
- Electrical Equipment (Safety) Regulations 2016 (SI 2016 No.1101)
- Restriction of the Use of Certain Hazardous Substances in Electrical and Electronic Equipment Regulations 2012 (SI 2012 No. 3032, as amended) (RoHS)

For more details, check <u>https://www.elexon.co.uk/operations-settlement/unmetered-supplies/charge-codes-and-switch-</u>regimes/.

## **UK Declaration of conformity**

Hereby, Cambium Networks declares that the Cambium Networks OLT and ONT Series of Wireless.

Ethernet Bridge complies with the essential requirements and other relevant provisions of Electromagnetic Compatibility Regulations 2016 (SI 2016 No.1091) and Electrical Equipment (Safety) Regulations 2016 (SI 2016 No.1101). The declaration of conformity may be consulted at https://www.cambiumnetworks.com/ukca\_dofc.

## **Application firmware**

Download the latest software and install it in the OLT and ONTs before deploying the equipment. Instructions for installing software are provided in this guide.

## Ethernet networking skills

The installer must have the ability to configure IP addressing on a PC and to set up and control products using a web browser user interface (UI).

## Specific expertise and training for professional installers

To ensure that the OLT and ONT Series is installed and configured in compliance with the requirements of the EU, ISEDC, and the FCC, installers must have the radio engineering skills and training described in this section.

The Cambium Networks technical training program details can be accessed from the following link: https://learning.cambiumnetworks.com/

# Legal and Open-Source Software statements

Refer to the OLTand ONT<sup>™</sup> Legal and Open-Source Guide for:

- · Cambium Networks end user license agreement
- Open-Source Software Notices.

## **Problems and warranty**

## **Reporting problems**

If any problems are encountered when installing or operating this equipment, follow this procedure to investigate and report:

- 1. Search this document and the software release notes of supported releases.
- 2. Visit the support website (http://www.cambiumnetworks.com/support).
- 3. Ask for assistance from the Cambium Networks product supplier.
- 4. Gather information from affected units, such as any available diagnostic downloads.
- 5. Escalate the problem by emailing or telephoning support.

## **Repair and service**

If unit failure is suspected, obtain details of the Return Material Authorization (RMA) process from the support website (http://www.cambiumnetworks.com/support).

### Hardware warranty

Cambium's standard hardware warranty is for one (1) year from the date of shipment from Cambium Networks or a Cambium distributor. Cambium Networks warrants that hardware will conform to the relevant published specifications and will be free from material defects in material and workmanship under normal use and service. Cambium shall within this time, at its own option, either repair or replace the defective product within thirty (30) days of receipt of the defective product. Repaired or replaced product will be subject to the original warranty period but not less than thirty (30) days.

To register positioner products or activate warranties, visit the support website. For warranty assistance, contact the reseller or distributor. The removal of the tamper-evident seal will void the warranty.

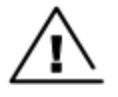

### Caution

Using non-Cambium parts for repair could damage the equipment or void warranty. Contact Cambium for service and repair instructions.

Portions of Cambium equipment may be damaged from exposure to electrostatic discharge. Use precautions to prevent damage.

# **Security advice**

Cambium Networks systems and equipment provide security parameters that can be configured by the operator based on their particular operating environment. Cambium recommends setting and using these parameters following industry-recognized security practices. Security aspects to be considered are protecting the confidentiality, integrity, and availability of information and assets. Assets include the ability to communicate, information about the nature of the communications, and information about the parties involved.

In certain instances, Cambium makes specific recommendations regarding security practices, however the implementation of these recommendations and final responsibility for the security of the system lies with the operator of the system.

# Warnings, cautions, and notes

The following describes how warnings and cautions are used in this document and all Cambium Networks document sets:

### Warnings

Warnings precede instructions that contain potentially hazardous situations. Warnings are used to alert the reader to possible hazards that could cause loss of life or physical injury. A warning has the following format:

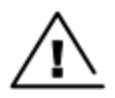

Warning text and consequence for not following the instructions in the warning.

## Cautions

Cautions precede instructions and are used when there is a possibility of damage to systems, software, or individual items of equipment within a system. However, this damage presents no danger to personnel. A caution has the following format:

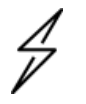

Caution

Warning

Caution text and consequence for not following the instructions in the caution.

### Notes

A note means that there is a possibility of an undesirable situation or provides additional information to help the reader understand a topic or concept. A note has the following format:

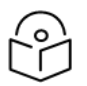

Note text.

# Caring for the environment

The following information describes national or regional requirements for the disposal of Cambium Networks supplied equipment and for the approved disposal of surplus packaging.

## In the UK and EU countries

The following information is provided to enable regulatory compliance with the European Union (EU) directives and UK regulations identified and any amendments made to these directives and regulations when using Cambium equipment in the UK or EU countries:

• **Disposal of Cambium equipment** - European Union (EU) Directive 2012/19/EU Waste Electrical and Electronic Equipment (WEEE) and UK Statutory Instrument The Waste Electrical and Electronic Equipment Regulations 2013 No. 3113.

Do not dispose of Cambium equipment in landfill sites. For disposal instructions, refer to http://www.cambiumnetworks.com/support/weee-compliance

• **Disposal of surplus packaging** - Do not dispose of surplus packaging in landfill sites. In the EU and UK, it is the individual recipient's responsibility to ensure that packaging materials are collected and recycled according to the requirements of EU and UK environmental law.

## In non-EU countries

In non-EU countries, dispose of Cambium Networks equipment and all surplus packaging in accordance with national and regional regulations.

# Product Description

# Cambium OLT

Cambium OLT is a GPON, XGS-PON, and Combo PON (GPON co-existing with XGS-PON) Optical Defined Networking (ODN) access OLT. Its high-performance access design focuses on SDN deployments. The high-performance design of OLT is optimized for SDN deployments, ensuring maximum interoperability with both Cambium and third-party hardware and software systems.

OLT includes eight Combo PON interfaces to support both GPON (ITU-T G.984) and XGS-PON (ITU-T G.987) PON technologies, simultaneously. Cambium OLT is equipped with either 8 or 16 Combo PON interfaces which supports both GPON and XGS-PON technologies. This capability enables the aggregation of numerous last-mile customer connections, enhancing network scalability and flexibility. It is positioned as the central access controller within the GPON or XGS-PON network architecture. The OLT establishes the direct connections with both Cambium and thirdparty ONTs and ONTs distributed throughout the Optical Distribution Network (ODN). The OLT manages provisioning and delivery of broadband data, voice, and IP television services efficiently through the following devices:

- Optical Line Termination (OLT) A network device that serves as the root element or up-link access controller for an Optical Access Network (OAN).
- Optical Network Unit (ONT) A network element that terminates a leaf, or down-link element of the OAN for a subscriber or another wired or wireless access network.
- Optical Network Terminal (ONT) Provides an OAN UNI or Optical Access Network Port for a single subscriber.

The carrier-grade, temperature-hardened compact hardware design of OLT provides service providers deployment flexibility for diverse environments. With this design, you can create a network, achieve market goals of OLT, and satisfy future network needs.

OLT( as shown in Figure 1) with the temperature-hardened hardware has the following design features:

- 300 Gbps L2 and L3 non-blocking switching capacity
- 2 x SPF28 and 2 x QSFP28 uplink ports
- Operating temperature of -40°F to 149°F (-40°C to +65°C)
- 19 inch Rack Mount Ready 440 mm x 260 mm x 44.5 mm (17.32 in x 10.24 in x 1.75 in)
- 8 or 16 quad channel PON ports for simultaneous GPON and XGS-PON full duplex operation
- Dedicated compute module for ultimate performance and extended feature
- Advanced QoS, VLAN, and statistic engine for maximum performance and transparency.

### Figure 1: OLT(16 port and 8 port)

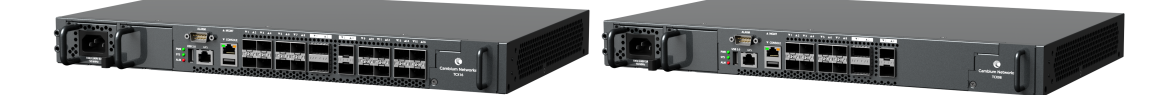

# Cambium ONT

Fiber Optical Network Terminal (ONT) terminates the OAN by providing a subscriber port. It serves as an interface between the fiber-optic network and an internal network of the customer. It is installed at the customer's premises. Cambium ONT is a key component in a Fiber to the Home (FTTH) or Fiber to the Premises (FTTP) deployment. Figure 2 shows the Fiber Indoor ONT and Figure 3 shows the Fiber Outdoor ONT.

Figure 2: Fiber GPON ONT and XGS-PON Indoor ONT

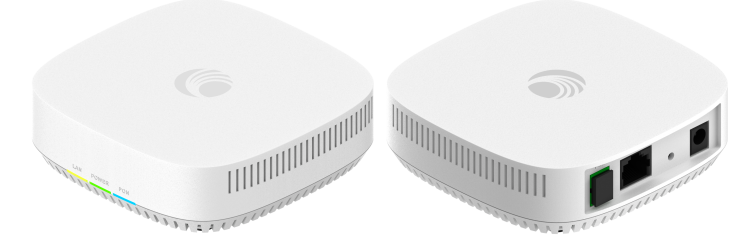

Figure 3: Fiber GPON ONT and XGS-PON Outdoor ONT

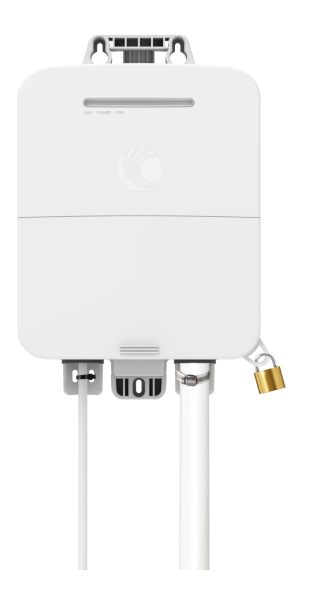

# System Hardware

This section covers the hardware specifications and details for Cambium Fiber including the following subsections:

- Cambium OLT
- Cambium ONTs

# **Cambium OLT**

Cambium OLT is used in fiber-optic communication networks. It serves as the upstream endpoint of a Passive Optical Network (PON) and is reproducible for managing the access to the shared Optical Access Network (OAN) by provisioning the ONTs, broadcasting transmissions to each ONT, and scheduling the upload times. It is a switch for a PON, which can then be transmitted to the individual subscribers. Figure 4 shows the front panel view of Cambium OLT.

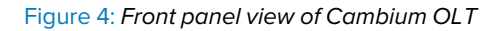

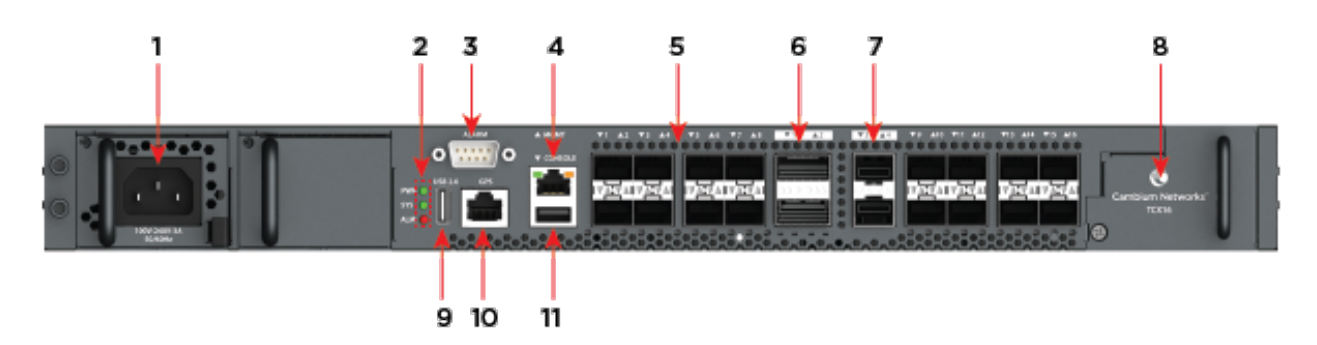

Table 1 lists and describes the components of Cambium OLT.

**Table 1: Cambium OLTcomponents** 

| ltem | Component          | Description                                                                                                    |  |
|------|--------------------|----------------------------------------------------------------------------------------------------|--|
| 1    | Dual Power Modules | Dual power module slots are used for redundancy. Connect AC/DC power sources to the modules.                                           |  |
|      |                    | For AC power module:                                                                                                    |  |
|      |                    | <ul> <li>Operating voltage: 100 to 240 VAC, 50/60 Hz 3.5 Amps<br/>maximum.</li> </ul>                                                  |  |
|      |                    | • Fuse: T6.3A 250 VAC.                                                                                                    |  |
|      |                    | For DC power module:                                                                                                    |  |
|      |                    | <ul> <li>Operating voltage: -38.4 to -72 V DC, normal -48 V input.</li> <li>There is no tolerance for the DC input voltage.</li> </ul> |  |
|      |                    | <ul> <li>Maximum DC input current: 290 Watts; 7.56 Amps at -38.4 V<br/>DC.</li> </ul>                                                  |  |
|      |                    | • Fuse: T10A 250 VAC.                                                                                                    |  |
| 2    | LEDs               | Indicates the status of the system.                                                                                                    |  |
| 3    | Alarm              | Male 9-pin external alarm for remote mounting.                                                                                         |  |
| 4    | Management port    | Out of band 10/100/1000 BaseT management port for OLT management. DHCP assigned by default with fall back IP of 169.254.1.1.           |  |

| ltem | Component                  | Description                                                                                                    |  |  |
|------|----------------------------|----------------------------------------------------------------------------------------------------|--|--|
| 5    | 1-16 Combo<br>PON Downlink | 16 Combo PON SFP+ PON ports, each slot supports a GPON, XGS-<br>PON, or Combo-PON (GPON co-existing with XGS-PON) transceiver.                                                                                 |  |  |
| 6    | 1-2 (QSFP28 Uplink)        | Two QSFP28 slots, each supporting 1 x 100 GbE or 1 x 40 GbE. It also supports breakout with 1-4x 25GbE, 1-4x 10 GbE, and 1-4 1 GbE.                                                                            |  |  |
| 7    | 3-4 (SFP28 Uplink)         | Two SFP28 slots, each supporting 1 x 25 GbE or 1 x 10 GbE. It also supports 1 x 1 GbE.                                                                                                    |  |  |
| 8    | Swappable fan module       | A swappable fan module to reduce the heat inside the Cambium OLT.                                                                                                    |  |  |
| 9    | USB port 2.0               | USB 2.0 media connection for file transfer.                                                                                                    |  |  |
| 10   | GPS                        | Reserved for future Time-of-Day (ToD) and 1 Pulse-per-second (1 pps) timing use.                                                                                                    |  |  |
| 11   | USB Console port           | Use a terminal emulator such as Putty with the following settings<br>115200 baud rate, 8 data bits, no parity, 1 stop bit, and no flow control<br>in conjunction with a USB Type A to Type A cable (included). |  |  |

Cambium OLT(16 port and 8 port) provides the following interfaces:

- PON ports
- OLT Uplink/NNI port
- Alarm interface
- GPS interface
- USB 2.0 interface
- Management interface

Note

- Console port
- Light Emitting Diodes (LEDs)

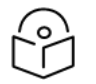

1-16 AIO interface is applicable to 16-port OLT and 1-8 AIO interface is applicable to 8-port OLT.

## **PON** ports

OLTs are equipped with either 8 or 16 dedicated SFP+ PON ports, each electrically configured with four lanes (TX/RX for GPON and TX/RX for XGS-PON) connected to the integrated PON MAC.

These ports are specifically designed to support certified PON transceivers—available in GPON, XGS-PON, and Combo PON variants—and are managed by the OLT firmware to handle media conversion, bandwidth assignment, encryption, and service scheduling.

## **Characteristics of GPON**

The following combo PON or GPON operation is supported through Cambium-certified GPON transceivers:

- Physical data rate of 1.244 Gbps in upstream
- Data rate of 2.48 Gbps in downstream
- Maximum split ratio of 1:128
- Downstream AES-128 bit encryption and natural upstream isolation due to the nature of splitters.
- Rogue ONT detection
- FEC downstream and upstream
- PON Protection Type B for high availability
- Supports up to 1024 GPON T-CONT/Alloc-ID per PON port
- Supports up to 4096 GPON GEM port-IDs per PON port.

### **Characteristics of XGS-PON**

The following XGS-PON operation is supported through Cambium-certified combo PON or XGS-PON transceivers:

- Physical data rate of 10 Gbps (9953 Mbps) upstream
- Data rate of 10 Gbps (9953 Mbps) downstream
- Maximum split ratio of 1:128 (can be firmware upgraded to 256)
- AES-128 bit Encryption downstream and upstream
- Rogue xONT detection
- FEC downstream and upstream
- PON Protection Type B for high availability
- Supports 2048 T-CONT/Alloc-ID per PON port
- Supports up to 8192XGEM port-IDs per PON port.

## OLT Uplink/NNI port

The OLT features two QSFP28 and two SFP28 NNI ports for uplink connectivity. The QSFP28 ports support Ethernet connections at 100G, 40G, 4×25G, 4×10G, and 4×1G, while the SFP28 ports support 25G, 10G, or 1G speeds.

Although the uplink ports are broadly compatible with various Ethernet transceivers, only Cambium-certified transceivers are officially supported and validated for full system certification.

## **NNI port characteristics**

The following are the characteristics of NNI port:

- 2 x QSFP28 ports support:
  - 1 x 100 GbE
  - 1 x 40 GbE
  - 4 x 25 GbE (through breakout cable)
  - 4 x 10 GbE (through breakout cable)
  - 4 x 1 GbE (through breakout cable)
- 2 x SFP28 ports support:
  - 1 x 25 GbE
  - 1 x 10 GbE
  - 1x1GbE
- Option to use some of the uplink interfaces for sub-tending to co-located OLT devices
- QSFP28 or SFP28 port supports Forward Error Correction (FEC) capabilities.

## Alarm interface

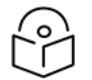

### Note

software version for alarm interface will be supported in future updates, based on user requirements.

Alarm interface is a nine-pin D-type connector, which provides an external communication with the other devices to generate alarms. Figure 5 shows the pin assignment of an alarm port. Table 2 and Table 3 describe the pin number and the corresponding descriptions.

Figure 5: Pin assignment of the alarm port

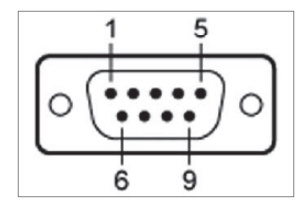

Table 2: Alarm input pin assignments

| Alarm<br>input | Pins | Description                                                                                                    |
|----------------|------|----------------------------------------------------------------------------------------------------|
| 1              | 3, 7 | An open circuit for pins 3 and 7, indicates that there is no alarm on the connected device. OLT registers an alarm when the connected device closes the circuit. |

| Alarm<br>input | Pins | Description                                                                                                    |
|----------------|------|----------------------------------------------------------------------------------------------------|
| 2              | 3, 8 | An open circuit for pins 3 and 8, indicates that there is no alarm on the connected device. OLT registers an alarm when the connected device closes the circuit. |
| 3              | 4, 9 | An open circuit for pins 4 and 9, indicates that there is no alarm on the connected device. OLT registers an alarm when the connected device closes the circuit. |
| 4              | 4, 5 | An open circuit for pins 4 and 5, indicates that there is no alarm on the connected device. OLT registers an alarm when the connected device closes the circuit. |

### Table 3: Alarm output pin assignments

| Alarm output            | Pins | Description                                                                                                    |
|-------------------------|------|----------------------------------------------------------------------------------------------------|
| Alarm out<br>asserted   | 2, 6 | OLT closes the circuit for pins 2 and 6, to indicate an alarm to a connected device or piece of equipment.          |
| Alarm out<br>deasserted | 1, 6 | OLT closes the circuit for pins 1 and 6, to indicate a no-alarm status to a connected device or piece of equipment. |

## **GPS** interface

Note

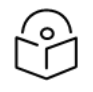

software version for GPS interface will be supported in future updates, based on user requirements.

GPS interface is reserved for future use. It enables OLT to connect to an external GPS device. It is also used to monitor the geographical location of OLT. Table 4 describes the GPS port PIN numbers and corresponding descriptions. An RJ-45 (RS422) connector is used to connect to a GPS receiver to provide Time-of-Day (ToD) and 1 Pulse-per-Second (1 pps) timing information. Figure 6 shows the GPS connector pin layout.

### Figure 6: GPS interface

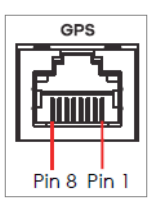

Table 4: GPS connector pin definitions

| PIN number | Signal name | Description                                 |  |
|------------|-------------|---------------------------------------------|--|
| 1          | Data out N  | Reserved.                                   |  |
| 2          | Data out P  | Reserved.                                   |  |
| 3          | Sync in N   | Gets 1 PPS information through GPS antenna. |  |
| 4          | GND         | Connects to chassis ground.                 |  |

| PIN number | Signal name | Description                                 |  |
|------------|-------------|---------------------------------------------|--|
| 5          | GND         | Connects to ground.                         |  |
| 6          | Sync in P   | Gets 1 PPS information through GPS antenna. |  |
| 7          | Data in N   | Gets ToD information through GPS antenna.   |  |
| 8          | Data in P   | Gets ToD information through GPS antenna.   |  |

## USB 2.0 interface

The USB 2.0 interface on the OLTs front panel is used for media connectivity, enabling file transfers such as firmware updates.

## Management interface

The MGMT port is a dedicated out-of-band 100/1000Base-T Ethernet interface (RJ45) for local management access. It is part of the management bridge and is always assigned a static, non-routable link-local IP address of 169.254.1.1/16.

The system obtains an IP address through static assignment or via DHCP (default). If a DHCP lease is not acquired, the system automatically falls back to the default IP address of 192.168.0.1/24.

Figure 7: Management interface

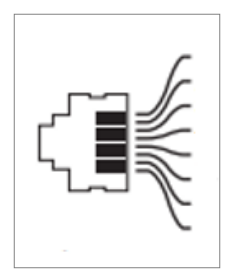

## Console port

The USB console port provides serial console access. Use a USB cable Type A male to A male cable, which is provided with the OLT package, to connect the console port to a USB port on the system. Figure 8 shows the console port of OLT.

Figure 8: Console port

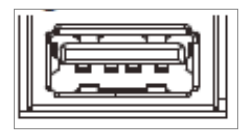

For local management, use a system with terminal emulation software configured using the following parameters:

- VT100
- Terminal emulation
- 115200 bps

- No parity, 8 data bits, 1 stop bit
- No flow control
- UTF-8

## Light Emitting Diodes (LEDs)

Three LED indicators are provided on the front panel of OLT to indicate the Power status (PWR), System Status (SYS), and an Alarm (ALM). Figure 9 shows the LEDs in OLT. Table 5 describes the system LED indications and their status.

Figure 9: LEDs in OLT

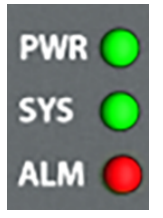

Table 5: Cambium OLT - LED indications

| LED                    | Color | Status   | Description                                                                                                    |
|------------------------|-------|----------|----------------------------------------------------------------------------------------------------|
| PWR                    | Green | ON       | The power is ON.                                                                                                    |
|                        |       | OFF      | The power is OFF or there is a power failure.                                                                                                    |
| SYS                    | Green | ON       | Device is ON and it is functioning.                                                                                                    |
|                        |       | Blinking | Device is booting.                                                                                                    |
|                        |       | OFF      | Device is not ready or failed.                                                                                                    |
| ALM                    | Red   | ON       | Hardware failure is detected or an external alarm is received.                                                                                                    |
|                        |       | OFF      | Device is functioning normally.                                                                                                    |
| Uplink 1 and 2         | Green | ON       | Uplink interfaces 1 and 2, each have four parallel<br>data transmission lanes. Uplink interface 1 has lanes<br>0-3 when starting from 0 or 1-4 when starting from 1.<br>Uplink interface 2 has lanes 4-7 when starting from 0<br>or 5-8 when starting from 1. Each lane has an LED<br>that displays the uplink state. The lane is linked up,<br>as shown in Figure 10. |
|                        |       | OFF      | The lane is not linked up.                                                                                                    |
| Uplink 3 and 4<br>Link | Green | ON       | Uplink interfaces 3 and 4, each has a link (LNK) LED<br>and an activity (ACT) LED. A 25 GbE or 10 GbE link is<br>up, as shown in Figure 11                                                                                                    |
|                        |       | OFF      | The Ethernet link is down.                                                                                                    |

| LED                        | Color                    | Status   | Description                                                       |
|----------------------------|--------------------------|----------|-------------------------------------------------------------------|
| Uplink 3 and 4<br>Activity | Green                    | Blinking | The interface is transmitting or receiving Ethernet traffic.      |
|                            |                          | OFF      | The interface is not transmitting or receiving Ethernet traffic.  |
| PON 1-16                   | Administrative           | ON       | Port is enabled.                                                  |
|                            | status - Green<br>(Left) | OFF      | Port is administratively disabled or no link.                     |
|                            | Port status - Green      | ON       | Link is established.                                              |
|                            | (Right)                  | Blinking | Port is transmitting or receiving data.                           |
|                            |                          | OFF      | No link is established.                                           |
| MGMT                       | Green (Left)             | Blinking | The port is transmitting/to or receiving from an Ethernet device. |
|                            |                          | ON       | The port is connected at 1000 Mbps.                               |
|                            |                          | OFF      | The port is not connected at 1000 Mbps or to an Ethernet device.  |
|                            | Amber (Right)            | Blinking | The port is transmitting/to or receiving from an Ethernet device. |
|                            |                          | ON       | The port is connected at 100 Mbps.                                |
|                            |                          | OFF      | The port is not connected at 100 Mbps or to an Ethernet device.   |

Figure 10: Uplink 1 and 2 lane LEDs

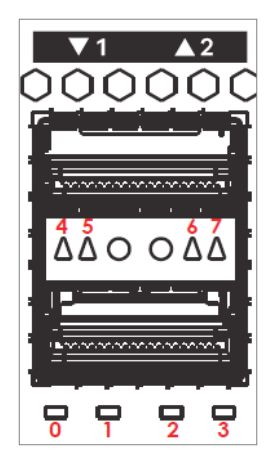

### Figure 11: Uplink 3 and 4 LNK and ACT LEDs

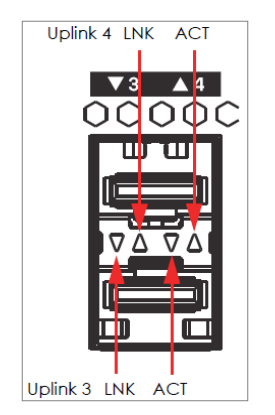

# **Cambium ONTs**

Cambium ONTs terminate an Optical Access Network (OAN) providing a subscriber port intended for a single subscriber. This topic contains the following sections:

- Indoor ONT
- Outdoor ONT
- Interfaces of indoor ONT
- Interfaces of outdoor ONT
- LEDs on ONT

## Indoor ONT

Figure 12 shows the front view of indoor ONT.

Figure 12: Front view of indoor ONT

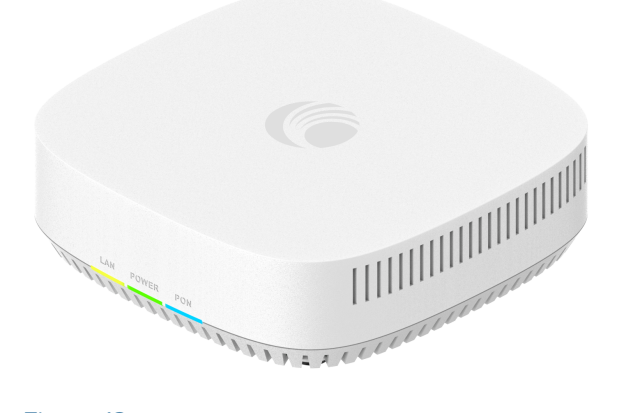

Figure 13 shows the rear view of the indoor ONT.

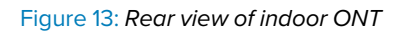

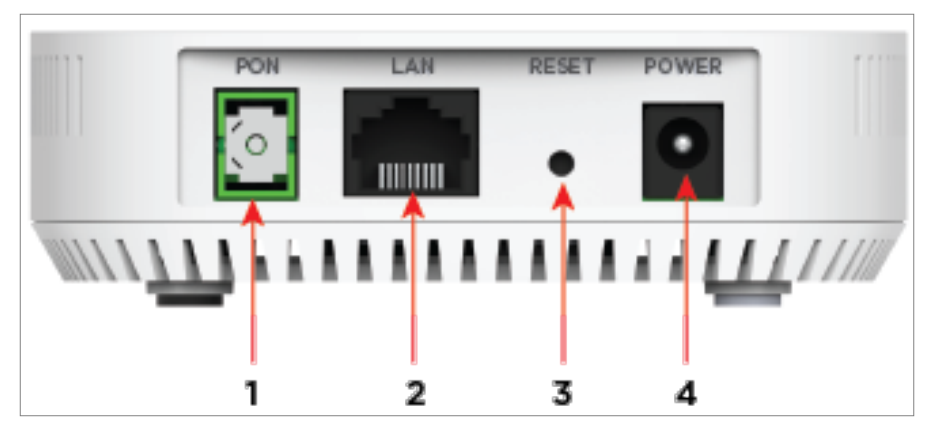

Table 6: Fiber indoor ONT components

| Ports | Component | Description           |                          |  |
|-------|-----------|-----------------------|--------------------------|--|
|       |           | GPON ONT (SGX Series) | XGS-PON ONT (SXX Series) |  |
| 1     | PON       | GPON                  | XGS-PON                  |  |
| 2     | LAN       | 1 Gigabit Ethernet    | 2.5 Gigabit Ethernet     |  |
| 3     | RESET     | Reset button          | Reset button             |  |
| 4     | POWER     | Power button          | Power button             |  |

## **Outdoor ONT**

Figure 14 shows the front view of outdoor ONT.

Figure 14: Front view of outdoor ONT

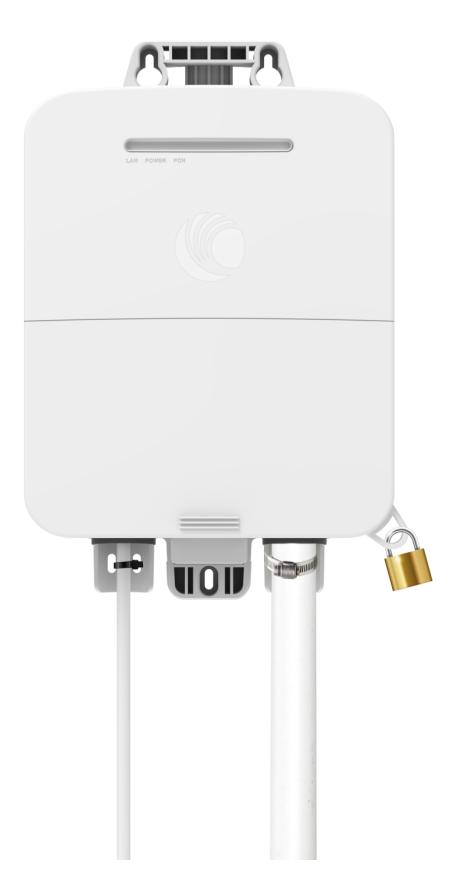

Figure 15 shows the ports of outdoor ONT. Figure 15: *Outdoor ONT ports* 

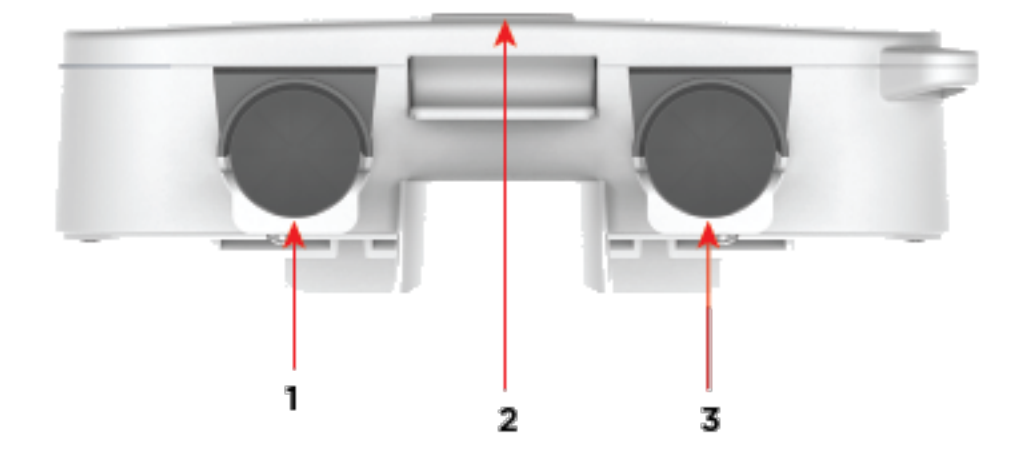

Table 7: Fiber outdoor ONT interfaces

| Ports | Interfaces        | Description               |                           |  |
|-------|-------------------|---------------------------|---------------------------|--|
|       |                   | GPON ONT (SGT Series)     | XGS-PON ONT (SXT Series)  |  |
| 1     | PoE Ethernet Port | Power over Ethernet (PoE) | Power over Ethernet (PoE) |  |
| 2     | RESET             | Reset button              | Reset button              |  |
| 3     | PON port          | GPON                      | XGS-PON                   |  |

# Interfaces of indoor ONT

Table 8 describes the interfaces of indoor ONT.

Table 8: Indoor ONT interfaces

| Interface                | Description                                         |                                                  |  |
|--------------------------|-----------------------------------------------------|--------------------------------------------------|--|
|                          | GPON                                                | XGS-PON                                          |  |
| Speed                    | 2.488 Gbps/1.244 Gbps                               | 9.95328 Gbps                                     |  |
| Downstream<br>Wavelength | 1480 - 1500                                         | 1575 ~ 1580                                      |  |
| Upstream<br>Wavelength   | 1290 - 1330                                         | 1260 ~ 1280                                      |  |
| ONT TX power             | 0.5-5 dBm                                           | 4 dBm to 9 dBm                                   |  |
| ONT ER min               | > 10                                                | 6                                                |  |
| ONT RX Sen               | -28 dBm                                             | -28 dBm                                          |  |
| Receive Power<br>Range   | -28 dBm to -8 dBm                                   | -28 dBm to -8 dBm                                |  |
| LAN                      | 10/100/1000 Base—T Ethernet LAN                     | 10/100/1000/2500 Base—T Ethernet<br>LAN          |  |
| Reset button             | Short press to reboot ( < 10 seconds )              | Short press to reboot ( < 10 seconds )           |  |
|                          | Long Press to reset to defaults ( > 10 seconds )    | Long Press to reset to defaults ( > 10 seconds ) |  |
| Power                    | 12 VDC 1 Amp Power Jack 9.5 mm x 5.5 mm<br>x 2.5 mm | DC power jack: 9.5 mm X 5.5 mm X<br>2.5 mm       |  |

## Interfaces of outdoor ONT

Table 9 describes the interfaces of outdoor ONT.

**Table 9: Outdoor ONT interfaces** 

| Interface                | Description                                                    |                                                                |  |  |  |
|--------------------------|----------------------------------------------------------------|----------------------------------------------------------------|--|--|--|
|                          | GPON                                                           | XGS-PON                                                        |  |  |  |
| PHY Rate                 | 2.488 Gbps/1.244 Gbps                                          | 9.95328 Gbps/9.95328 Gbps                                      |  |  |  |
| Downstream<br>Wavelength | 1490 nm                                                        | 1577 nm                                                        |  |  |  |
| Upstream<br>Wavelength   | 1310 nm                                                        | 1270 nm                                                        |  |  |  |
| ONT TX power             | 0.5 dBm to 5 dBm                                               | 4 dBm to 9 dBm                                                 |  |  |  |
| ONT ER min               | >10                                                            | 6                                                              |  |  |  |
| ONT RX Sen               | -28 dBm                                                        | -28 dBm                                                        |  |  |  |
| Receive Power<br>Range   | -28 dBm to -8 dBm                                              | -28 dBm to -8 dBm                                              |  |  |  |
| LAN                      | 10/100/1000 Base—T Ethernet LAN                                | 10/100/1000/2500 Base—T Ethernet LAN                           |  |  |  |
| Reset button             | Short press to reboot ( < 10 seconds )                         | Short press to reboot ( < 10 seconds )                         |  |  |  |
|                          | Long Press to reset to defaults ( > 10<br>seconds )            | Long Press to reset to defaults ( > 10<br>seconds )            |  |  |  |
| PoE Ethernet<br>port     | 30V DC 0.5A Cambium PoE included reversible polarity supported | 30V DC 0.5A Cambium PoE included reversible polarity supported |  |  |  |

## LEDs on ONT

Three LED indicators are provided on the front panel of ONTs to indicate the status of power, PON, and LAN. Table 10 describes the system LED indications and the status of GPON ONT.

Table 10: System LED indications for GPON ONT

| LED   | Color | Status   | Description                                   |
|-------|-------|----------|-----------------------------------------------|
| POWER | Green | ON       | The power is ON.                              |
|       |       | OFF      | The power is OFF or there is a power failure. |
|       |       | Blinking | Booting.                                      |

| LED | Color     | Status            | Description                                                                          |
|-----|-----------|-------------------|--------------------------------------------------------------------------------------|
| PON | Blue/Red  | Blue ON           | PON link to 05 (Operational).                                                        |
|     |           | Blue OFF          | PON link down or no link is connected.                                               |
|     |           | Blue<br>blinking  | PON is attempting to link.                                                           |
|     |           | Red ON            | Optical transmitter of the device is powered off.                                    |
|     |           | Red<br>blinking   | Received optical power of the device is lower than the optical receiver sensitivity. |
| LAN | Green/Red | Green ON          | 1G link is up.                                                                       |
|     |           | Green OFF         | Link is down.                                                                        |
|     |           | Green<br>blinking | Indicates traffic.                                                                   |
|     |           | Red ON            | 10M/100M link is up.                                                                 |
|     |           | Red OFF           | Link is down.                                                                        |
|     |           | Red<br>blinking   | Indicates traffic.                                                                   |

Table 11 describes the system LED indications and the status of XGS-PON ONT.

| Table 11: System | LED indications | for XGS-PON ONT |
|------------------|-----------------|-----------------|
|                  |                 |                 |

| LED   | Color    | Status           | Description                                                                          |
|-------|----------|------------------|--------------------------------------------------------------------------------------|
| POWER | Green    | ON               | The power is ON.                                                                     |
|       |          | OFF              | The power is OFF or there is a power failure.                                        |
|       |          | Blinking         | Booting.                                                                             |
| PON   | Blue/Red | Blue ON          | PON link to 05 (Operational).                                                        |
|       |          | Blue OFF         | PON link down or no link is connected.                                               |
|       |          | Blue<br>blinking | PON is attempting to link.                                                           |
|       |          | Red ON           | Optical transmitter of the device is powered off.                                    |
|       |          | Red<br>blinking  | Received optical power of the device is lower than the optical receiver sensitivity. |

| LED | Color     | Status            | Description          |
|-----|-----------|-------------------|----------------------|
| LAN | Green/Red | Green ON          | 1G/2.5G link is up.  |
|     |           | Green OFF         | Link is down.        |
|     |           | Green<br>blinking | Indicates traffic.   |
|     |           | Red ON            | 10M/100M link is up. |
|     |           | Red OFF           | Link is down.        |
|     |           | Red<br>blinking   | Indicates traffic.   |

# Preparing for Configuration

This section provides basic information about the OLT and ONT products and the prerequisite tasks. This information helps you to set up the system before proceeding with the configuration of the OLT and ONT products.

This topic contains the following sections:

- Safety precautions
- Regulatory compliance
- Configuring the management PC
- Accessing the OLTUI

# Safety precautions

Before installing OLT, ensure the following:

- Ensure that the rack is correctly and securely installed to prevent it from falling or becoming unstable.
- Dangerous voltage above 240V AC is always present while the Power Supply Module is plugged into an electrical outlet. Remove all rings, jewelry, and other potentially conductive materials before working with this device.
- Never insert foreign objects into the chassis, power supply, or any other component, even when the power supply is turned OFF, unplugged, or removed.
- Ensure that the main power is fully disconnected from the device by unplugging all power cords from their outlets. For safety, verify that the power outlets and plugs are easily reachable by the operator.
- Do not handle electrical cables which are not insulated. This also includes network cables.
- Keep water and other fluids away from the equipment to minimize electrical hazards.
- Comply with electrical grounding standards during all phases of installation and operation of the product. Do not allow the equipment chassis, network ports, power supply, or mounting brackets to contact any device, cable, object, or person attached to a different electrical ground. Also, do not connect the device to external storm grounding sources.
- Perform installation or removal of the chassis or any module in a static-free environment. Proper use of anti-static body straps and mats are strongly recommended.
- Installation must be performed by a trained professional. Use only included/recommended cables, power cords, AC power supplies, and batteries. The power cord should not be used with other electric equipment than specified by Cambium Networks.
- Modules must be kept in anti-static packaging when it is not installed in the chassis.
- Do not ship or store this product near strong electromagnetic, electrostatic, magnetic, or radioactive fields.
- Do not disassemble the chassis.

## **Electrical Safety Instructions**

This topic lists the instructions specific to electrical safety.

Consider the following electrical safety instructions:

- Compliance is required with respect to voltage, frequency, and current requirements indicated on the manufacturer's label. Connection to a different power source than those specified may result in improper operation, damage to the equipment, or pose a fire hazard if the limitations are not followed.
- There is no operator serviceable parts inside this equipment. Service should be provided only by a qualified service technician.
- This equipment is provided with a detachable power cord which has an integral safety ground wire intended for connection to a grounded safety outlet.

- Do not substitute the power cord with the one that is not provided and approved. Never use an adapter plug to connect to a 2-wire outlet as this defeats the continuity of the grounding wire.
- The equipment requires the use of the ground wire as a part of the safety certification, modification or misuse can provide a shock hazard that can result in serious injury or death.
- Contact a qualified electrician or the manufacturer if there are questions about the installation prior to connecting the equipment.
- Protective earthing is provided by a listed AC power module. Building installation provides appropriate short-circuit backup protection. That is protective bonding must be installed in accordance with the local national wiring rules and regulations.

## **Regulatory compliance**

This topic describes the following:

- Compliance with safety standards lists the safety specifications against which the OLT and ONTs has been tested and certified.
- Compliance with relevant EMC regulations describes how the OLT and ONTs comply with the EMC regulations that are in force in various countries.

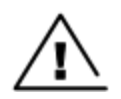

### Caution

Intentional or unintentional changes or modifications to the equipment must not be made unless under the express consent of the party responsible for compliance. Any such modifications could void the user's authority to operate the equipment and will void the manufacturer's warranty.

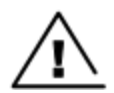

### Attention

Les changements ou modifications intentionnels ou non intentionnels à l'équipement ne doivent pas être effectués sauf avec le consentement exprès de la partie responsable de la conformité. De telles modifications pourraient annuler l'autorisation de l'utilisateur à faire fonctionner l'équipement et annulera la garantie du fabricant.

### Compliance with safety standards

This section lists the safety specifications against which the OLT and ONTs are tested and certified. It also describes how to keep RF exposure within safe limits.

### **Electrical safety compliance**

The following are the safety warnings:

- Class 1 LASER product and IEC 60825-1:2014
- Class 1 Consumer LASER Product and EN 50689:2021
- Complies with 21 CFR 1040.10 and 1040.11 except for conformance with IEC 60825-1 Ed. 3., as described in Laser Notice No. 56, dated May 8, 2019.

• The PoE (Power over Ethernet) devices that supply or receive power and their connected Ethernet cables must be all completely indoors.

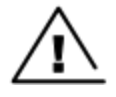

### Caution

- Use of controls or adjustments or performance of procedures other than those specified herein may result in hazardous radiation exposure.
- Hazardous Moving Parts. Keep body parts away from fan blades.
- The RJ-45 jacks are not used for telephone line connection.
- Use a UL listed or CSA Certified DC power source to connect to DC PSU.

Table 12: Safety compliance specifications

| Region        | Specification                      |
|---------------|------------------------------------|
| USA           | UL 62368-1                         |
| Canada        | CSA C22.2 No.62368-1               |
| Europe        | EN 62368-1                         |
| International | CB certified IEC 62368-1 Edition 3 |

### Federal Communications Commission (FCC) EMC Statement

• This device complies with Part 15 of FCC rules. Operation is subject to the following two conditions:

(1) This device may not cause harmful interference.

(2) This device must accept any interference received, including interference that may cause undesired operations.

- Changes or modifications not expressly approved by the party responsible for compliance could void user's authority to operate the equipment.
- This equipment has been tested and found to comply with the limits for a Class B digital device., pursuant to part 15 of the FCC Rules. These limits are designed to provide reasonable protection against harmful interference when the equipment is operated in a commercial environment. This equipment generates, uses, and can radiate radio frequency energy and, if not installed and used in accordance with the instruction manual, may cause harmful interference to radio communications. Operation of this equipment in a residential area is likely to cause harmful interference in which case the user will be required to correct the interference at his own expense.

#### Innovation, Science and Economic Development Canada ICES Statement

#### CAN ICES-003(B) / NMB-003(B)

#### **CE EMC Statement**

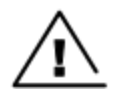

### Warning

This equipment is compliant with Class B of EN55032. In a residential environment this equipment may cause radio interference.

## **OLTand ONT - Sample product labels**

Figure 16: Fiber 8 port OLT label

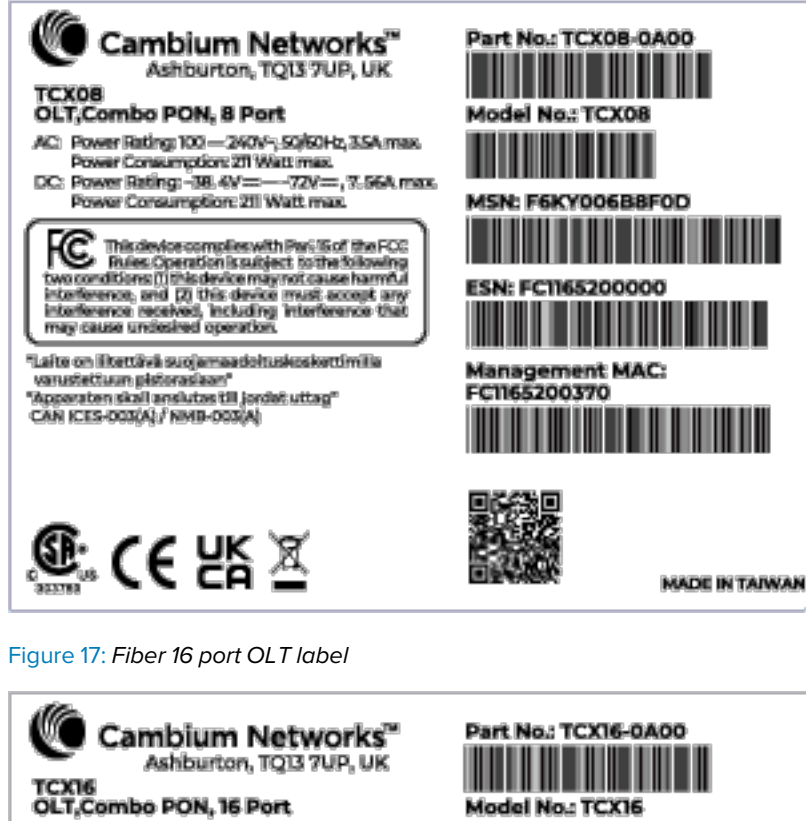

AC: Power Rating: 100 — 240V-; 50/60Hz, 35A max. Power Consumption: 290 Watt max. DC: Power Rating: -38 4V == -72V ==, 7.56A max.

Power Consumption 290 Watt max.

This device complian with Part Soft the FCC Bules, Operation is subject, to the following inveconditions: [] this device may not cause harmful interference, and (2) this device must accept any interference, modeling, including, interference that may cause undesired operation.

"Laite on Bietlawi suojamaadoituskoskettimila varaabettuun pistonaisen" "Appannan skall anaituse tii jordat uttag" CAN ICES-003(A)/ NMB-003(A)

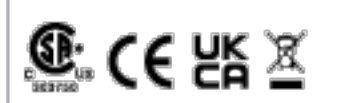

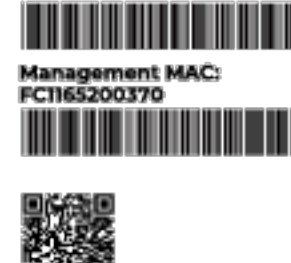

MSN: F6KY006B8F0D

ESN: FCT165200000

MADE IN TAIWAN

### Figure 18: Fiber indoor GPON ONT back label

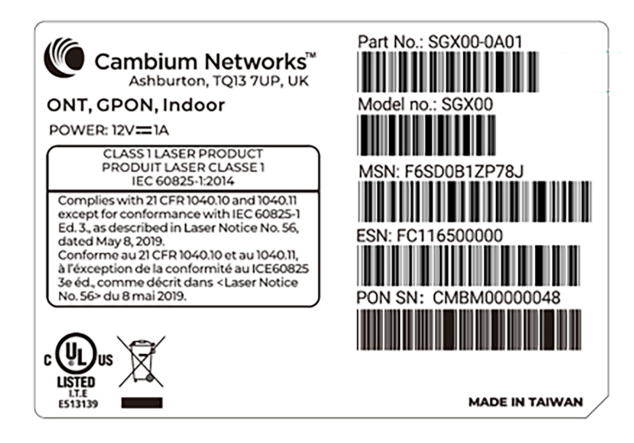

Figure 19: Fiber indoor XGS-PON ONT back label

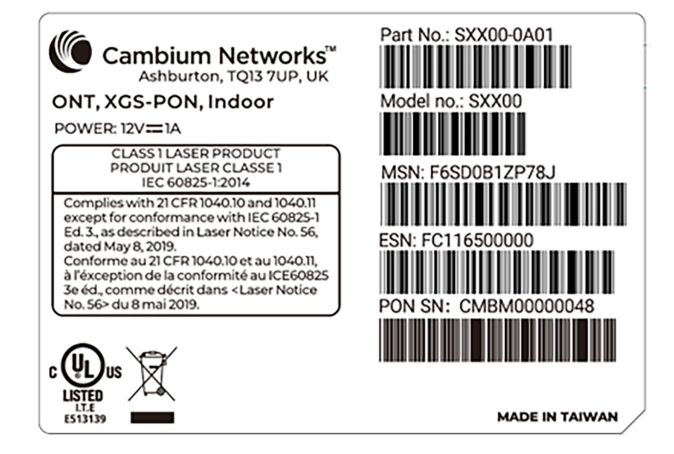

Figure 20: Fiber outdoor GPON ONT back label

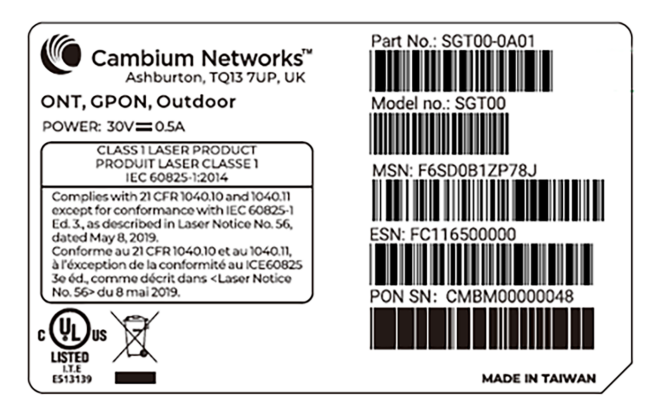
#### Figure 21: Fiber outdoor GPON ONT back label

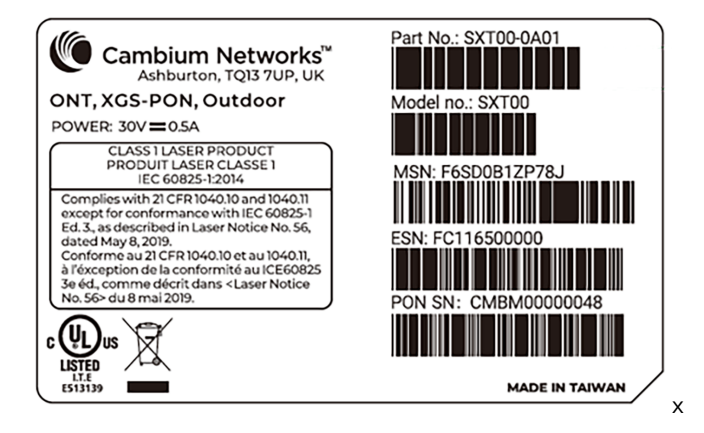

# Configuring the management PC

You must configure the PC (for example, using Windows PC) or laptop to set up the IP address (169.254.1.100) with a subnet mask of 255.255.0.0 to access the Cambium OLTon the link local address of 169.254.1.1. This configuration enables the PC to communicate with the OLT and ONTs.

To configure the management PC, perform the following steps:

1. On Windows PC, click Start > Settings > Network & Internet.

The Network Status page appears with multiple options on the left navigation column.

2. Select Ethernet > Change adapter settings.

The Network Connections page appears.

3. Select Ethernet and right-click to select Properties.

The Ethernet Properties dialog box appears with the Networking and Sharing tabs, as shown in Figure 22.

Figure 22: The Ethernet Properties dialog box

| Ethernet Properties                                        |                 | ×      |
|------------------------------------------------------------|-----------------|--------|
| Networking Sharing                                         |                 |        |
| Connect using:                                             |                 |        |
| 🚽 Intel(R) Ethemet Connection (11) I219-LM                 | 1               |        |
|                                                            | <u>C</u> onfig  | ure    |
| This connection uses the following items:                  |                 |        |
| Client for Microsoft Networks                              |                 | ~      |
| File and Printer Sharing for Microsoft Network             | etworks         |        |
| QoS Packet Scheduler                                       | _               |        |
| Internet Protocol Version 4 (TCP/IPv4)                     |                 |        |
| 🗌 🔔 Microsoft Network Adapter Multiplexor I                | Protocol        |        |
| Microsoft LLDP Protocol Driver                             |                 |        |
| <ul> <li>Internet Protocol Version 6 (TCP/IPv6)</li> </ul> |                 | $\sim$ |
| <                                                          |                 | >      |
| I <u>n</u> stall <u>U</u> ninstall                         | P <u>r</u> oper | ties   |
| Description                                                |                 |        |
| Transmission Control Protocol/Internet Protoc              | ol. The def     | fault  |
| wide area network protocol that provides com               | munication      | ו ו    |
| across diverse interconnected networks.                    |                 |        |
|                                                            |                 |        |
|                                                            |                 |        |
| ОК                                                         |                 | Cancel |

By default, the **Networking** tab is selected.

- 4. Select Internet Protocol Version 4 (TCP/IPv4) from the available list of connections (as shown in Figure 22).
- 5. Click Properties.

The Internet Protocol Version 4 (TCP/IPv4) Properties dialog box appears, as shown in Figure 23.

6. In the **Use the following IP address** section, type an appropriate IP address in the IP address text box as 169.254.1.X and a subnet mask as 255.255.0.0, avoiding 169.254.1.1. Example: 169.254.1.100.

Figure 23: The Internet Protocol Version 4 Properties dialog box

| Internet Protocol Version 4 (TCP/IPv4)                                                                                | ) Properties                                                           | × |
|----------------------------------------------------------------------------------------------------|------------------------------------------------------------------------|---|
| General                                                                                                    |                                                                        |   |
| You can get IP settings assigned autor<br>this capability. Otherwise, you need to<br>for the appropriate IP settings. | matically if your network supports<br>a ask your network administrator |   |
| Obtain an IP address automatica                                                                                       | lly                                                                    |   |
| • Use the following IP address:                                                                                       |                                                                        |   |
| IP address:                                                                                                    | 169.254.1.100                                                          |   |
| Subnet mask:                                                                                                    | 255.255.0.0                                                            |   |
| Default gateway:                                                                                                    |                                                                        |   |
| Obtain DNS server address autor                                                                                       | matically                                                              |   |
| • Use the following DNS server add                                                                                    | resses:                                                                |   |
| Preferred DNS server:                                                                                                 |                                                                        |   |
| Alternate DNS server:                                                                                                 | · · ·                                                                  |   |
| Validate settings upon exit                                                                                           | Advanced                                                               |   |
|                                                                                                    | OK Cance                                                               | ł |

- 7. Leave the **Default gateway** text box blank and click **OK**.
- 8. Connect the PC to OLT management interface with an Ethernet cable, as shown in Figure 24.

Figure 24: PC connection with OLT

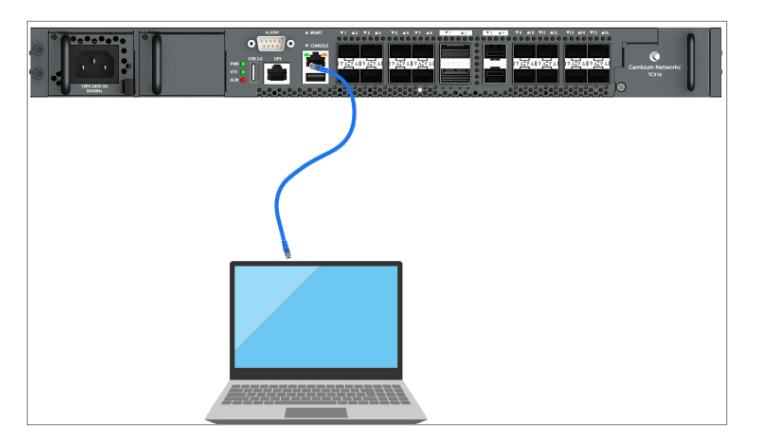

9. Ping *169.254.1.1* to confirm connectivity or open a browser and navigate to 169.254.1.1, and verify the OLT IP is connected.

# Accessing the OLTUI

To access the OLTUI, perform the following steps:

1. Open the browser, and paste http://169.254.1.1/.

The certificate warning dialog appears on the first connection.

2. Accept the self-signed certificate to proceed as the OLT.

The login page appears, as shown in Figure 25.

Figure 25: The login page

| LOG IN   |
|----------|
| Username |
| Password |
| Login    |

3. Type an appropriate username and password:

Default username: admin

Default password: admin

- 4. Click Login.
- 5. When you log in for the first time, the Please change Default Administrator password window appears.
- 6. Enter a new password in the Administrator Password.
- 7. Confirm the password in the **Confirm Password**.
- 8. Click Save.
- 9. After logging into the UI, the Status page appears, as shown in Figure 26

Figure 26: The Status page

| 🕐 Cambium Networks                                                                         |                                                       | 🖒 BLR-QA-1 🥵 USERS CONNECTED 🌐 INTERNET STATUS 📮 NOTIFICATIONS 🌜 🔿 🖹 🔯 O 🕞 🖷 EN IC |
|--------------------------------------------------------------------------------------------|-------------------------------------------------------|------------------------------------------------------------------------------------|
| nl. Status<br>≪, OLT Configuration ∨                                                       | EQUIPMENT                                             | INTERFACES                                                                         |
| b Provisioning ∨<br>8, Manitor ∨<br>16 Tools ∨                                             |                                                       | MONT 2 ON 4 6 ON 2 NN 4                                                            |
|                                                                                            | Model Name TO008                                      |                                                                                    |
|                                                                                            | Date and Time 06 December 2024 09:31:27 am            |                                                                                    |
|                                                                                            | System Uptime 9 days, 22 hours, 46 minutes, 6 seconds | THROUGHPUT   THERMAL STATUS                                                        |
|                                                                                            | CPU Usage 0.                                          | 196 <b>B</b>                                                                       |
|                                                                                            | Memory Usage 21                                       | 93% 44.0 °C () 11440 RPM ()                                                        |
|                                                                                            | Software Version 1.2.0                                | ( ↑ 14.80 Gbps ) 63.7 °C ○ 11713 ЛРМ ○                                             |
|                                                                                            | Device Name BLR-QA-1                                  | → 32.66 Gbps<br>39.5 °C ① 11440 RPM ①                                              |
|                                                                                            | Electronic Serial Number                              | 37.2 °C (○ 11440 RPM (○                                                            |
|                                                                                            | IP Address 10.110.217.1                               | All Data 11713 RPM ()                                                              |
|                                                                                            | cnMaestro™ Connected                                  | ○ 14.80 Gbps ○ 32.46 Gbps                                                          |
|                                                                                            | ONU OUTAGES                                           | *Daily uptime SLA 998-14a-24                                                       |
|                                                                                            |                                                       |                                                                                    |
|                                                                                            | WEEKLY DAILY                                          | ONLINE      OFFLINE                                                                |
| Rupport<br>Community Forum<br>D 2024 Camburn Networks,<br>M lägtis Sissened<br>Wassen 2-20 | 20<br>27<br>18<br>9<br>0<br>27 har 20 har 20 har      |                                                                                    |

#### **UI controls**

It is recommended to familiarize yourself with the UI controls (as described in Table 13). These UI controls are required for viewing, and managing OLT and ONT configurations.

Table 13: List of UI controls

| UI<br>Control      | UI Control name                | Description                                                                                                |
|--------------------|--------------------------------|----------------------------------------------------------------------------------------------------|
| D                  | Change UI<br>Theme             | Toggle light and dark mode.                                                                                |
| ·,ọ,·              |                                |                                                                                                    |
| $\bar{\mathbb{U}}$ | Notifications                  | Displays the notifications.                                                                                |
| $\bigcirc$         | Undo<br>Configuration          | Reverts changes to the last saved state.                                                                   |
|                    | Trial<br>Configuration<br>mode | Trial Configuration mode allows temporary changes that automatically revert after 10 minutes if not saved. |
|                    | Apply<br>Configuration         | To apply the configuration changes.                                                                        |

| UI<br>Control | UI Control name       | Description                                                                                            |
|---------------|-----------------------|----------------------------------------------------------------------------------------------------|
| 0             | Configuration<br>Lock | Configuration lock ensures ONT updates apply sequentially, preventing system conflicts.                |
| Ċ             | Reboot Device         | To restart or reboot the system from the UI.                                                           |
| G→            | Sign Out              | To sign out from the UI.                                                                               |
| ₫             | Connected             | Displays the cnMaestro connection status.                                                              |
| ŷŷ            | User Connected        | Displays the number of users connected.                                                                |
| ¢             | Internet Status       | Displays the internet connection status.                                                               |
| Q             | Notification          | Displays the notification.                                                                             |
|               | Columns Filter        | Enables users to customize table views by selecting which columns to show or hide for easy navigation. |
| 00            | Detailed View         | Allows users to expand a row and view more information about specific features.                        |
| ≡             | List View             | Displays data in a simplified and linear format.                                                       |
| $\rightarrow$ | Download as<br>CSV    | Allows users to export a detailed .csv file of all ONUs device lists and event logs.                   |

# Viewing the Status page

After logging into the GUI, the Status page appears, as shown in Figure 27. It describes the status information of OLT.

#### Figure 27: The Status page

| Cambium Networks                                                                                                    |                                                                                                    | 6                  | TCX08-20-09-94 🥵 USERS CONNECTED 🤠 INTERNET STATU                                                                                                    |                                     | ) B B O G en (US)                                                                                                    |
|----------------------------------------------------------------------------------------------------|----------------------------------------------------------------------------------------------------|--------------------|----------------------------------------------------------------------------------------------------|-------------------------------------|----------------------------------------------------------------------------------------------------|
| <ul> <li>It Status</li> <li>Q. OLT Configuration ∨</li> <li>Provisioning ∨</li> <li>Revision ∨</li> <li>Monitor ∨</li> <li>Tools ∨</li> </ul> | EQUIPMENT<br>Model Name TOSS                                                                                                    | ^                  |                                                                                                    | 4 6 9 2 4<br>2 6 9 2 4<br>3 5 6 7 3 | ^                                                                                                    |
|                                                                                                    | Date and Time 07 March 2029 662/123 a System Uptime 43 minutes, 1 second CPU Urage CPU Urage Sethware Version Device Name Device Name Devi | m<br>0.2%<br>31.2% | THROUGHPUT<br>\$5.00 Kbps<br>\$0 Kbps<br>\$40 Kbps<br>All Data                                                                                                    |                                     | 11352 RPM      1140 RPM      11410 RPM      11513 RPM      11513 RPM      11513 RPM      11513 RPM      11513 RPM      11513 RPM      11513 RPM |
|                                                                                                    | ONU OUTAGES  WEELX DALY  WITH  0  0  0  0  0  0  0  0  0  0  0  0  0                                                                                                    |                    | S 500 Hzps         S 941           • Daily Uptime SLA         5911-14m 24s           • ONLINE         = OFFLIN           Image: Stress in the stress in the stress in th |                                     |                                                                                                    |

Table 14 lists and describes the components in the dashboard page.

| Table 14: The dashboard | page | components |
|-------------------------|------|------------|
|-------------------------|------|------------|

| Elements                    | Descriptions                                 |
|-----------------------------|----------------------------------------------|
| Equipment                   |                                              |
| Model Name                  | Displays the model name of the device.       |
| Date and Time               | Current system date and time.                |
| System Uptime               | Uptime of the system.                        |
| CPU Usage                   | CPU utilization percentage.                  |
| Memory Usage                | Memory utilization percentage.               |
| Software<br>Version         | Current software version.                    |
| Device Name                 | OLT device name.                             |
| Electronic<br>Serial Number | OLT MAC address.                             |
| MSN                         | OLT serial number.                           |
| IP Address                  | OLT IP address.                              |
| cnMaestro                   | cnMaestro connection status.                 |
| Throughput                  | Displays the total DL and UL PON throughput. |

| Elements              | Descriptions                                                                                                    |  |  |  |
|-----------------------|----------------------------------------------------------------------------------------------------|--|--|--|
|                       | The DL throughput is displayed by a downward arrow and the UL throughput is displayed by an upward arrow.                                                                                                    |  |  |  |
| Interfaces            |                                                                                                    |  |  |  |
| Ports                 | ONTs connect using transceivers as follows:                                                                                                    |  |  |  |
|                       | <ul> <li>MGMT Port - One dedicated 100/1000Base-T RJ45 Ethernet port for out-of-band<br/>management, labeled MGMT.</li> </ul>                                                                                                |  |  |  |
|                       | <ul> <li>PON Ports - Eight SFP+ ports (1–8), each supporting GPON, XGS-PON, or Combo<br/>PON transceivers.</li> </ul>                                                                                                    |  |  |  |
|                       | <ul> <li>NNI Ports - Two QSFP28 ports (1, 3) and two SFP28 ports (2, 4) for uplinks;<br/>support 1G–100G Ethernet, breakout, and FEC.</li> </ul>                                                                             |  |  |  |
|                       | <ul> <li>PON Ports (TCX16 only) - Additional eight SFP+ ports (9–16) on TCX16 models,<br/>also supporting GPON, XGS-PON, or Combo PON transceivers.</li> </ul>                                                               |  |  |  |
| Thermal Status        |                                                                                                    |  |  |  |
| Compute               | Displays the Compute Module Temperature such as:                                                                                                    |  |  |  |
| Module<br>Temperature | Switch Chip Temperature                                                                                                    |  |  |  |
|                       | Board Left Temperature                                                                                                    |  |  |  |
|                       | Board Right Temperature                                                                                                    |  |  |  |
| Chassis Fan           | Displays the fan speed in RPM for each of the five fans located in the replaceable fan module.                                                                                                    |  |  |  |
| ONU Outages           |                                                                                                    |  |  |  |
| Online/Offline        | Displays ONU availability using two views:                                                                                                    |  |  |  |
|                       | • Weekly View: Displays the number of ONUs that fell below the selected SLA threshold on each day of the week.                                                                                                    |  |  |  |
|                       | • <b>Daily View</b> : Provides per-ONU uptime and outage timelines for the selected day, detailing offline durations and status transitions.                                                                                 |  |  |  |
|                       | The Daily Uptime SLA selector defines the maximum allowable downtime per day (Example: 99.9% SLA = 1 minute 26 seconds). ONUs that exceed this downtime are classified as under SLA and counted in the daily outage metrics. |  |  |  |

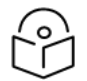

### Note

For information on how to access the Cambium ONT GUI, refer to The Cambium ONT UI section.

# OLT Configuration

The configuration page is used to configure the system and network settings for OLT. This section covers the following topics:

- Configuring system settings
- Configuring network settings

# Configuring system settings

The System page is used to configure the OLT general device settings. To access and configure the system settings, perform the following steps:

1. From the OLT Status page, navigate to **OLT Configuration** > **System**.

The System page appears, as shown in Figure 28.

#### Figure 28: The System page

| Cambium Networks                           |                                                                     | 🖉 BLR-QA-1 🥵 USERS CONNE                           |                                                                                                    | N (US) |
|--------------------------------------------|---------------------------------------------------------------------|----------------------------------------------------|----------------------------------------------------------------------------------------------------|--------|
| II. Status<br>Status OLT Configuration ∧   | GENERAL                                                             | ^                                                  | DATE AND TIME                                                                                                    |        |
| 83 System<br>♦ Network<br>• Provisioning ∨ | Device Name                                                         | BLR-QA-1<br>support@cambiumnetworks.com            | O System Time     203-1245 M2113     (○ Undo     (○ Undo     (○ Seen                                                                                                    |        |
| * Tools                                    | OLT Location     Max System Users                                   | 20  A mint 1 X mar 20                              |                                                                                                    |        |
|                                            | • Inactive Logout                                                   | Enabled                                            | Administrator Account Cnabled                                                                                                    |        |
|                                            | Inactive Logout Period                                              | 30      min; 1     max; 60 Measure minutes         | Username                                                                                                    |        |
|                                            | ③ Share Anonymous Crash Reports<br>Web Assess                       | Enabled                                            | Password Contraction Contraction                                                                                                    |        |
|                                            | HTTPS Port                                                          | 443 <u>mirc1</u><br>443 <u>mirc1</u>               | CNMAESTRO ^                                                                                                    |        |
|                                            | ③ S5H Access                                                        | Enabled                                            | Remote Management     Enabled                                                                                                    |        |
|                                            | <ul> <li>Enforce SSH Security</li> <li>O SSH Server Port</li> </ul> | 22 nabled                                          | ConMastro URL     configuration     Cambium ID     C0004007                                                                                                    |        |
|                                            | Netconf Access                                                      | Disabled                                           | 🕐 Onboarding Key                                                                                                    |        |
|                                            | Netconf Port                                                        | 10630                                              | NETWORK TIME PROTOCOL (NTP)                                                                                                    |        |
|                                            |                                                                     |                                                    | Time Zone         DIT         DIT         Cashier         V           Network Time Protocol (NTP)         Enabled         Enabled         V           NTF Server IP Assignment         Static         DHCP         V           Preferred NTP Server         -         -         -           Attenuate NTP Server         -         -         - |        |
|                                            | SIMPLE NETWORK MANAGEMENT PROTOCOL                                  | L (SNMP)                                           | SYSLOG REMOTE                                                                                                    |        |
|                                            | SNMP Server                                                         | Disabled                                           | Syslog Remote Enabled                                                                                                    |        |
|                                            | SNMP Port SNMP Read-only community string                           | 161 v max 05035<br>SNMP Read-only community string | SYSLOG REMOTE SETTINGS                                                                                                    |        |
|                                            | SNMP Read/Write community string                                    | SNMP Read/Write community string                   | Port O Protocol O Target O                                                                                                    |        |
|                                            |                                                                     |                                                    | Ne data found                                                                                                    |        |

2. Set the values for each parameter, as described in Table 15.

Table 15: The system page elements

| Elements                            | Description                  |
|-------------------------------------|------------------------------|
| General                             |                              |
| Device Name                         | OLT device name.             |
| OLT Owner<br>Contact<br>Information | Administrator email address. |

| Elements                                  | Description                                                                                                    |
|-------------------------------------------|----------------------------------------------------------------------------------------------------|
| OLT Location                              | Location where the OLT is installed.                                                                                                    |
| Max System<br>Users                       | Sets the maximum number of concurrent web sessions (1 to 20).                                                                           |
| Inactive Logout                           | Allows to enable or disable the inactive logout.                                                                                        |
| Inactive Logout<br>Period                 | Duration of idol time before the login session is expired and the user is logged out. By default, it is 30 minutes.                     |
| Share<br>Anonymous<br>Crash Reports       | Allows to enable or disable the sharing of anonymous crash reports.                                                                     |
| Web Access                                | Choose the OLT Web UI access mode:                                                                                                    |
|                                           | HTTP only                                                                                                    |
|                                           | HTTPS only (no redirection)                                                                                                    |
|                                           | HTTPS with HTTP redirection                                                                                                    |
| HTTPS port                                | Specifies the HTTPS server port. Valid range: 1 to 65535 (default: 443).                                                                |
| SSH Access                                | Secure Shell (SSH) for remote console access (default: Enabled).                                                                        |
| Enforce SSH<br>Security                   | Enforces stricter SSH security settings for higher security, which may limit compatibility with older SSH clients.                      |
| SSH Server Port                           | Specifies the SSH server port. Valid range: 1 to 65535 (default: 22).                                                                   |
| Netconf Access                            | Enable Netconf Access to push the changes from the Netconf page.                                                                        |
| Netconf Port                              | Configurable Netconf port from 1 to 65535 when Netconf Access is enabled.                                                               |
| Simple Network                            | Management Protocol (SNMP)                                                                                                    |
| SNMP Server                               | Toggle SNMP server, disabled by default.                                                                                                |
| SNMP Port                                 | Configurable SNMP port from 1 to 65535 (default: 161).                                                                                  |
| SNMP Read-<br>only community<br>string    | Defines the shared access secret required for external systems to retrieve SNMP monitoring data without allowing configuration changes. |
| SNMP<br>Read/Write<br>community<br>string | Defines the shared access secret required for external systems to retrieve and modify device configuration through SNMP.                |
| Date and Time                             |                                                                                                    |

| Elements                       | Description                                                                                                    |
|--------------------------------|----------------------------------------------------------------------------------------------------|
| System Time                    | Allows to select the system time range.                                                                                                    |
| Account Manage                 | ement                                                                                                    |
| Administrator<br>Account       | Toggle the default administrator account (reserved for future use).                                                                                                    |
| Username                       | Administrator's username (reserved for future use).                                                                                                    |
| Password                       | Administrator's password.                                                                                                    |
| cnMaestro                      |                                                                                                    |
| Remote<br>Management           | Toggle the cnMaestro device agent to connect or disconnect from the configured cnMaestro service.                                                                                                    |
| cnMaestro URL                  | Optional. Allows manual entry of the cnMaestro server address, typically used for<br>on-premises deployments. By default, the device uses a discovery process that<br>resolves to the cloud server cloud.cambiumnetworks.com unless manually<br>overridden. For more information, refer to the cnMaestro connection diagram<br>available in the Cambium Community via the tooltip link. |
| Cambium ID                     | Optional. Used only when onboarding from the OLT instead of using the recommended claiming process in cnMaestro. This value is the Cambium ID of the target account, found under <b>cnMaestro</b> > <b>Onboard</b> > <b>Settings</b> .                                                                                                    |
| Onboarding<br>Key              | Optional. Used only when onboarding from the OLT instead of claiming in cnMaestro. This key is generated in <b>cnMaestro</b> > <b>Onboard</b> > <b>Settings</b> and ties the device to the account.                                                                                                    |
| Network Time P                 | rotocol (NTP)                                                                                                    |
| Time Zone                      | Select the OLT's timezone from the drop-down or search for filter options.                                                                                                    |
| Network Time<br>Protocol (NTP) | Toggle Network Time Protocol (NTP). By default, it is enabled.                                                                                                    |
| NTP Server<br>IP Assignment    | NTP Server configuration mode Static or DHCP assigned. Select the NTP Server IP Assignment from the following options:                                                                                                    |
|                                | • Static - Manually configure the Preferred or Preferred and Alternative NTP server by IP or DNS name such as <i>0.us.pool.ntp.org</i> and <i>1.us.pool.ntp.org</i> .                                                                                                    |
|                                | DHCP - Configure the NTP server from the DHCP response.                                                                                                    |
| Preferred<br>NTP Server        | Configure the Preferred NTP server by IP or domain name such as <i>0.us.pool.ntp.org</i> .                                                                                                    |
| Alternate<br>NTP Server        | Configure the Alternate NTP server by IP or domain name such as <i>1.us.pool.ntp.org.</i>                                                                                                    |

| Elements        | Description                                                                 |
|-----------------|-----------------------------------------------------------------------------|
| Syslog Remote   |                                                                             |
| Syslog Remote   | Allows to enable or disable the syslog remote.                              |
| Syslog Remote S | Settings                                                                    |
| Port            | Allows to configure the port from 1 to 65535 when Syslog Remote is enabled. |
| Protocol        | Select the protocol from the following options:                             |
|                 | • TCP                                                                       |
|                 | • UDP                                                                       |
| Target          | Allows to configure the target.                                             |
| Add             | Allows to add the new syslog remote settings.                               |

# Configuring network settings

The Network page is used to configure the network of the OLT device and also allows to configure the SFP compatibility with the Switch port as shown in SFP compatibility with Switch port.

To access and configure the network settings, perform the following steps:

1. Log on to the OLT (as described in the Accessing the OLTUI section).

The OLT Status page appears as shown in Figure 27.

2. From the OLT Status page, navigate to **OLT Configuration > Network**.

The Network page appears, as shown in Figure 29.

Figure 29: The Network page

| Cambium Networks         |                                                                                                    |
|--------------------------|----------------------------------------------------------------------------------------------------|
| nh. Status               | GENERAL ^ ADVANCED ^                                                                                                    |
| ិ System<br>ភ្លូ Network | IP Assignment   Sunc  DHCP  LLDP  Duabled                                                                                                    |
|                          | (Invertifyed with mask         Invertified         (invertifyed with mask         Invertified         (invertified         (invert |
|                          | 6. Strawy IPv6 Commy Pv6 O Management Pvr                                                                                                    |
|                          | DNS         1011012/101010101021111           O Management Part Speed         0 Acco         100         100                                                                                                    |
|                          | Management Port Discription     Monagement Port     Management Port     Management     Management Port     Management     Managemen |
|                          | Management Port VLAN ID 1 A root 1<br>V root coll                                                                                                    |
|                          | Managamant Part VLAN Priority 0 × mm1                                                                                                    |
|                          |                                                                                                    |
|                          | Enable Port #         Inibial Management ()         O         MADIA (VIII)         O         #FEC ()         0.914 ()         Possibility         Possibility         Possibi                                                                                                    |
|                          | 2 (10) (10) (10) (10) (10) (10) (10) (10)                                                                                                    |
|                          |                                                                                                    |
|                          |                                                                                                    |

3. Set the values for each parameter, as described in Table 16.

#### Table 16: The network page elements

| Elements                         | Description                                                                                                    |
|----------------------------------|----------------------------------------------------------------------------------------------------|
| General                          |                                                                                                    |
| IP Assignment                    | IP Assignment of the OLT device. The following are the IP assignment options:                                                         |
|                                  | • Static - Allows the user to configure a static IPv4/IPv6 address.                                                                   |
|                                  | • DHCP - IP provided by the DHCP server from the DHCP pool.                                                                           |
| IPv4/IPv6 with<br>mask           | Lists the IPv4/IPv6 address of the OLT device.                                                                                        |
| Gateway                          | IP is defined by the ISP for routing.                                                                                                 |
| Gateway IPv6                     | Gateway IPv6 address.                                                                                                    |
| DNS                              | DNS server IP address for URL resolution.                                                                                             |
| Advanced                         |                                                                                                    |
| LLDP                             | Allows to enable or disable the LLDP.                                                                                                 |
| Management Port                  |                                                                                                    |
| Management Port                  | To enable/disable the management port.                                                                                                |
|                                  | The OLT becomes inaccessible through the management interface once it is disabled, including via the backdoor IP address 169.254.1.1. |
| Management Port                  | The following are the management port duplex options:                                                                                 |
| Duplex                           | <ul> <li>Full - Allows both ends of a connection to transmit and receive data<br/>simultaneously.</li> </ul>                          |
|                                  | • Half - Allows the connection to either transmit or receive data.                                                                    |
| Management Port                  | Speed of the management port. The following are the speed options:                                                                    |
| Speed                            | • Auto                                                                                                    |
|                                  | • 10M                                                                                                    |
|                                  | • 100M                                                                                                    |
|                                  | • 16                                                                                                    |
| Manager and David                |                                                                                                    |
| Description                      | Management port description.                                                                                                    |
| Management Port<br>VLAN Settings | Allows to enable or disable the management port VLAN settings.                                                                        |

| Elements                         | Description                                                                                         |
|----------------------------------|----------------------------------------------------------------------------------------------------|
| Management Port<br>VLAN ID       | Enables configuration of the management port VLAN ID, with a range from 1 to 4094.                  |
| Management Port<br>VLAN Priority | Enables configuration of the Management Port VLAN Priority, with a range from 0 to 7.               |
| Uplink Ports                     |                                                                                                    |
| Enable Port                      | Enable or disable the uplink port.                                                                  |
| Port #                           | Uplink port number.                                                                                 |
| Inband<br>Managment              | Enable or disable inband management capability on the uplink port.                                  |
| MGMT VLAN ID                     | Enables configuration of the inband management VLAN ID, if inband management is enabled.            |
| FEC                              | <b>Note</b> : An orange icon indicates that modifying the FEC field values will require a reboot.   |
|                                  | The following are the FEC options:                                                                  |
|                                  | • Auto                                                                                              |
|                                  | • FC-FEC                                                                                            |
|                                  | • RS-FEC                                                                                            |
|                                  | • OFF                                                                                               |
| FIR                              | <b>Note</b> : An orange icon indicates that modifying the FIR field values will require a reboot.   |
|                                  | Allows to select the FIR options such as:                                                           |
|                                  | • HPE                                                                                               |
|                                  | • GPE                                                                                               |
|                                  | • HBE                                                                                               |
| DAC                              | <b>Note</b> : An orange icon indicates that modifying the DAC field values will require a reboot.   |
|                                  | Allows to enable or disable the DAC.                                                                |
| Speed                            | <b>Note</b> : An orange icon indicates that modifying the speed field values will require a reboot. |
|                                  | Select the speed of OLT device. The following are the speed options:                                |

| Elements    | Description                                                                                              |
|-------------|----------------------------------------------------------------------------------------------------|
|             | • 1G (Breakout mode)                                                                                     |
|             | • 10G (Breakout mode)                                                                                    |
|             | • 25G (Breakout mode)                                                                                    |
|             | • 40G                                                                                                    |
|             | • 100G                                                                                                   |
| Description | Type the description for the uplink port. Name and description are distinct attributes of the interface. |

### SFP compatibility with Switch port

SFP (Small Form-Factor Pluggable) adapters provide Ethernet connectivity through Optical Fiber and copper, offering compatibility with a range of Ethernet and GPON equipment. They support both single-mode and multi-mode fiber, as well as Ethernet cables, providing benefits such as space efficiency, reduced power consumption, and extended transmission range. Various options are available based on transmission speed, cable type, and compatible equipment.

The compatibility between the SPFs and the different switch port is described below:

Table 17: SFP compatibility with switch

|              |               |              | Switch port details |       |          |             |         |                             |                                          |                                  |
|--------------|---------------|--------------|---------------------|-------|----------|-------------|---------|-----------------------------|------------------------------------------|----------------------------------|
| Manufacturer | Model/Part No | Supported    | Connector           | OLT   | OLT FEC  | FIR         | DAC     | Model                       | Port Speed                               | FEC                              |
|              |               | Speeds       | Туре                | Speed | OFF/Auto |             |         |                             |                                          |                                  |
| Mikrotik X0  | XQ+85MP01D    | 100G         | MPO                 | 100G  | OFF      | HBE/GPE/HPE | Disable | visable CRS518-<br>16XS-    | Auto/100GbaseCR4/100GbaseSR<br>4-LR4     | FEC-74,<br>Auto, OFF             |
|              |               |              |                     |       | Auto     | GPE/HPE     |         | 2XQ                         |                                          | FEC-91                           |
| Mikrotik     | S+RJ10        | 10G          | RJ45                | 10G   | OFF/Auto | HBE/GPE     | Disable | CRS518-<br>16XS-<br>2XQ     | Auto/10BseT/10BaseCR/10GbaseS<br>R-LT    | FEC-91, FEC-<br>74, Auto,<br>OFF |
| Mikrotik     | S+AO0005      | 10G          | DAC                 | 10G   | OFF/Auto | HPE/GPE/HBE | Enable  | CRS518-<br>16XS-<br>2XQ     | Auto/10GbaseCR/SR-LR/10BaseT             | FEC-91, FEC-<br>74, Auto,<br>OFF |
| Mikrotik     | XS+DA0003     | 25G          | DAC                 | 25G   | OFF/Auto | HPE/HBE     | Enable  | CRS518-<br>16XS-<br>2XQ     | Auto/25GBaseCR/25GbaseSR-LR              | Auto, OFF                        |
| Mikrotik     | Q+DA0001      | Q+DA0001 40G | DAC                 | 40G   | OFF      | HBE/HPE     | Enable  | ble CRS518-<br>16XS-<br>2XQ | 18- Auto/40G baseCR4/40G baseSR4-<br>LR4 | FEC-91,<br>Auto, OFF             |
|              |               |              |                     |       | Auto     | ]           |         |                             |                                          | FEC-74                           |

|              |               |           | Switch port details |       |          |             |         |                         |                                       |                                  |        |
|--------------|---------------|-----------|---------------------|-------|----------|-------------|---------|-------------------------|---------------------------------------|----------------------------------|--------|
| Manufacturer | Model/Part No | Supported | Connector           | OLT   | OLT FEC  | FIR         | DAC     | Model                   | Port Speed                            | FEC                              |        |
|              |               | Speeds    | Туре                | Speed | OFF/Auto |             |         |                         |                                       |                                  |        |
| Mikrotik     | XQ+DA0001     | 100G      | DAC                 | 100G  | OFF      | HBE/HPE     | Enable  | CRS518-<br>16XS-        | Auto/100GbaseCR4/100GbaseSR<br>4-LR4  | FEC-74,<br>Auto, OFF             |        |
|              |               |           |                     |       | Auto     |             |         | 2XQ                     |                                       | FEC-91                           |        |
| FS           | SFP-10GLR-31  | 10G       | LC                  | 10G   | OFF/Auto | HPE         | Disable | CRS518-<br>16XS-<br>2XQ | Auto/10-CR/10G-LR-SR/10baseT          | FEC-91, FEC-<br>74, Auto,<br>OFF |        |
| FS           | SFP-10GSR-85  | 10G       | LC                  | 10G   | OFF/Auto | HPE/GPE/HBE | Disable | CRS518-<br>16XS-<br>2XQ | Auto/10G-CR/10G-LR-SR/10baseT         | FEC-91, FEC-<br>74, Auto,<br>OFF |        |
| FS           | SFPP-PC01     | 10G       | DAC                 | 10G   | OFF/Auto | HPE/GPE/HBE | Enable  | CRS518-<br>16XS-<br>2XQ | Auto/10G-CR/10G-LR-SR/10baseT         | FEC-91,FEC-<br>74,Auto,OFF       |        |
| FS           | S28-PC01      | 10G       | DAC                 | 25G   | OFF/Auto | HBE/HPE     | Enable  | CRS518-<br>16XS-<br>2XQ | Auto/25GBaseCR/25GbaseSR-LR           | Auto, OFF                        |        |
| FS           | QSFP-PC001    | 10G       | DAC                 | 40G   | OFF      | HPE/HBE     | Enable  | CRS518-<br>16XS-        | Auto/40G baseCR4/40G base SR4-<br>LR4 | FEC-91,<br>Auto, OFF             |        |
|              |               |           |                     |       | Auto     |             |         | 2XQ                     |                                       | FEC-74                           |        |
| FS Q28-PC    | Q28-PC01      | 10G       | DAC                 | 100G  | OFF      | HPE/HBE     | Enable  | CRS518-<br>16XS-        | Auto/100GbaseCR4/100GbaseSR<br>4-LR4  | FEC-74,<br>Auto, OFF             |        |
|              |               |           |                     |       |          | Auto        |         |                         | 2XQ                                   |                                  | FEC-91 |

|                                |                          |                         | Switch port details |              |                     |             |                  |                                      |                                          |                                  |
|--------------------------------|--------------------------|-------------------------|---------------------|--------------|---------------------|-------------|------------------|--------------------------------------|------------------------------------------|----------------------------------|
| Manufacturer                   | Model/Part No            | Supported<br>Speeds     | Connector<br>Type   | OLT<br>Speed | OLT FEC<br>OFF/Auto | FIR         | DAC              | Model                                | Port Speed                               | FEC                              |
| Ubnt                           | UC-DAC-SFP+              | 10G                     | DAC                 | 10G          | OFF/Auto            | HPE/GPE/HBE | Enable           | CRS518-<br>16XS-<br>2XQ              | Auto/100GbaseCR4/100GbaseSR<br>4-LR4     | FEC-91, FEC-<br>74, Auto,<br>OFF |
| Gigalight GQS-SPO101-<br>LR4T  | GQS-SPO101-<br>LR4T      | 100G                    | MPO                 | 100G         | OFF                 | HPE/GPE     | Disable          | CRS518-<br>16XS-                     | Auto/100GbaseCR4/100GbaseSR<br>4-LR4     | FEC-74,<br>Auto, OFF             |
|                                |                          |                         |                     |              | Auto                | HPE/HBE     |                  | 2XQ                                  |                                          | FEC-91                           |
| Gigalight GQS-SPO101-<br>4ER4T | GQS-SPO101-<br>4ER4T     | 100G                    | MPO                 | 100G         | OFF                 | HPE/GPE/HBE | Disable          | CRS518-<br>16XS-<br>2XQ              | Auto/100GbaseCR4/100GbaseSR<br>4-LR4     | FEC-74,<br>Auto, OFF             |
|                                |                          |                         |                     |              | Auto                |             |                  |                                      |                                          | FEC-91                           |
| Gigalight GQS-N<br>SR4T        | GQS-MPO101- 100G<br>SR4T | IG MPO                  | 100G                | OFF          | HPE/GPE/HBE         | Disable     | CRS518-<br>16XS- | Auto/100GbaseCR4/100GbaseSR<br>4-LR4 | FEC-74,<br>Auto, OFF                     |                                  |
|                                |                          |                         |                     |              | Auto                |             |                  | 2XQ                                  |                                          | FEC-91                           |
| Gigalight                      | GQS-SPO111-<br>L24C      | GQS-SPO111- 100G<br>24C | DOG MPO             | 100G         | OFF                 | HPE/GPE/HBE | Disable          | CRS518-<br>16XS-                     | Auto/100GbaseCR4/100GbaseSR<br>4-LR4     | FEC-74,<br>Auto, OFF             |
|                                |                          |                         |                     |              | Auto                |             |                  | 2XQ                                  |                                          | FEC-91                           |
| Gigalight                      | GQS-SPO400-<br>ER4C      | GQS-SPO400- 40G<br>ER4C | MPO                 | 40G          | OFF                 | HPE/GPE/HBE | Disable          | CRS518-<br>16XS-<br>2XQ              | 18- Auto/40G baseCR4/40G baseSR4-<br>LR4 | FEC-91,<br>Auto, OFF             |
|                                |                          |                         |                     |              | Auto                |             |                  |                                      |                                          | FEC-74                           |
| Gigalight                      | GQS-SPO400-<br>LR4       | 40G                     | МРО                 | 40G          | OFF/Auto            | HPE/GPE/HBE | Disable          | CRS518-<br>16XS-<br>2XQ              | Auto/40G baseCR4/40G baseSR4-<br>LR4     | FEC-91,<br>Auto, OFF             |

|              |                        |                     | Switch port details |              |                     |             |         |                         |                                        |                                  |
|--------------|------------------------|---------------------|---------------------|--------------|---------------------|-------------|---------|-------------------------|----------------------------------------|----------------------------------|
| Manufacturer | Model/Part No          | Supported<br>Speeds | Connector<br>Type   | OLT<br>Speed | OLT FEC<br>OFF/Auto | FIR         | DAC     | Model                   | Port Speed                             | FEC                              |
| Gigalight    | GQS-MPO101-<br>eSR4T   | 100G                | MPO                 | 100G         | OFF                 | HPE/GPE/HBE | Disable | CRS518-<br>16XS-        | Auto/100GbaseCR4/100GbaseSR<br>4-LR4   | FEC-74,<br>Auto, OFF             |
|              |                        |                     |                     |              | Auto                |             |         | 2XQ                     |                                        | FEC-91                           |
| Cambium      | GSS-MPO250-<br>SRT     | 25G                 | MM                  | 25G          | OFF/Auto            | HPE/GPE/HBE | Disable | CRS518-<br>16XS-<br>2XQ | Auto/25GBaseCR/25GbaseSR-LR            | Auto, OFF                        |
| Cambium      | N000082L203A           | 40G                 | MPO                 | 40G          | OFF                 | HPE/GPE/HBE | Disable | CRS518-<br>16XS-<br>2XQ | Auto/40G baseCR4/40G baseSR4-<br>LR4   | FEC-91,<br>Auto, OFF             |
|              |                        |                     |                     |              | Auto                |             |         |                         |                                        | FEC-91                           |
| Cambium      | SFP-10G-Copper         | 10G                 | RJ45                | 10G          | OFF/Auto            | HPE/GPE/HBE | Disable | CRS518-<br>16XS-<br>2XQ | Auto/10BaseCR/10GbaseLR-<br>SR/10BaseT | FEC-91, FEC-<br>74, Auto,<br>OFF |
| Cambium      | SFP-10G-SR             | 10G                 | LC                  | 10G          | OFF/Auto            | HPE/GPE/HBE | Disable | CRS518-<br>16XS-<br>2XQ | 10BaseCR/10baseLR-SR/10BaseT           | FEC-91, FEC-<br>74, Auto,<br>OFF |
| Cambium      | SFP-10G-LR             | 10G                 | LC                  | 10G          | OFF/Auto            | HPE/GPE/HBE | Disable | CRS518-<br>16XS-<br>2XQ | Auto/10G -CR/10G-LR-SR/10baseT         | FEC-91, FEC-<br>74, Auto,<br>OFF |
| Dell         | SFP+SR                 | 10G                 | LC                  | 10G          | OFF/Auto            | HPE/GPE/HBE | Disable | CRS518-<br>16XS-<br>2XQ | Auto/10G -CR/10G-LR-SR/10baseT         | FEC-91, FEC-<br>74, Auto,<br>OFF |
| DELL         | S28-10G-25-<br>GSR-85C | 10G                 | MMF                 | 25G          | OFF/Auto            | HPE/GPE/HBE | Disable | CRS518-<br>16XS-<br>2XQ | Auto/25GBaseCR/25GbaseSR-LR            | Auto, OFF                        |

# Provisioning the ONT devices

The Provisioning page is used to manage the OLT. This section covers the following topic:

- Settings
- Services
- Profiles
- Devices

# **Settings**

The settings page displays the onboarding, white list, and default uplink configuration of ONTs in the OLT.

To access and configure the ONTs settings, perform the following steps:

1. From the OLT Status page, navigate to **Provisioning** > **Settings**.

The **Settings** page appears as shown in Figure 30.

Figure 30: Settings page

| Cambium Networks                                                                            |                                                                                                    |
|---------------------------------------------------------------------------------------------|----------------------------------------------------------------------------------------------------|
| nl. Status<br>�, OLT Configuration ∨                                                        | ONBOARDING ^ WHITE LIST ^                                                                                                    |
| %     Provisioning     ∧       (%)     Settings       ♥     Services       (%)     Profiles | force intervejo ONU Roberto Constitution     Southead Section     Aux Distances     Boot Promote Section     CANDIDATE     DIstances                                                                                                    |
| en Devices<br>€ Monitor ✓<br>★ Tools ✓                                                      | Servid Number 0 HW Type 0 Phy Port 0                                                                                                    |
|                                                                                             | DEFAULT UPLINK ^                                                                                                    |
|                                                                                             | NNI Default nr 4 v                                                                                                    |
|                                                                                             | INTERFACE TO PROPILE                                                                                                    |
|                                                                                             | toterface O Profiles O                                                                                                    |
|                                                                                             | nosi<br>nosi                                                                                                    |
|                                                                                             | m4                                                                                                    |
|                                                                                             |                                                                                                    |
|                                                                                             | Neme O Description O Uplink O CHAN O SYLAN O IP Mode O<br>O default This is default meregenerer p., Sofault 200 Usingged Dird?<br>DEFAULT TO IMI                                                                                                    |
|                                                                                             | Name official This is default management profile for new corring ONUs Decorption.                                                                                                    |
|                                                                                             | Uptick/her         Default         A         Column         Column< |
|                                                                                             |                                                                                                    |

2. Set the values for each parameter, as described in Table 18

Table 18: The Settings page elements

| Elements                     | Description                                                                               |
|------------------------------|-------------------------------------------------------------------------------------------|
| Onboarding                   |                                                                                           |
| Force Interop-ONU<br>Reboots | Reboot third-party ONUs automatically after configuration changes to improve reliability. |
| Max Distance                 | Select the maximum distance of the OLT from ONT. The options are:                         |
|                              | • 20 Km - Shorter uplink interval for better throughput.                                  |
|                              | • 40 Km - Longer uplink interval for longer distance.                                     |

| Elements                                                 | Description                                                                                                    |
|----------------------------------------------------------|----------------------------------------------------------------------------------------------------|
| DHCP Option 82                                           | Network segmentation DHCP option 82 allows you to identify the<br>physical location or subnet where a DHCP request is raised. Toggle<br>DHCP Options 82 to append DHCP requests from the end user<br>gateways with information related to the location of the request, such<br>as OLT PON port and ONT serial number. |
|                                                          | It is disabled by default.                                                                                                    |
| DHCP Option 82 Circuit<br>ID format                      | Set the circuit_id attribute appended to DHCP request as the the <b>OLT</b><br><b>Serial Number and PON Port</b> (default) or <b>Custom</b> which supports the<br>multiple variables. To customize DHCP Option 82, select <b>Custom</b> from<br>drop-down.                                                            |
| DHCP Option 82 Circuit<br>ID value                       | DHCP Option 82 Circuit ID value. By default, It is applicable when <b>DHCP Option 82 Circuit ID Value</b> is selected as <b>Custom</b> .                                                                                                    |
| DHCP Option 82 Remote<br>ID format                       | Set the remote_id attribute appended to DHCP request as the the <b>ONT</b><br><b>Serial Number</b> (default) or <b>Custom</b> which supports multiple variables.<br>To change it, select <b>Custom</b> from the drop-down.                                                                                            |
| DHCP Option 82 Remote<br>ID value                        | DHCP Option 82 Remote ID value. By default, It is applicable when <b>DHCP Option 82 Circuit ID Value</b> is selected as <b>Custom</b> .                                                                                                    |
| White List                                               |                                                                                                    |
| SN-Whitelist                                             | Allows to add the whitelist with the Serial Number.                                                                                                    |
| Candidate                                                | Displays the Serial Number, Hardware Type, and Physical Port.                                                                                                    |
| Default Upink                                            |                                                                                                    |
| NNI Default                                              | Allows to select the NNI default from the drop-down.                                                                                                    |
| Interface to profile                                     |                                                                                                    |
| Interface                                                | Displays the interface details.                                                                                                    |
| Profiles                                                 | Displays the profile details of the selected interface.                                                                                                    |
| ONU In-Band Manageme                                     | nt                                                                                                    |
| <b>Note</b> : To use ONU In-Banc<br>upstream of the OLT. | Management, make sure DHCP is configured on the selected VLAN                                                                                                    |
| Name                                                     | Displays the name of the ONU In-Band Management.                                                                                                    |
| Description                                              | Displays the description provided.                                                                                                    |
| Uplink Port                                              | Displays the uplink port.                                                                                                    |
| C-VLAN                                                   | Displays the VLAN tag ID range from 2 to 4094.                                                                                                    |
| S-VLAN                                                   | Displays the outer Q-in-QVLAN tag ID range from 2 to 4094.                                                                                                    |

| Elements | Description                                   |
|----------|-----------------------------------------------|
| IP Mode  | Displays the IP Mode.                         |
| Add      | Allows to add the new ONU In-Band Management. |

3. Click Apply Configuration.

#### Adding the ONU In-Band Management

To add the ONU In-Band Management, perform the following steps:

- 1. From the OLT Status page, navigate to **Provisioning** > **Settings**.
- 2. Click ADD.

The new ONU In-Band Management will be added to the list.

- 3. Configure the parameters as shown in Table 18.
- 4. Click Apply Configuration to save the changes.

#### **Editing ONU In-Band Management**

To edit the ONU In-Band Management, perform the following steps:

- 1. From the OLT Status page, navigate to Provisioning > Settings.
- 2. Select the required ONU In-Band Management.
- 3. Edit the profile information as shown in Table 18.
- 4. Click Apply Configuration to save the changes.

#### Copying the ONU In-Band Management

To copy the ONU In-Band Management, perform the following steps:

- 1. From the OLT Status page, navigate to **Provisioning** > **Settings**.
- 2. Click **Copy** icon.

The new ONU In-Band Management will be added to the list.

- 3. Configure the parameters as shown in Table 18.
- 4. Click Apply Configuration to save the changes.

#### **Deleting the ONU In-Band Management**

To delete the ONU In-Band Management, perform the following steps:

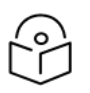

Note

Action not allowed if the selected ONU In-Band Management is in use.

- 1. From the OLT Status page, navigate to **Provisioning** > **Settings**.
- 2. Click **Delete** icon.

The ONU In-Band Management will be deleted from the list.

3. Click Apply Configuration to save the changes.

# **Services**

The Services page displays the service profiles and VLAN tag ID of ONTs in the OLT.

To access ONTs services, perform the following steps:

1. From the OLT Status page, navigate to **Provisioning** > **Services**.

The **Services** page appears as shown in Figure 31.

Figure 31: Services page

| Cambium Networks                    |                                                                                                    | 🖒 BLR-QA-1 🥵 USERS CONNECTED 🤀 INTERI                                                                               | RNET STATUS 💭 NOTIFICATIONS 🕓 🔿 🖻 🛱 🗇 🕞 🖷                                 |
|-------------------------------------|----------------------------------------------------------------------------------------------------|----------------------------------------------------------------------------------------------------|---------------------------------------------------------------------------|
| ılı Status<br>� OLT Configuration ∨ | SERVICE PROFILES                                                                                                    |                                                                                                    | (© kas) []] ≈ ≡   ∧                                                       |
| ⁰o Provisioning ∧ (9 Settings       | Name 0 Description 0 VLAN Mode 0                                                                                                    | Uplink O Upstream CVLANs O Downstream CVLANs O<br>Port O Unsegged                                                   | Upstream \$VLANs 0 Downstream \$VLANs 0 Isolation 0<br>Unagged Untagged V |
|                                     | Custom300-30 This is default service pr VUR1 This is default service pr VLN Passthrough VFT10 This is default service pr VLN Passthrough VLN Passthrough                                                      | NN-3         30         30           Default         101         101           Default         102         102      | 300 300 ✓<br>Umagged Umagged ✓<br>Umagged Umagged ✓                       |
|                                     | VPT103 This is default service pr VLAN Passthrough<br>VPT104 This is default service pr VLAN Passthrough<br>VPT105 This is default service pr VLAN Passthrough                                                | Default         103         103           Default         104         104           Default         105         105 | Urnagged Urnagged ✓<br>Urnagged Urnagged ✓<br>Urnagged Urnagged ✓         |
|                                     | VPT105     This is default service pr     VLAN Passthrough     VPT107     This is default service pr     VLAN Passthrough     VPT108     This is default service pr     VLAN Passthrough     VLAN Passthrough | Default         106         106           Default         107         107           Default         108         108 | Umagged Umagged ✓<br>Umagged Umagged ✓<br>Umagged Umagged ✓               |
|                                     | Go to                                                                                                    | ≪ < 1 2 3 4 > ≫                                                                                                    | 10 / p., ^ Total Rower 36                                                 |
|                                     | DEFAULT 💽 🕷                                                                                                    |                                                                                                    | ^                                                                         |
|                                     | Name default:                                                                                                    |                                                                                                    | This is default service profile for new coming ONUs<br>Description        |
|                                     | VLAN Mode Access VLAN () Upstream VLAN ID 10                                                                                                    | ^<br>mic: 2<br>mac: 4094                                                                                            | Uplink Port Default ^                                                     |
|                                     | () Isolation                                                                                                    |                                                                                                    |                                                                           |

2. Displays the parameter, as described in Table 19.

Table 19: The Services page elements

| Elements         | Description                                               |
|------------------|-----------------------------------------------------------|
| Service Profiles |                                                           |
| Name             | Displays the name of the service profiles.                |
| Description      | Displays the description provided.                        |
| VLAN Mode        | Displays the type of VLAN modes as shown in the Table 20. |

| Elements           | Description                                                           |
|--------------------|-----------------------------------------------------------------------|
| Uplink Port        | Displays the uplink port.                                             |
| Upstream C-VLANs   | Displays the upstream VLAN tag ID.                                    |
| Downstream C-VLANs | Displays the downstream VLAN tag ID.                                  |
| Upstream S-VLANs   | Displays the upstream outer Q-in-QVLAN tag ID range from 2 to 4094.   |
| Downstream S-VLANs | Displays the downstream outer Q-in-QVLAN tag ID range from 2 to 4094. |
| Isolation          | Enable possibility to forward traffic between ONTs by OLT.            |
| Add                | Allows to add the new service profiles.                               |

### **VLAN Modes**

The following table describes various VLAN mode options, with their corresponding VLAN configurations for upstream and downstream traffic across S-VLAN and C-VLAN settings.

| VLAN Modes          | Description                                                                                                    | Upstream<br>S-VLANs | Downstream<br>S-VLANs | Upstream<br>C-VLANs | Downstream<br>C-VLANs |
|---------------------|----------------------------------------------------------------------------------------------------|---------------------|-----------------------|---------------------|-----------------------|
| Access VLAN         | Assigns an upstream VLAN<br>tag to untagged User<br>Network Interface traffic.                                               | Untagged            | Untagged              | Defined             | Untagged              |
| Mapped<br>VLAN      | Transforms a User Network<br>Interface VLAN tag to a<br>specified upstream tag.                                              | Untagged            | Untagged              | Defined             | Defined<br>Different  |
|                     | The Mapped VLAN feature<br>enables you to configure<br>the User Network Interface<br>VLAN ID within a range of 2<br>to 4094. |                     |                       |                     |                       |
| VLAN<br>Passthrough | Forwards User Network<br>Interface traffic to the<br>upstream network without<br>modification.                               | Untagged            | Untagged              | Defined             | Defined Same          |
| Q-in-Q Tunnel       | Adds an ONT-specific Inner<br>and Outer VLAN tag to User<br>Network Interface traffic.                                       | Defined             | Untagged              | Defined             | Untagged              |

Table 20: VLAN Modes

| VLAN Modes   | Description                                                                                                    | Upstream<br>S-VLANs | Downstream<br>S-VLANs | Upstream<br>C-VLANs | Downstream<br>C-VLANs        |
|--------------|----------------------------------------------------------------------------------------------------|---------------------|-----------------------|---------------------|------------------------------|
| Q-in-Q Trunk | Encapsulates User Network<br>Interface traffic within an<br>outer VLAN for tunneling<br>across the PON system<br>without modifying the<br>original frames. | Defined             | Untagged              | Anytag              | Anytag                       |
| Custom       | Expert configuration mode<br>for any other VLAN<br>mapping scenario, e.g., Q-<br>in-Q Passthrough.                                                         | Untagged<br>Custom  | Untagged<br>Custom    | Anytag<br>Custom    | Untagged<br>Anytag<br>Custom |

### Adding the Service Profiles

To add the service profiles, perform the following steps:

- 1. From the OLT Status page, navigate to **Provisioning** > **Services**.
- 2. Click ADD.

The new service profile will be added to the list.

- 3. Configure the parameters as shown in Table 19.
- 4. Click Apply Configuration to save the changes.

#### **Editing Service Profiles**

To edit the service profiles, perform the following steps:

- 1. From the OLT Status page, navigate to **Provisioning** > **Services**.
- 2. Select the required Service Profiles.
- 3. Edit the profile information as shown in Table 19.
- 4. Enable or Disable Isolation, if required.
- 5. Click Apply Configuration to save the changes.

#### **Copying the Service Profiles**

To copy the service profiles, perform the following steps:

- 1. From the OLT Status page, navigate to **Provisioning** > Services.
- 2. Click **Copy** icon.

The new service profile will be added to the list.

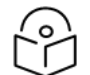

After copying the profile, a warning icon displays to change the service profile's unique name.

- 3. Configure the parameters as shown in Table 19.
- 4. Click Apply Configuration to save the changes.

### **Deleting the Service Profiles**

Note

To delete the service profiles, perform the following steps:

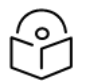

Action not allowed if the selected Service Profile is in use in the Devices - Profiles - ONT Profiles table.

Note

- 1. From the OLT Status page, navigate to **Provisioning** > **Services**.
- 2. Click **Delete** icon.

The service profile will be deleted from the list.

3. Click Apply Configuration to save the changes.

# **Profiles**

The profiles page displays the ONT profiles of ONTs in the OLT.

To access the profile settings, perform the following steps:

1. From the OLT Status page, navigate to **Provisioning** > **Profiles**.

The **Profiles** page appears as shown in Figure 32.

#### Figure 32: Profiles page

| Cambium Networks    |              |                   | (                   | 🔿 BLR-LAB-QA | USERS CONNECTE                  | D 👘 INTERNET STATUS |                                                 | 8800      | ۰ |
|---------------------|--------------|-------------------|---------------------|--------------|---------------------------------|---------------------|-------------------------------------------------|-----------|---|
| tatus               |              |                   |                     |              |                                 |                     |                                                 |           |   |
| DLT Configuration 🗸 | ONU PROFILES |                   |                     |              |                                 |                     |                                                 | • 🚧 🔟 🕺 ≡ | ^ |
| trovisioning A      |              |                   |                     |              |                                 |                     |                                                 |           |   |
| 9 Settings          | Neme 0       | TX Enable O Max F | ame Size O Max DL O | Max UL 🔾     | Description 0                   | Service Profile ()  |                                                 |           |   |
|                     | default      | 2 1700            | 0 0                 | 0            | This is default ONU profile for | default             |                                                 |           |   |
| Services            | VPTI01       | 2 1700            | 0 0                 | 0            | This is default ONU profile for | VPT101              |                                                 |           |   |
| Profiles            | O VPT102     | ✓ 1700            | 0 0                 | 0            | This is default ONU profile for | VPT102              |                                                 |           |   |
| Devices             | O VPT103     | ✓ 1700            | 0 0                 | 0            | This is default ONU profile for | VPT103              |                                                 |           |   |
|                     | VPT104       | ✓ 1700            | 0 0                 | 0            | This is default ONU profile for | VPT104              |                                                 |           |   |
| nitor 🗸             | O VPT105     | ✓ 1700            | 0 0                 | 0            | This is default ONU profile for | VPT105              |                                                 |           |   |
| в 🗸                 | O VPT106     | ✓ 1700            | 0 0                 | 0            | This is default ONU profile for | VPT106              |                                                 |           |   |
|                     | U VPT107     | / 1700            | 0 0                 | 0            | This is default ONU profile for | VPT107              |                                                 |           |   |
|                     | DEFAULT 💽    | Ŷ                 |                     |              |                                 |                     |                                                 | ^         |   |
|                     |              | Name              |                     |              |                                 | TX Enable           | Crust 🔵                                         |           |   |
|                     |              | Max Frame Size    | 1700                |              | min: 1509                       | Max DL              | Untimited Custom                                |           |   |
|                     |              | Max UI            | Unlimited Curp      |              |                                 |                     | This is default ONU profile for new coming ONUs |           |   |
|                     |              |                   |                     |              |                                 | Description         |                                                 | 4         |   |
|                     |              | Service Profile   | SP Name             | Eth #        |                                 |                     |                                                 |           |   |
|                     |              |                   |                     |              | •                               |                     |                                                 |           |   |

2. Displays the parameter, as described in Table 21.

Table 21: The Profiles page elements

| Elements       | Description                                                                                                    |
|----------------|----------------------------------------------------------------------------------------------------|
| ONT Profiles   |                                                                                                    |
| Name           | Displays the name of the ONT profiles.                                                                                  |
| TX Enable      | When the TX Enable setting is disabled, the ONT stops passing traffic.<br>By default, the TX Enable setting is enabled. |
| Max Frame Size | Displays the maximum frame size range from 1500 to 9000.                                                                |
|                | Note:                                                                                                    |

| Elements        | Description                                                  |
|-----------------|--------------------------------------------------------------|
|                 | Ensure ONT support for the specified MTU.                    |
|                 | • Cambium Networks GPON ONTs support a maximum of 2000.      |
|                 | Cambium Networks XGS ONTs support 9000.                      |
| Max DL          | Displays the selected maximum downlink such as:              |
|                 | • <b>Custom</b> : allows to select the range from 5 to 2500. |
|                 | Unlimited: Select the default value.                         |
| Max UL          | Displays the selected maximum uplink such as:                |
|                 | • <b>Custom</b> : allows to select the range from 5 to 2500. |
|                 | • <b>Unlimited</b> : Select the default value.               |
| Description     | Displays the description of the profiles.                    |
| Service Profile | Displays the selected service profile name and Eth.          |

### Adding the ONT Profiles

To add the ONT profiles, perform the following steps:

- 1. From the OLT Status page, navigate to **Provisioning** > **Profiles**.
- 2. Click ADD.

The new ONT profile will be added to the list.

- 3. Configure the parameters as shown in Table 21.
- 4. Click Apply Configuration to save the changes.

# Editing the ONT profiles

To edit the ONT profiles, perform the following steps:

- 1. From the OLT Status page, navigate to **Provisioning** > **Profiles**.
- 2. Select the required ONT Profiles.
- 3. Edit the profile information as shown in Table 21.
- 4. Enable or Disable Isolation, if required.
- 5. Click Apply Configuration to save the changes.

# Copying the ONT Profiles

To copy the ONT profiles, perform the following steps:

- 1. From the OLT Status page, navigate to **Provisioning** > **Profiles**.
- 2. Click **Copy** icon.

The new ONT profile will be added to the list.

Note

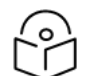

After copying the profile, a warning icon displays to change the ONT profile's unique name.

- 3. Configure the parameters as shown in Table 21.
- 4. Click Apply Configuration to save the changes.

### **Deleting the ONT Profiles**

To delete the ONT profiles, perform the following steps:

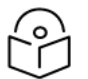

Action not allowed if the selected ONT Profile is in use in the Devices > Action > Configure table.

- 1. From the OLT Status page, navigate to Provisioning > Profiles.
- 2. Click **Delete** icon.

Note

The ONT profile will be deleted from the list.

3. Click Apply Configuration to save the changes.

### **Applying Service Profiles to ONT**

To apply the service profiles to ONT, perform the following steps:

Once the Service Profiles are created, you can apply them to ONTs using two methods such as:

- Inherited Way:
  - Create an ONT Profile: After creating a Service Profile, map it to an ONT profile.
  - Apply to Multiple ONTs: Use the mapped Service Profiles within the ONT profile to apply to individual or multiple ONTs.
  - Simplified Management: This method allows for central management and easy bulk application of service profiles to several ONTs through the ONT profile structure.
- Non-Inherited Way:
  - Direct Application to ONT: Apply the Service Profile directly to specific ONTs without creating an ONT profile.

- For Individual ONTs: This approach is ideal for ONTs that need custom profiles differing from bulk ONT profile settings.
- Manual Application: Manually assign each ONT the required Service Profile without using an ONT profile.

### **Devices**

On the Devices page of the OLT, you can configure the following settings:

- Configure
- Software Update
- Reboot
- Quarantine
- Statistics
- Download TSF

To access and configure the ONTs Devices page, perform the following steps:

1. From the OLT Status page, navigate to **Provisioning** > **Devices**.

The **Devices** page appears as shown in Figure 33.

#### Figure 33: Devices page

| or   fx Conjustive   constant   constant   consta                                                                                                    | oriks |                             | 4                              | BLR-LAB-QA1         | CONNE USERS CONNE | CTED 🕼       | INTERNET STATUS | Q NOTIFICA         | nons 6 O                 | 880        | G      |
|----------------------------------------------------------------------------------------------------|-------|-----------------------------|--------------------------------|---------------------|-------------------|--------------|-----------------|--------------------|--------------------------|------------|--------|
| ACTUALS         ACTUALS         ACTUALS <td< th=""><th></th><th></th><th></th><th></th><th></th><th></th><th></th><th></th><th></th><th></th><th></th></td<>                                                                                                    |       |                             |                                |                     |                   |              |                 |                    |                          |            |        |
| Augusta       Augusta                                                                                                    |       | ONU LIST                    |                                |                     |                   |              |                 |                    |                          |            |        |
|                                                                                                    |       |                             |                                |                     |                   |              |                 |                    |                          |            |        |
| Attria       DENCES       Image: Control of the control of the control of the                                                  | ^     | Select All Deselect All Sel | ect All XGSPON Select All GPON | ONUs Selected: 1    |                   |              |                 |                    |                          |            |        |
| ACCOM       CENCES       CENCES                                                                                                    |       |                             |                                |                     |                   |              |                 |                    |                          |            |        |
| Autor       Image: Set 0       Note: String: O       Note: String: O       Note: Strin: String: O       Note: String: O       Note:                                                                                                    |       | DEVICES                     |                                |                     |                   |              |                 |                    |                          | ± ⊞ 8      | 8≡   ^ |
| Nume         Product Num         Product Num         Nume         Nume         Possibility         Nume         Nume         Possibility         Nume         Nume                                                                                                    |       |                             |                                |                     |                   |              |                 |                    |                          |            |        |
| ACCOMPANY       13.140       13.140       000, 000 m²       Normed       Normed       Norme                                                                                                    |       | Device Name O Serial        | Active SW Image                | Inactive SW Image 0 | ONU Type 0        | PON Number 0 | State 0         | Reboot Status 0    | Upgrade Status 🔅         | VLANS ()   |        |
| Image: Section of the section of the sectio                        |       | G-PON ONU Por               | 1.2.1-803                      | 1.2.1-801           | GPON              |              | Provisioned     | Not started        | Not started              | 203 -> 203 |        |
| COMPARATE       121240       12140       0104       3       Presenter       National       201-201         COMPARATE       12140       12140       12140       12140       12140       12140       12140       12140       12140       12140       12140       12140       12140       12140       12140       12140       12140       12140       12140       12140       12140       12140       12140       12140       12140       12140       12140       12140       12140       12140       12140       12140       12140       12140       12140       12140       12140       12140       12140       12140       12140       12140       12140       12140       12140       12140       12140       12140       12140       12140       12140       12140       12140       12140       12140       12140       12140       12140       12140       12140       12140       12140       12140       12140       12140       12140       12140       12140       12140       12140       12140       12140       12140       12140       12140       12140       12140       12140       12140       12140       12140       12140       12140       12140       12140       12140 <td>×</td> <td>GPON ONU Por</td> <td>1.2.1-RC3</td> <td>1.2.1-RC1</td> <td>GPON</td> <td></td> <td>Provisioned</td> <td>Not started</td> <td>Not started</td> <td>206 -&gt; 206</td> <td></td>                                                                                                    | ×     | GPON ONU Por                | 1.2.1-RC3                      | 1.2.1-RC1           | GPON              |              | Provisioned     | Not started        | Not started              | 206 -> 206 |        |
| Image: Proceedings       12.140       12.140       12.140       12.140       12.140       12.140       12.140       12.140       12.140       12.140       12.140       12.140       12.140       12.140       12.140       12.140       12.140       12.140       12.140       12.140       12.140       12.140       12.140       12.140       12.140       12.140       12.140       12.140       12.140       12.140       12.140       12.140       12.140       12.140       12.140       12.140       12.140       12.140       12.140       12.140       12.140       12.140       12.140       12.140       12.140       12.140       12.140       12.140       12.140       12.140       12.140       12.140       12.140       12.140       12.140       12.140       12.140       12.140       12.140       12.140       12.140       12.140       12.140       12.140       12.140       12.140       12.140       12.140       12.140       12.140       12.140       12.140       12.140       12.140       12.140       12.140       12.140       12.140       12.140       12.140       12.140       12.140       12.140       12.140       12.140       12.140       12.140       12.140       12.140       12.140       1                                                                                                    |       | GPON ONU Por                | 1.2.1-RC1                      | 1.2.0-RC16          | GPON              |              | Provisioned     | Not started        | Not started              | 205 -> 205 |        |
| Image Set ON NUM_       1.3.1.24       3.2.1.24       MidDRM 1       Pressond Microsoft Microsoft M                                                                    |       | GPON ONU SN                 | 1.2.1-RC3                      | 1.2.1-RC1           | GPON              |              | Provisioned     | Not started        | Not started              | 202 -> 202 |        |
| Actions       12.140       12.140       12.140       12.140       12.140       12.140       12.140       12.140       12.140       12.140       12.140       12.140       12.140       12.140       12.140       12.140       12.140       12.140       12.140       12.140       12.140       12.140       12.140       12.140       12.140       12.140       12.140       12.140       12.140       12.140       12.140       12.140       12.140       12.140       12.140       12.140       12.140       12.140       12.140       12.140       12.140       12.140       12.140       12.140       12.140       12.140       12.140       12.140       12.140       12.140       12.140       12.140       12.140       12.140       12.140       12.140       12.140       12.140       12.140       12.140       12.140       12.140       12.140       12.140       12.140       12.140       12.140       12.140       12.140       12.140       12.140       12.140       12.140       12.140       12.140       12.140       12.140       12.140       12.140       12.140       12.140       12.140       12.140       12.140       12.140       12.140       12.140       12.140       12.140       12.140       12.140                                                                                                    |       | XGS-PON ONU                 | 1.2.1-RC3                      | 1.2.0-RC16          | XGSPON            |              | Provisioned     | Not started        | Not started              | 102 -> 102 |        |
| CONFIGURE       1214G       1214G                                                                                                    |       | XGS-PON ONU                 | 1.2.1-RC3                      | 1.2.1-RC1           | XGSPON            |              | Provisioned     | Not started        | Not started              | 103 -> 103 |        |
| ACTIONS         Control of Control of Control                                 |       | XGS-PON ONU                 | 1.2.1-8C3                      | 1.2.1-801           | XGSPON            |              | Provisioned     | Not started        | Not started              | 106 -> 106 |        |
| ACTIONS           COMBAGUE         STATEST COMPARENT           SECTOR         GPRONUM           SECTOR         GPRONUM           SECTOR         GPRONUM           SECTOR         GPRONUM           SECTOR         GPRONUM           SECTOR         GPRONUM           SECTOR         GPRONUM           GENERATION         SECTOR           GENERATION         SECTOR           GEN                                                                                                    |       | XGS-PON ONU                 | 1.2.1-RC3                      | 1.2.1-RC1           | XGSPON            | 1            | Provisioned     | Not started        | Not started              | 108 > 108  |        |
| CONNOUNC       1340       1340       000       4       Proceed       National       201-20         CONNOUNC       1340       010       4       Proceed       National       201-20         NOTION       1340       010       4       Proceed       National       201-20         NOTION       1340       010       1340       010       4       Proceed       National       201-20         Notional       1340       010       1340       010       5       Proceed       National       201-20         Notional       1340       0100       5       Proceed       National       100-10         Grad       C       2       2       3       3       Proceed       National       100-10         Actions       Connound       Supervision       GPON ONU PORT 2       Connound       Connound                                                                                                    |       | XGS-PON ONU                 | 1.2.1-8C3                      | 1.2.1-801           | XGSPON            |              | Provisioned     | Not started        | Not started              | 107 -> 107 |        |
| ACTIONS  COMPAGES SWUPPATE REBOOT QUARANTINE STATETICS DOWNLOADTSF  SECTOR  GPON ONU PORT 2  GPON ONU PORT 2 |       | G PON ONU Por               | 1.2.1-RC3                      | 1.2.1-RC1           | GPON              |              | Provisioned     | Not started        | Not started              | 208 -> 208 |        |
| Dotation         13.MS         13.MS         NOTO         5         Presented         Notation         118-11           Gro         C         2         3         3         S         S                                                                                                    |       | GPON ONU Por                | 1.2.1-RC3                      | 1.2.1-801           | GPON              |              | Provisioned     | Not started        | Not started              | 207 -> 207 |        |
| CONTIGUES SWUPDATE REBOOT QUARATITIES STATISTICS DOWNLOAD TSF                                                                                                    | -     | ACTIONS                     |                                |                     |                   |              |                 |                    |                          |            |        |
| CPOR ONLYNE2      Deece Name     CPOR ONLYNE2      Deece Name     Deece Name     Deece Name     Deeceeeeeeeeeeeeeeeeeeeeeeeeeeeeee                                          |       | CONFIGURE SW UPDATE REE     | G-PON ONU PORT 2               | ICS DOWNLOAD TS     | F                 |              |                 |                    |                          |            | ~      |
| Descritions GRU AVUI Avr.2 O. Marfram Sar D. 1919                                                                                                    |       | GPON ONU Port 2             |                                |                     |                   |              |                 |                    |                          |            |        |
| Marc R Speed C 2000 March 2000 March 2000 Ma |       |                             | Device P                       | G-PON ONU Po        | rt 2              |              | 0               | Max Frame Size     |                          |            |        |
| Decorption Contraction Contrac |       |                             | Max DL 5                       | peed D University   |                   |              |                 | Max UL Speed 🗆     |                          |            |        |
| Decryption Decryption Brandwice Strategy Strategy Strateg |       |                             |                                |                     |                   |              |                 | ONU Profile        | VPT203                   |            |        |
| fr                                                                                                    |       |                             | Descri                         | ption               |                   |              |                 | TX Enable 🗆 🌔      | Not started              |            |        |
| server intifies                                                                                                    |       |                             |                                |                     |                   | h            |                 | Service Profiles 🗌 | SP name Etil<br>VPT203 A | #<br>#0    |        |

2. Displays the parameter, as described in Table 22.

| Table | 22: | The | <b>Devices</b> | page | elements |
|-------|-----|-----|----------------|------|----------|
|-------|-----|-----|----------------|------|----------|

| Elements          | Description                                                                                                    |  |  |  |
|-------------------|----------------------------------------------------------------------------------------------------|--|--|--|
| ONT List          |                                                                                                    |  |  |  |
| Select All        | Allows to select all ONTs listed.                                                                                                  |  |  |  |
| Deselect All      | Allows to deselect all ONTs listed.                                                                                                |  |  |  |
| Select All XGSPON | Allows to select all ONTs that are of the XGSPON type.                                                                             |  |  |  |
| Select All GPON   | Allows to select all ONTs that are of the GPON type.                                                                               |  |  |  |
| ONTs Selected     | Displays the number of ONTs currently selected.                                                                                    |  |  |  |
| Devices           |                                                                                                    |  |  |  |
| Device Name       | Displays the name assigned to the ONT device.                                                                                      |  |  |  |
| Serial Number     | Displays the serial number associated with the ONT device for identification.                                                      |  |  |  |
| Active SW Image   | Displays the software version currently active on the ONT device.                                                                  |  |  |  |
| Inactive SW Image | Displays the software version that is inactive but stored on the ONT device.                                                       |  |  |  |
| ONT Type          | Displays the type of ONT.                                                                                                    |  |  |  |
|                   | Example: XGSPON or GPON                                                                                                    |  |  |  |
| PON Number        | Displays the specific PON port number to which the ONT is connected.                                                               |  |  |  |
| State             | Displays the current onboarded state of ONT such as:                                                                               |  |  |  |
|                   | <ul> <li>Provisioned: The ONT is onboarded to the OLT and able to pass data traffic.</li> </ul>                                    |  |  |  |
|                   | • <b>Activated</b> : The ONT is onboarded to the OLT but cannot pass traffic. For example, this occurs when TX Enable is disabled. |  |  |  |
|                   | • <b>Disabled</b> : The ONT is quarantined and unable to operate.                                                                  |  |  |  |
|                   | <ul> <li>N/A: The ONT is not onboarded to the OLT. Possible reasons include:</li> </ul>                                            |  |  |  |
|                   | The ONT is powered off.                                                                                                    |  |  |  |
|                   | The fiber connection to the ONT is disconnected.                                                                                   |  |  |  |
|                   | • The ONT hardware has been replaced with another unit.                                                                            |  |  |  |
| Reboot Status     | Displays the reboot process has been Not Started, Started, or Completed.                                                           |  |  |  |

| Elements                                                                                                    | Description                                                                                                    |  |  |
|----------------------------------------------------------------------------------------------------|----------------------------------------------------------------------------------------------------|--|--|
| Upgrade Status                                                                                                   | Displays the status of any software upgrade performed on the ONT.                                                              |  |  |
| VLANS                                                                                                    | Displays the VLAN IDs configured for the specific ONT device.                                                                  |  |  |
| Actions                                                                                                    |                                                                                                    |  |  |
| Configure                                                                                                    | Allows to configure specific settings for the selected ONT. For more information refer to <u>Configure</u> .                   |  |  |
| SW Update                                                                                                    | Allows to perform a software update for the selected ONT.                                                                      |  |  |
|                                                                                                    | <b>Note</b> : It is recommended to divide a large number of ONT upgrades into smaller groups, such as 20 to 30 ONTs per batch. |  |  |
| Reboot                                                                                                    | Allows to reboot the selected ONT device.                                                                                      |  |  |
| Quarantine Allows to isolate the selected ONT from the network for troubleshooting or forced ONT disconnections. |                                                                                                    |  |  |
| Statistics                                                                                                    | Displays the performance or usage statistics for the selected ONT.                                                             |  |  |

#### Configure

The Configure tab allows users to manage settings for ONT ports and provides control over network parameters such as device name, speed limits, and frame sizes, with enabling or disabling specific features as shown in Figure 34.

Figure 34: Configure tab

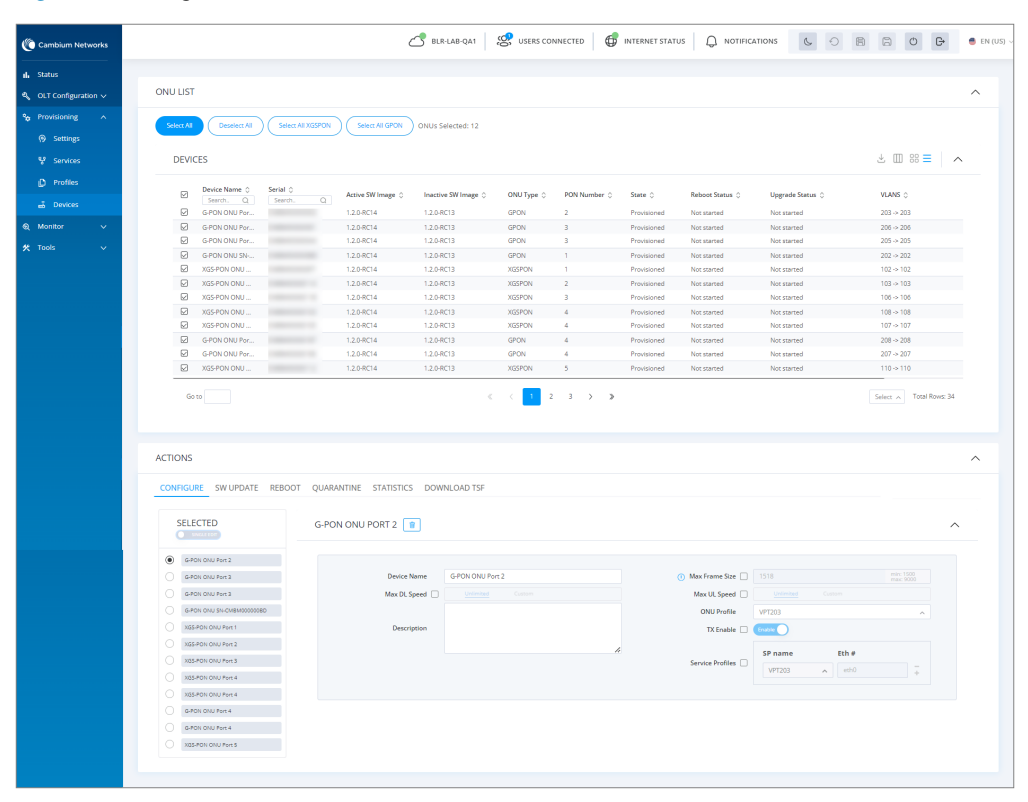

#### Configuration of ONT port

To configure the ONT port, perform the following steps:

1. From the OLT Status page, navigate to **Provisioning** > **Devices**.

The **Devices** page appears as shown in Figure 33.

- 2. Select the required devices from the **ONT List**.
- 3. Click Configure.
- 4. Enable Single Edit or Bulk Edit mode.
- 5. Configure the parameters as shown in Table 23.

Table 23: The Configure tab elements

| Elements         | Description                                                                                                  |  |  |
|------------------|----------------------------------------------------------------------------------------------------|--|--|
| Device Name      | Allows to edit the name assigned to the ONTs.                                                                |  |  |
| Max DL Speed     | Select checkbox to use a custom value of maximum DL speed. Uncheck to inherit value from the ONT profile.    |  |  |
| Description      | allows to add descriptions about ONT configuration.                                                          |  |  |
| Max Frame Size   | Select checkbox to edit the maximum frame size.                                                              |  |  |
| Max UL Speed     | Select checkbox to use a custom value of maximum UL speed. Uncheck to inherit value from the ONT profile.    |  |  |
| ONT Profile      | Allows to select the predefined ONT profiles (e.g., VPT203) for quick configuration from the drop-down list. |  |  |
| TX Enable        | Select checkbox to use a custom value of TX. Uncheck to inherit value from the ONT profile.                  |  |  |
|                  | This toggle enables or disables transmission for this port.                                                  |  |  |
| Service Profiles | Select checkbox to use a custom value of maximum UL speed. Uncheck to inherit value from the ONT profile.    |  |  |
|                  | Allows to include the service profile to the Ethernet interface.                                             |  |  |

#### 6. Click Apply Configuration to save the changes.

#### **Deleting the ONT Device**

To delete the service profiles, perform the following steps:

- 1. From the ONTs page, navigate to **Provisioning > Devices > Configure** tab.
- 2. Enable Single Edit or Bulk Edit mode.

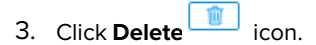

The ONT devices will be deleted from the list.

4. Click Apply Configuration to save the changes.

# Software Update

The Software Update tab allows users to upload and apply firmware updates for GPON and XGS-PON ONTs. Firmware updates enhance functionality and provide necessary bug fixes.

Figure 35: SW Update tab

| Cambium Networks       |                                                               | 📩 BLR-LAB-QA1                            | 🧐 USERS CONNECTED 🛛 🤀       | INTERNET STATUS         |                            |            |  |  |
|------------------------|---------------------------------------------------------------|------------------------------------------|-----------------------------|-------------------------|----------------------------|------------|--|--|
| 🔒 Status               |                                                               |                                          |                             |                         |                            |            |  |  |
| a, OLT Configuration ∨ | ONU LIST                                                      |                                          |                             |                         |                            | ^          |  |  |
|                        |                                                               |                                          |                             |                         |                            |            |  |  |
| Catting                | Select All Deselect All Select All XGSPON                     | Select All GPON ONUs Selected: 12        |                             |                         |                            |            |  |  |
| ty services            | DEVICES                                                       |                                          |                             |                         |                            | . m = .    |  |  |
|                        |                                                               |                                          |                             |                         |                            |            |  |  |
| Profiles               | Device Name O Serial O                                        | Arrive GM Image A Insertius GM Image A   | ONUTION O RON Number O      | State 0 Rebort Str      | atur A Honorada Statur A   | VI ANS O   |  |  |
|                        | Search. Q. Search. Q. GPON ONU Por                            | 121-RC3 1.2.1-RC1                        | GPON 2                      | Provisioned Not started | I Not started              | 203 -> 203 |  |  |
| ⊛ Monitor V            | G-PON ONU Por                                                 | 1.2.1-RC3 1.2.1-RC1                      | GPON 3                      | Provisioned Not started | d Not started              | 206 -> 206 |  |  |
|                        | G-PON ONU Por                                                 | 1.2.1-RC1 1.2.0-RC16                     | GPON 3                      | Provisioned Not started | d Not started              | 205 > 205  |  |  |
| 🛠 Tools 🗸 🗸            | G-PON ONU SN                                                  | 1.2.1-RC3 1.2.1-RC1                      | GPON 1                      | Provisioned Not started | d Not started              | 202 -> 202 |  |  |
|                        | XGS-PON ONU                                                   | 1.2.1-RC3 1.2.0-RC16                     | XGSPON 1                    | Provisioned Not started | d Not started              | 102 -> 102 |  |  |
|                        | XGS-PON ONU                                                   | 1.2.1-RC3 1.2.1-RC1                      | XGSPON 2                    | Provisioned Not started | d Not started              | 103 -> 103 |  |  |
|                        | XGS-PON ONU                                                   | 1.2.1-RC3 1.2.1-RC1                      | XGSPON 3                    | Provisioned Not started | d Not started              | 106 -> 106 |  |  |
|                        | XGS PON ONU                                                   | 1.2.1-RC3 1.2.1-RC1                      | XGSPON 4                    | Provisioned Not started | d Not started              | 108 -> 108 |  |  |
|                        | XGS-PON ONU                                                   | 1.2.1-RC3 1.2.1-RC1                      | XGSPON 4                    | Provisioned Not started | d Not started              | 107 -> 107 |  |  |
|                        | G-PON ONU Por                                                 | 1.2.1-RC3 1.2.1-RC1                      | GPON 4                      | Provisioned Not started | d Not started              | 208 -> 208 |  |  |
|                        | G-PON ONU Por                                                 | 1.2.1-RC3 1.2.1-RC1                      | GPON 4                      | Provisioned Not started | d Not started              | 207 -> 207 |  |  |
|                        | XGS-PON ONU                                                   | 1.2.1-RC3 1.2.1-RC1                      | XGSPON 5                    | Provisioned Not started | d Not started              | 110 -> 110 |  |  |
|                        | ACTIONS                                                       |                                          |                             |                         |                            | ^          |  |  |
|                        | CONFIGURE SW UPDATE REBOOT QUARANTINE STATISTICS DOWNLOAD TSF |                                          |                             |                         |                            |            |  |  |
|                        | SELECTED UPLOV                                                | UPLOAD FIRMWARE IMAGES                   |                             |                         | CHOOSE FIRMWARE FOR UPDATE |            |  |  |
|                        | G-PON ONU Port 2                                              |                                          |                             |                         |                            |            |  |  |
|                        | G-PON ONU Port 3                                              | Select File                              | Upload file.                | Browse.                 | Select                     |            |  |  |
|                        | G PON ONU Port 3                                              |                                          | United                      |                         | Unstate                    |            |  |  |
|                        | G-PON OND SN-CMANDODODAD                                      |                                          | opoilo                      |                         | obligane                   |            |  |  |
|                        | XISS-PON OND PORT                                             |                                          |                             |                         |                            |            |  |  |
|                        | ACC POINT ON CONTRACT ACC                                     | VAILABLE INIAGES                         |                             |                         |                            |            |  |  |
|                        | X85-PON ON0 Port 3                                            |                                          | Salart All Daralart All Ren | onus Calartari          |                            |            |  |  |
|                        | Rea-How ONU Port 4                                            | Select All Destect All Relinive Selected |                             |                         |                            |            |  |  |
|                        | Add-function of the former                                    | Cambium-Fiber-GPON-ONT-v1.2.0.img        | ing                         |                         |                            |            |  |  |
|                        | GHON ONU Port 4                                               | 9.09mb                                   |                             |                         |                            |            |  |  |
|                        | G-PON ONU Port 4                                              |                                          |                             |                         |                            |            |  |  |
|                        | Tab-PON ONU Port 5                                            | Campion-Hoer-MasPON-UNI-V1.2.0.lmg       |                             | ۰                       |                            |            |  |  |
|                        |                                                               |                                          |                             |                         |                            |            |  |  |

#### **Upload Firmware Images**

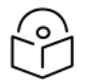

#### Note

The remote ONT firmware update is applicable only when the OLT software is upgraded to version 1.2.0 or higher.

To upload the firmware images, perform the following steps:

- 1. From the OLT Status page, navigate to **Provisioning > Devices > SW Update** tab.
- 2. Select the required or all devices from the **Devices** list.
- 3. Click **Browse** in select file to upload the firmware images.
- 4. Click Upload.
Upon successful upload, the ONT images will appear in the Available Images list with the following options:

- Select All/Deselect All: Allows the user to select or deselect all available firmware images.
- Remove Selected: Allows user to remove the selected firmware images from the list.

### **Update Firmware**

To update the firmware, perform the following steps:

- 1. From the OLT Status page, navigate to Provisioning > Devices > SW Update tab.
- 2. Select the required or all devices from the **Devices** list.
- 3. Select the required firmware images from the drop-down list.
- 4. Click Upgrade.

### Reboot

Rebooting the device allows the user to restart ONTs, which will temporary loss of connectivity. Click **Reboot ONT(s)** as shown in Figure 36.

Figure 36: Reboot tab

| Cambium Networks      | 🛃 BLR LAB QA1 🧏 USERS CONNECTED 🔀 INTERNET STATUS 🔒 NOTIFICATIONS 🐇 🔿 👸                                                                                                    | 🕒 🗿 🕞 🖷 EN (US) ~ |
|-----------------------|----------------------------------------------------------------------------------------------------|-------------------|
| il. Status            |                                                                                                    | -                 |
| ↔ OLT Configuration ∨ | ONU LIST                                                                                                    | ^                 |
| % Provisioning 🔨      |                                                                                                    |                   |
| Settings              | Second Desdect All Control Select All CPON ONUS Selected: 12                                                                                                    |                   |
| W Superior            | DEV/CES                                                                                                    | +                 |
| * 3619765             |                                                                                                    |                   |
| Profiles              | Pl Device Name 0 Serial 0 Zarber SW Image 0 Institute SW Image 0 ONLI Tune 0 PDN Number 0 State 0 Behaver Status 0 Unorode Status 0                                                                                                    | VIANS O           |
| 💣 Devices             | Genvinite                                                                                                    | 202 + 202         |
| Monitor               | CONVICTOR 121872     12187     CONVICTOR 2     CONVICTOR 2     CONVICTOR | 205 -> 205        |
|                       | General Particle 121811 120816 (GPDN 3) Providend Network Particle Network                                                                                                    | 205 -> 205        |
| 🛠 Tools 🛛 🗸           | General 1212071 1212071 GON 1 Provisional Networked Networked                                                                                                    | 202 -> 202        |
|                       | VICENDATION 121283 120876 VICENT 1 Providend Networked Networked                                                                                                    | 102 - 102         |
|                       | VICEPPLONI                                                                                                    | 103 + 103         |
|                       | XXXXXXXXXXXXXXXXXXXXXXXXXXXXXXXXXXXXXX                                                                                                    | 106 > 106         |
|                       | VICEPTN (WILL 1218/2 1218/2 VICEPTN 4 Providenced Networked Networked                                                                                                    | 108-> 108         |
|                       | X05P0N ONU 12.1.4C3 12.1.4C1 X05P0N 4 Provisioned Not started Nor started                                                                                                    | 107 -> 107        |
|                       | G GPDN DNI IPV. 121-8C3 121-8C1 GPDN 4 Provisioned Not started Not started                                                                                                    | 208 -> 208        |
|                       | G GPON DNU Por 12.1-8C1 GPON 4 Provisioned Not started Not started                                                                                                    | 207 -> 207        |
|                       | X05P0N ONU 12.1-8C1 12.1-8C1 X05P0N 5 Provisioned Not started Not started                                                                                                    | 110 -> 110        |
|                       | ACTIONS<br>CONFIGURE SH LIPGATE REDOOT QUARANTINE STATISTICS DOWINLOAD TSF                                                                                                    | ^                 |
|                       | SELECTED REBOOT TOOL                                                                                                    |                   |
|                       | GARD COLUMN2     GARD COLUMN2     GARD COLUMN2     GARD COLUMN3     GARD COLUMN3     GARD COLUMN3                                                                                                    |                   |
|                       | G-PON CNU SH-CMBM0000000                                                                                                    |                   |
|                       | NDSPAN ONU Port 1 (C) Reboot OMU(s)                                                                                                    |                   |
|                       | X054F0N GNU Pert 2                                                                                                    |                   |
|                       | X85-MX KHU Port 3                                                                                                    |                   |
|                       | XdS#DN CNU Port 4                                                                                                    |                   |
|                       | XISSPON ONU Port 4                                                                                                    |                   |
|                       | G-PON DNJ Port 4                                                                                                    |                   |
|                       | G-PON DNJ Port 4                                                                                                    |                   |
|                       | XXS-RON CRU Fort 5                                                                                                    |                   |
|                       |                                                                                                    |                   |
|                       |                                                                                                    |                   |

## Quarantine

The Quarantine tab allows administrators to isolate ONT devices that perform abnormal behavior or need to be restricted access for troubleshooting. When an ONT is in quarantine, it is limited in its network communication to prevent disruptions while still being accessible for necessary maintenance tasks. The state is disabled when an ONT is in quarantine.

| Cambium Networks                             |                                                                                                    | BLR-QA-1 🥵 USERS CONNECTED (                                                                                                    | 🕼 INTERNET STATUS 🕼 NOTIFICATIONS                                                                                                    | 😤 🛱 🔿 🕞 🖷 EN (US) 🗸                                                                                                    |
|----------------------------------------------|----------------------------------------------------------------------------------------------------|----------------------------------------------------------------------------------------------------|----------------------------------------------------------------------------------------------------|----------------------------------------------------------------------------------------------------|
| ulı Status<br>۹, OLT Configuration ∨         | ONU LIST                                                                                                    |                                                                                                    |                                                                                                    | ^                                                                                                    |
| % Provisioning ∧<br>⊗ Settings<br>% Services | Select All Develect All Select All X55PON Select All GPON                                                                                                    | ONUs Selected: 0                                                                                                    |                                                                                                    | *                                                                                                    |
| D Profiles                                   | Device Name      Serial      Active SW Image      Seech.      Seech.                                                                                                    | Inactive SW Image 🗘 ONU Type 🗘 PON Number                                                                                                    | ⊖ State ⊖ Reboot Status ⊖ Upgrade Status ⊖                                                                                                    | VLANS 0                                                                                                    |
| ai Deves<br>€, Montor ∨<br>£ Tools ∨         | A THY GOL IV                                                                                                    | 1318C1         470%         2           1518C1         670%         3           1238C8         670%         3           1238C1         670%         1           1248C1         670%         1           1248C1         870%         1           1248C1         870%         3           1248C1         870%         4           1348C1         670%         4           1348C1         670%         4           1348C1         670%         4           1248C1         870%         5 | Dashed         Na samed         Na samed           Probloved         Na samed         Na samed           Probloved         Na samed         Na samed           Probloved         Na samed         Na samed           Probloved         Na samed         Na samed           Probloved         Na samed         Na samed           Probloved         Na samed         Na samed           Probloved         Na samed         Na samed           Probloved         Na samed         Na samed           Probloved         Na samed         Na samed           Probloved         Na samed         Na samed           Probloved         Na samed         Na samed           Probloved         Na samed         Na samed           Probloved         Na samed         Na samed | 200 - 203<br>206 - 205<br>207 - 205<br>207 - 205<br>102 - 402<br>103 - 403<br>104 - 403<br>107 - 403<br>207 - 207<br>208 - 207<br>208 - 207<br>209 - 208<br>209 - 208<br>200 - 208<br>200 - 208 |
|                                              | ACTIONS  C COMPOSITE SHUPPARE REBOT QUAMANTINE STATISTICS DOW Select ONL. QUARANTINE TOOL SET/UNSET BY SERIAL SN List C Unset Consume Official SN List C Unset Consume Official SN List C Unset Consume Official SN List C Unset Consume Official SN List C Unset Consume Official SN List C Unset Consume Official SN List C Unset Consume Official C Unset Consume Official C Uns | ALOND TSF                                                                                                    | SETJUNSET BY SELECTED<br>P Unon Quantum ONLES<br>* Set Quantum ONLES<br>* Set Quantum ONLES                                                                                                    |                                                                                                    |

### Set/Unset by Serial Number

To Quarantine the devices by serial number or selected, perform the following steps:

- 1. From the OLT Status page, navigate to **Provisioning > Devices > Quarantine** tab.
- 2. If the user selects Set/Unset by Serial Number:
  - Click the **SN List** add <sup>+</sup> icon.
  - Enter the Serial Number.

If the user selects Set/Unset by Selected:

• Select the required or all devices from the list.

#### 3. Click Set/Unset Quarantine ONT(s).

Upon successfully setting or unsetting Quarantine for the ONT(s), the device's state will be updated to either **Provisioned** or **Disabled** in the list.

# **Statistics**

Statistics tab provides detailed insights into fiber performance and health monitoring as shown in .

#### Figure 38: Statistics tab

| Cambium Networks       |                                                       | 🛃 BLR-LAB-C                         | QA1 Sers connected        | 🕼 INTERNET STATUS            |                     | 11 11 11 11 11 11 11 11 11 11 11 11 11 |
|------------------------|-------------------------------------------------------|-------------------------------------|---------------------------|------------------------------|---------------------|----------------------------------------|
| Status                 |                                                       |                                     |                           |                              |                     |                                        |
| Q. OLT Configuration ∨ | ONU LIST                                              |                                     |                           |                              |                     | ~                                      |
|                        |                                                       |                                     |                           |                              |                     |                                        |
| -                      | Select All Deselect All X                             | SSPON Select All GPON ONUS Selected | 8: 12                     |                              |                     |                                        |
| Settings               |                                                       |                                     |                           |                              |                     |                                        |
|                        | DEVICES                                               |                                     |                           |                              |                     | ⊥ □ ≈ =   ^                            |
|                        | Device Name O Serial O                                |                                     |                           |                              |                     |                                        |
|                        | Search. Q. Search.                                    | Q Active SW Image C Inactive SW In  | nege O ONU Type O PON Nur | nber 🗘 State 🗘 Reboot Status | O Upgrade Status O  | VLANS ()                               |
| @ Monitor >>           | G PON ONU Por CMBM000000                              | 2 1.2.1-RC3 1.2.1-RC1               | GPON 2                    | Provisioned Not started      | Not started         | 203 -> 203                             |
|                        | G-PON ONU Por CMBM0000004                             | A 1.2.1-RC1 1.2.0-RC16              | GPON 3                    | Provisioned Not started      | Not started         | 205 -> 205                             |
| 🛠 Tools 🗸 🗸            | G-PON ONU SN CMBM0000008                              | D 1.2.1-RC3 1.2.1-RC1               | GPON 1                    | Provisioned Not started      | Not started         | 202 -> 202                             |
|                        | XGS-PON ONU CMBM000000F                               | 7 1.2.1-RC3 1.2.0-RC16              | XGSPON 1                  | Provisioned Not started      | Not started         | 102 -> 102                             |
|                        | XGS-PON ONU CMBM0000011                               | 4 1.2.1-RC3 1.2.1-RC1               | XGSPON 2                  | Provisioned Not started      | Not started         | 103 -> 103                             |
|                        | XGS-PON ONU CMBM0000011                               | 8 1.2.1-RC3 1.2.1-RC1               | XGSPON 3                  | Provisioned Not started      | Not started         | 106 -> 106                             |
|                        | XGS-PON ONU CMBM0000010                               | 3 1.2.1-RC3 1.2.1-RC1               | XGSPON 4                  | Provisioned Not started      | Not started         | 108 -> 108                             |
|                        | XGS-PON ONU CMBM0000010                               | 5 1.2.1-RC3 1.2.1-RC1               | XGSPON 4                  | Provisioned Not started      | Not started         | 107 -> 107                             |
|                        | G-PON ONU Por CMBM0000018                             | 7 1.2.1-RC3 1.2.1-RC1               | GPON 4                    | Provisioned Not started      | Not started         | 208 -> 208                             |
|                        | G-PON ONU Por CMBM0000015                             | 6 1.2.1-RC3 1.2.1-RC1               | GPON 4                    | Provisioned Not started      | Not started         | 207 -> 207                             |
|                        | XGS-PON ONU CMBM0000011                               | 2 1.2.1-RC3 1.2.1-RC1               | XGSPON 5                  | Provisioned Not started      | Not started         | 110 -> 110                             |
|                        | ACTIONS<br>CONFIGURE SWUPDATE REBOOT QUAR<br>ONU LIST | ANTINE STATISTICS DOWNLOAD TSF      |                           |                              |                     | ^<br>± Ⅲ 88 ≡ _∧                       |
|                        | Serial Number 🗘 🛛 Name 🗘                              | Description 0                       | T O Distance O HW Typ     | e O PON UL Signal O Bank     | on Active 🗧 State 🗘 |                                        |
|                        | CMBM000000F7 XGS-PON                                  | DNU Port 1 N/A 1                    | 0 Km XGSPOP               | -18.4 dBm 1.2.1-RC3          | 8 Provisioned       |                                        |
|                        | CMBM000000BD G-PON ON                                 | U SN-CM N/A 1                       | 0 Km GPON                 | -23.2 dBm 1.2.1-RC3          | 8 Provisioned       |                                        |
|                        | CMBM00000114 XGS-PON 0                                | DNU Port 2 N/A 2                    | 0 Km XGSPOM               | -23.0 dBm 1.2.1-RC3          | 8 Provisioned       |                                        |
|                        | CMBM000000D2 G-PON ON                                 | U Port 2 N/A 2                      | 0 Km GPON                 | -28.5 dBm 1.2.1-RC3          | 8 Provisioned       |                                        |
|                        | CMBM00000118 XGS-PON 0                                | DNU Port 3 N/A 3                    | 0 Km XGSPOP               | -17.3 dBm 1.2.1-RC3          | Provisioned         |                                        |
|                        | CMBM0000091 G-PON ON                                  | LI Port 3 N/A 3                     | 0.Km GPON                 | .22.5 dBm 1.2.1.8C3          | 8 Provisioned       |                                        |
|                        | CMBM0000044 G-PON ON                                  | LI Port 3 N/A 3                     | 0.Km GPON                 | -22.0 dBm 1.2 1.8C1          | Provisioned         |                                        |
|                        | C1401400000405 XC5 0004                               |                                     | 0.000 VCC000              | 460.40-                      | Previolation of     |                                        |
|                        | CMBM00000105 X03-PON                                  | IND PORTA N/A 4                     | 0 km XdSPOP               | -16.0 dBm 1.2.1-RC3          | Provisioned         |                                        |
|                        | CMBM00000103 XGS-PON                                  | INU Port 4 N/A 4                    | 0 Km XGSPOM               | 4 -15.6 dBm 1.2.1-RC3        | 8 Provisioned       |                                        |
|                        | CMBM00000187 G-PON ON                                 | U Port 4 N/A 4                      | 0 Km GPON                 | -21.8 dBm 1.2.1-RC3          | 8 Provisioned       |                                        |
|                        | CMBM00000196 G-PON ON                                 | U Port 4 N/A 4                      | 0 Km GPON                 | -21.6 dBm 1.2.1-RC3          | 8 Provisioned       |                                        |
|                        | CMBM00000112 XGS-PON (                                | INU Port 5 N/A 5                    | 0 Km XGSPON               | i -16.4 dBm 1.2.1-RC3        | 8 Provisioned       |                                        |
|                        | Go to                                                 |                                     | ≪ < 1 >                   | >                            |                     | Select A Total Rows: 12                |

### Download ONT TSF from OLT

Operators can now download a comprehensive Technical Support File (TSF) for Cambium ONTs directly from the Devices page. The TSF, packaged as a .zip file, includes logs, configuration data, and other key diagnostic information—streamlining the troubleshooting of one or multiple ONT connections. When contacting Cambium Support, sharing this file along with the OLT TSF from Tools > Backup helps accelerate issue resolution and improves collaboration.

#### Figure 39: Download TSF tab

| Cambium Networks                       |                                                                                                    |
|----------------------------------------|----------------------------------------------------------------------------------------------------|
| ul. Status<br>역, OLT Configuration ∨   | ONU LIST ^                                                                                                    |
| ♣ Provisioning ∧ ♠ Settings ♥ Services | Source A1         Source A1 (K200)         Source A1 (K200)         ONUS Selected: 0           DEVICES          III         IIII         IIII         IIII         IIII         IIII         IIII         IIII         IIII         IIIIIIIII         IIIIIIIIIIIIIIIIIIIIIIIIIIIIIIIIIIII                                                                                                    |
| © Profiles                             | Image: Series         Series         Annew Winnage 0         Marker Winnage 0         ONU Type 0         PON Number 0         Series 0         Number 0         Number 0         < |
|                                        | ACTIONS ACTIONS CONFIGURE SIX UPDATE REBOOT QUARANTING STATISTICS DOWNLOAD TSF Select DOWL DOWNLOAD TSF TOOL Deveload Technical Support Pla DNUgg & Deveload                                                                                                    |

To download technical support file ONU(s), perform the following steps:

- 1. From the OLT Status page, navigate to **Provisioning > Devices > Download TSF** tab.
- $2. \hspace{0.1in} \text{Select the required or all devices from the } \textbf{Devices} \text{ list.}$
- 3. Click Download.

Downloads the TSF .zip file successfully.

# Monitoring

The Monitor page is used to monitor the performance of the OLT. It has the following pages:

- Performance
- <u>ONU</u>
- Event Log

# Performance

The performance page displays the performances of the NNI ports and PON ports. To access and monitor the performance of the OLT, perform the following steps:

1. From the OLT Status page, navigate to **Monitor** > **Performance**.

The Performance page appears, as shown in Figure 40.

Figure 40: The performance page

| Cambium Networks                                        |                                                                             | BLR-LAB-QA1                                              | USERS CONNECTED                              | 🕼 INTERNET STATUS   | Q NOTIFICATIONS          | 608 | 8 0 G       | EN (US)  |
|---------------------------------------------------------|-----------------------------------------------------------------------------|----------------------------------------------------------|----------------------------------------------|---------------------|--------------------------|-----|-------------|----------|
| aL Status<br>≪ OLT Configuration ∨<br>Se Provisioning ∨ | TOOLS                                                                       |                                                          |                                              |                     |                          |     | Reset Stars |          |
| € Monitor ∧                                             | MANAGEMENT INTERFACES                                                       | DNS 0                                                    | Gateway 0                                    | Netmark 0           | MAC 0                    |     | □ :: =   /  | ×        |
| <ul> <li>⑦ EventLog</li> <li>★ Tools ∨</li> </ul>       | ma1 192.168.0.1                                                             | 10.110.12.110. 10.110.12.111                             | 10.110.217.254                               | 255.255.255.0       | PC:11:65:20:02:24        |     |             |          |
|                                                         | UPLINK INTERFACES                                                           |                                                          |                                              |                     |                          |     | □ 88 =   /  | <u> </u> |
|                                                         | Interface Name () Mode<br>MNI-1 UNKO<br>MNI-2 GQS-                          | II 0 Serial V<br>Number N<br>NOWN                        | endor O Utilization Tota o ambium Net 23     | 0                   |                          |     |             |          |
|                                                         | NNI-3 UNK     NNI-4 UNK                                                     | IOWN<br>IOWN                                             | 0                                            |                     |                          |     |             |          |
|                                                         | PON INTERFACES                                                              |                                                          |                                              |                     |                          |     |             |          |
|                                                         | Interface Name O Mode                                                       | d O Vendor Si<br>Name N<br>C1-SIP-H-1 Zyxel U            | erial Onu Count O<br>Iumber 1                | Utilization Total 0 | HW Type 0<br>XGSPON      |     |             |          |
|                                                         | PON-1-2     POM     PON-2-1     POM     PON-2-1     POM     PON-2-1     POM | C1-SFP-H-1 Zyxel U<br>115FP-H1 Zyxel U                   | W984004376 2<br>W986005213 2                 | 79<br>19            | GPON<br>XGSPON           |     |             |          |
|                                                         | PON-3-1     POM     PON-3-2     POM                                         | C1SFP-H1 Zyxel U<br>C1SFP-H1 Zyxel U                     | W9B6005004 2<br>W9B6005004 2                 | 14                  | XGSPON<br>GPON           |     |             |          |
|                                                         | PON-4-1     POM     PON-4-2     POM     PON-5-1     POM                     | 215FP-H1 Zyxel U<br>215FP-H1 Zyxel U<br>215FP-H1 Zyxel U | W986005348 2<br>W986005348 2<br>W986005182 2 | 14<br>79<br>14      | XGSPON<br>GPON<br>XGSPON |     |             |          |
|                                                         | PON-5-2     POM     PON-6-1     POM                                         | C15EP-H1 Zyxel U<br>C1-SEP-H-1 Zyxel U                   | W986005182 2<br>W984004589 2                 | 79<br>14            | GPON<br>XGSPON           |     |             |          |
|                                                         | PON-6-2     POM     PON-7-1     POM     PON-7-1     POM     PON-7-1     POM | C1-SEP-H-1 Zyxel U<br>C1SEP-H1 Zyxel U                   | W984004589 2<br>W986004919 2                 | 79                  | GPON<br>XGSPON           |     |             |          |
|                                                         | PON-8-1     POM     PON-8-2     POM                                         | 15FP-H1 Zyxel U<br>C15FP-H1 Zyxel U                      | W986005366 2<br>W986005366 2                 | 14                  | XGSPON<br>GPON           |     |             |          |

The performance page has the following attributes:

- Tools
- Management Interfaces
- Uplink Interfaces
- PON Interfaces

## Tools

Reset Stats is used to reset the statistics of the OLT as shown in Figure 41.

Figure 41: Tools

TOOLS

Perform the following steps to reset stats:

- 1. From the OLT Status page, navigate to Monitor > Performance > Tools.
- 2. Click Reset Stats.

Cambium Networks window appears as shown in Figure 42.

Figure 42: Cambium Networks window

| Cambium Networks                                          | CAMBIUM NETWORKS                                                                                                    |                                                            |                      |
|-----------------------------------------------------------|----------------------------------------------------------------------------------------------------|------------------------------------------------------------|----------------------|
| tl. Status<br>�, OLT Configuration ∨<br>�; Provisioning ∨ | Are you sure you want to reset state.                                                                                                    | 7<br>Cel Reset Stats                                       | Reset Stats          |
| ⊛ Monitor ∧                                               | MANAGEMENT INTERFACES                                                                                                    |                                                            | □ 88 ≡   ^           |
| ONU     Event Log                                         | Interface Name ()         IP ()         DNS ()         Gatew           ma1         192,168.0.1         10,110,12,110,10,110,12,111         10,110,12,110,10,110,12,111                                                                                                    | y 0 Netmask 0 MAC 0<br>217.254 255.255.0 FC:11:65:20:02:24 |                      |
| ≮ Tools Υ                                                 | THROUGHPUT CHART - UPLINK INTERFACES                                                                                                    |                                                            | ~                    |
|                                                           | UPLINK INTERFACES                                                                                                    |                                                            |                      |
|                                                           | Interface Name 0         Model 0         Seniti Number 0         Winder Name 0         Winder Name 0         Winder Name 0         Winder Name 0         Name 0         Nam 0         Name 0         Name 0 </th <th>0 tutitation freat 0<br/>0<br/>0.<br/>0<br/>0<br/>0</th> <th></th> | 0 tutitation freat 0<br>0<br>0.<br>0<br>0<br>0             |                      |
|                                                           | THROUGHPUT CHART - PON INTERFACES                                                                                                    |                                                            | ^                    |
|                                                           | (ma                                                                                                    |                                                            | PON1-2-IN PON1-2-OUT |

3. Click Reset Stats.

### **Management Interfaces**

Management interfaces display the configuration information of the OLT as shown in Figure 43.

Figure 43: Management Interfaces - Normal view

| MANAGEMENT INTERFAC | ES   |       |           |            |       | Ⅲ 88 | ^ |
|---------------------|------|-------|-----------|------------|-------|------|---|
| Interface Name 🗘    | IP 🗘 | DNS 🗘 | Gateway 🗘 | Netmask () | MAC 0 |      |   |

Table 24 describes the elements in the management interfaces.

| Table 2 | 24: E | lements | in | the | management | interfaces |
|---------|-------|---------|----|-----|------------|------------|

| Element        | Description                  |
|----------------|------------------------------|
| Interface Name | Interface Name               |
| IP             | IP address of the interface. |

| Element | Description                          |
|---------|--------------------------------------|
| DNS     | Domain name of the interface.        |
| Gateway | Gateway IP address of the interface. |
| Netmask | IP address of the Netmask.           |
| MAC     | MAC address of the interface.        |

### **Uplink Interfaces**

Uplink Interfaces displays the information on the NNI ports as shown in Figure 44.

```
Figure 44: Uplink Interfaces - Normal view
```

| UPLINK INTERFACES [ |                  |                  |                  |                |                     |  |  |
|---------------------|------------------|------------------|------------------|----------------|---------------------|--|--|
|                     | Interface Name 🗘 | Model 🗘          | Serial<br>Number | Vendor<br>Name | Utilization Total 🗇 |  |  |
|                     | NNI-1            | UNKNOWN          |                  |                | 0                   |  |  |
|                     | NNI-2            | GQS-MPO101-eSR4T | M2304260301      | Cambium Net    | 23                  |  |  |
|                     | NNI-3            | UNKNOWN          |                  |                | 0                   |  |  |
| úl.                 | NNI-4            | UNKNOWN          |                  |                | 0                   |  |  |

Table 25 describes the elements in the uplink interfaces.

Table 25: Elements in the PON interface

### **Throughput Chart Uplink Interfaces**

The Throughput chart displays the Uplink interfaces throughput data over time intervals of 1 day, 1 week, or 1 month, based on the selected option.

Perform the following steps, to view the throughput chart:

- 1. From the OLT Status page, navigate to Monitor > Performance > Uplink Intefaces.
- 2. Click the chart icon of the required interface.

Throughput Chart Uplink Interfaces appears as shown in Figure 45.

#### Figure 45: Throughput chart for Uplink Interfaces

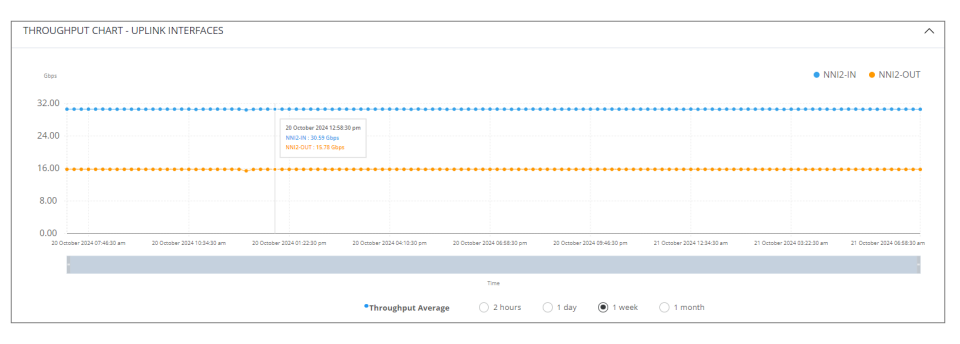

## **PON Interfaces**

PON interfaces display the information about the ONTs connected to the OLT as shown in Figure 46.

Figure 46: PON Interfaces - Normal view

| Cambium Networks              |                  |         |                  | 🖒 BLR-Q          | A-9 🥴 USER  | IS CONNECTED        | INTERNET STATUS | 60 | •         | EN |
|-------------------------------|------------------|---------|------------------|------------------|-------------|---------------------|-----------------|----|-----------|----|
| Status<br>OLT Configuration ∨ | PON INTERFACES   |         |                  |                  |             |                     |                 |    | <br>=   ^ |    |
| b Provisioning ∨              | Interface Name 0 | Model 0 | • Vendor Name 🗘  | Serial<br>Number | Onu Count 🔅 | Utilization Total 🔅 | HW Type 0       |    |           |    |
| R Monitor ^                   | @ PON-1-1        |         | Cambium Networks |                  | 16          | 0%                  | XGSPON          |    |           |    |
| Performance                   | @ PON-1-2        |         | Cambium Networks |                  | 16          | 0%                  | GPON            |    |           |    |
| () ONU                        | @ PON-2-1        |         | Cambium Networks |                  | 0           | 0%                  | GPON            |    |           |    |
| Every Lor                     | PON-3-1          |         | Cambium Networks |                  | 16          | 0%                  | XISSPON         |    |           |    |
| Tests                         | 2 PON-3-2        |         | Cambium Networks |                  | 16          | 0%                  | GPON            |    |           |    |
| , 1085 V                      | @ PON-4-1        |         | Cambium Networks |                  | 0           | 0%                  | GPON            |    |           |    |
|                               | 2 PON-5-1        |         | Cambium Networks |                  | 16          | 0%                  | XGSPON          |    |           |    |
|                               | 2 PON-5-2        |         | Cambium Networks |                  | 16          | 0%                  | GPON            |    |           |    |
|                               | 2 PON-6-1        |         | Cambium Neovorks |                  | 16          | 0%                  | XGSPON          |    |           |    |
|                               | 2 PON-6-2        |         | Cambium Networks |                  | 15          | 0%                  | GPON            |    |           |    |
|                               | 2 PON-7-1        |         | Cambium Networks |                  | 0           | 0%                  | GPON            |    |           |    |
|                               | 2 PON-8-1        |         | Cambium Networks |                  | 0           | 0%                  | GPON            |    |           |    |
|                               | PON-9-1          |         | Cambium Networks |                  | 16          | 0%                  | XGSPON          |    |           |    |
|                               | PON-9-2          |         | Cambium Networks |                  | 16          | 0%                  | GPON            |    |           |    |
|                               | 2 PON-10-1       |         | Cambium Networks |                  | 15          | 0%                  | XISSPON         |    |           |    |
|                               | 2 PON-10-2       |         | Cambium Networks |                  | 16          | 0%                  | GPON            |    |           |    |
|                               | _                |         |                  |                  |             |                     |                 |    |           |    |

Table 26 describes the elements in the PON interfaces.

Table 26: Elements in the uplink interface

### **Throughput Chart PON Interfaces**

The Throughput chart displays the PON interfaces throughput data over time intervals of 1 day, 1 week, or 1 month, based on the selected option.

Perform the following steps, to view the throughput chart:

- 1. From the OLT Status page, navigate to Monitor > Performance > PON Intefaces.
- 2. Click the chart icon of the required interface.

Throughput Chart PON Interfaces appears as shown in Figure 47.

Figure 47: Throughput chart for PON Interfaces

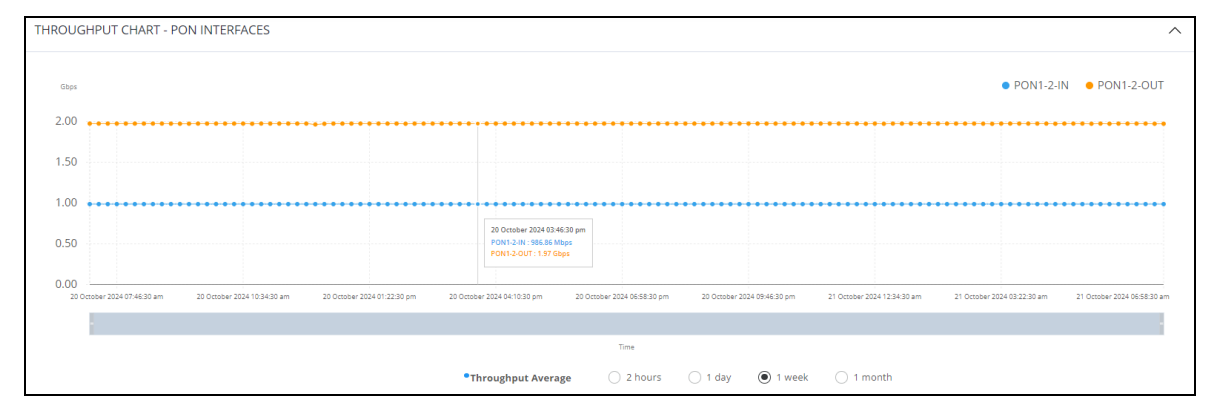

# ONU

The ONT page displays the list of ONTs connected to the OLT and their information.

To access and monitor the ONT list, perform the following steps:

1. From the OLT Status page, navigate to **Monitor** > **ONU**.

The ONU List page appears, as shown in Figure 48.

Figure 48: ONU List

| Cambium Networks                    |                 |                                          | ්             | BLR-LAB-QA    | vi 🧟 USER          | S CONNECTED            | 🗊 INTERNET STAT        | JS Q NOTIFICATIO                          | ins 💪 ·                    | 0 | 8    | Ð              | 兽 EN (US) |
|-------------------------------------|-----------------|------------------------------------------|---------------|---------------|--------------------|------------------------|------------------------|-------------------------------------------|----------------------------|---|------|----------------|-----------|
| ili Status<br>� OLT Configuration ∨ | ONU LIST        |                                          |               |               |                    |                        |                        |                                           |                            |   | ÷    |                | ^         |
| % Provisioning ∨                    | Serial Number 0 | Name 0<br>XGS-PON ONU Port 1             | Description 0 | OLT<br>Port 0 | Distance 0         | HW Type 0<br>XGSPON    | PON UL Signal 0        | SW Version Active<br>Bank 0<br>1.2.0-RC14 | State 0<br>Provisioned     |   |      |                |           |
| Performance                         |                 | G-PON ONU SN-CM<br>G-PON ONU SN-CM       | N/A<br>N/A    | 1             | 0 Km<br>0 Km       | GPON<br>GPON           | -23.2 dBm<br>-23.2 dBm | 1.2.0-RC14<br>1.2.0-RC14                  | Provisioned                |   |      |                |           |
| © Event Log<br>Tools ∨              |                 | XGS-PON ONU Port 2<br>XGS-PON ONU SN-C   | N/A<br>N/A    | 2             | 0 Km<br>0 Km       | XGSPON<br>XGSPON       | -19.3 dBm<br>-17.1 dBm | 1.2.0-RC14<br>1.2.0-RC14                  | Provisioned<br>Provisioned |   |      |                |           |
|                                     |                 | G-PON ONU SN-CM<br>G-PON ONU Port 2      | N/A<br>N/A    | 2             | 0 Km<br>0 Km       | GPON<br>GPON           | -22.5 dBm<br>-21.6 dBm | 1.2.0-RC14<br>1.2.0-RC14                  | Provisioned<br>Provisioned |   |      |                |           |
|                                     |                 | XGS-PON ONU Port 3<br>XGS-PON ONU Port 3 | N/A<br>N/A    | 3             | 0 Km<br>0 Km       | XGSPON                 | -14.2 dBm<br>-26.3 dBm | 1.2.0-RC14<br>1.2.0-RC14                  | Provisioned                |   |      |                |           |
|                                     |                 | G-PON ONU Port 3<br>G-PON ONU Port 3     | N/A<br>N/A    | 3             | 0 Km<br>0 Km       | GPON<br>GPON<br>XOSPON | -22.5 dBm<br>-23.5 dBm | 1.2.0-RC14                                | Provisioned<br>Provisioned |   |      |                |           |
|                                     | Go to           |                                          |               |               | « < <mark> </mark> | 2 3 >                  | >                      |                                           |                            |   | Sele | ct A Total Rov | ds: 31    |
|                                     |                 |                                          |               |               |                    |                        |                        |                                           |                            |   |      |                |           |
|                                     |                 |                                          |               |               |                    |                        |                        |                                           |                            |   |      |                |           |

2. Table 27 lists and describes the elements in the ONT List page.

Table 27: Elements in the ONT list

| Element                | Description                                                          |
|------------------------|----------------------------------------------------------------------|
| Serial Number          | Serial number of the ONT.                                            |
| Name                   | Name of the ONT.                                                     |
| Description            | Displays the description of the ONU.                                 |
| OLT Port               | PON port number of OLT where ONTs are connected.                     |
| Distance               | Distance between the OLT and ONT in meters.                          |
| HW Type                | Displays the type of hardware. The following are the hardware types: |
|                        | • GPON                                                               |
|                        | • XGS-PON                                                            |
| PON UL Signal          | The optical power level received by the OLT from the ONT.            |
| SW Version Active Bank | Displays the software version active bank.                           |
| State                  | Displays the state of PON ports such as:                             |
|                        | Provisioned                                                          |

| Element | Description |
|---------|-------------|
|         | Activated   |
|         | Disable     |

# **Event Log**

The Event Log page displays the operations performed in the OLT. To access and monitor the event logs, perform the following steps:

1. From the OLT Status page, navigate to Monitor > Event Log.

The Event Log page appears, as shown in Figure 49.

Figure 49: The Event Log page

| ambium Networks                     | 🖉 BLR-LAB-O                                     | QA1 🥵 USERS CONNECTED 🤀 INT |                                                                 |
|-------------------------------------|-------------------------------------------------|-----------------------------|-----------------------------------------------------------------|
| us<br>Configuration ∨<br>Isioning ∨ | EVENT LOG                                       |                             | Starts J. Countarting J. Ⅲ 88 Ξ .                               |
| onitor ^                            | Date/Time 0                                     | Topic O                     | Information $\Diamond$                                          |
| Performance                         | yyyy-MM-dd                                      | Select ~                    | Search. Q                                                       |
| DNU                                 | <ul> <li>19 October 2024 06:26:27 pm</li> </ul> | NNI/state_change            | Id: 4, Phyld: 2, LinkState: Link_up, BALState: Active_working   |
| Event Log                           | <ul> <li>I9 October 2024 06:26:27 pm</li> </ul> | NNI/state_change            | Id: 4, PhyId: 2, LinkState: Link_down, BALState: Active_working |
| ~                                   | <ul> <li>19 October 2024 06:23:51 pm</li> </ul> | NNI/state_change            | Id: 4, PhyId: 2, LinkState: Link_up, BALState: Active_working   |
|                                     | October 2024 06:23:51 pm                        | NNI/state_change            | Id: 4, Phyld: 2, LinkState: Link_down, BALState: Active_working |
|                                     | <ul> <li>19 October 2024 06:21:38 pm</li> </ul> | NNI/state_change            | Id: 4, Phyld: 2, LinkState: Link_up, BALState: Active_working   |
|                                     | I9 October 2024 06:21:38 pm                     | NNI/state_change            | Id: 4, Phyld: 2, LinkState: Link_down, BALState: Active_working |
|                                     | October 2024 06:18:22 pm                        | NNI/state_change            | Id: 4, Phyld: 2, LinkState: Link_up, BALState: Active_working   |
|                                     | © 19 October 2024 06:18:22 pm                   | NNI/state_change            | Id: 4, Phyld: 2, LinkState: Link_down, BALState: Active_working |
|                                     | <ul> <li>19 October 2024 06:17:40 pm</li> </ul> | NNI/state_change            | Id: 4, Phyld: 2, LinkState: Link_up, BALState: Active_working   |
|                                     | <ul> <li>19 October 2024 06:17:40 pm</li> </ul> | NNI/state_change            | Id: 4, Phyld: 2, LinkState: Link_down, BALState: Active_working |
|                                     | <ul> <li>19 October 2024 06:15:49 pm</li> </ul> | NNI/state_change            | Id: 4, Phyld: 2, LinkState: Link_up, BALState: Active_working   |
|                                     | © 19 October 2024 06:15:49 pm                   | NNI/state_change            | Id: 4, Phyld: 2, LinkState: Link_down, BALState: Active_working |
|                                     | <ul> <li>19 October 2024 06:13:29 pm</li> </ul> | NNI/state_change            | Id: 4, Phyld: 2, LinkState: Link_up, BALState: Active_working   |
|                                     | © 19 October 2024 06:13:29 pm                   | NNI/state_change            | Id: 4, Phyld: 2, LinkState: Link_down, BALState: Active_working |
|                                     | <ul> <li>19 October 2024 06:11:59 pm</li> </ul> | NNI/state_change            | Id: 4, Phyld: 2, LinkState: Link_up, BALState: Active_working   |
|                                     | © 19 October 2024 06:11:59 pm                   | NNI/state_change            | Id: 4, Phyld: 2, LinkState: Link_down, BALState: Active_working |
|                                     | In October 2024 06:08:50 pm                     | NNI/state_change            | Id: 4, Phyld: 2, LinkState: Link_up, BALState: Active_working   |
|                                     | <ul> <li>19 October 2024 06:08:50 pm</li> </ul> | NNI/state_change            | Id: 4, Phyld: 2, LinkState: Link_down, BALState: Active_working |
|                                     | <ul> <li>19 October 2024 06:06:33 pm</li> </ul> | NNI/state_change            | Id: 4, Phyld: 2, LinkState: Link_up, BALState: Active_working   |
|                                     | In October 2024 06:06:33 pm                     | NNI/state_change            | Id: 4, Phyld: 2, LinkState: Link_down, BALState: Active_working |
|                                     | <ul> <li>19 October 2024 06:05:35 pm</li> </ul> | NNI/state_change            | Id: 4, Phyld: 2, LinkState: Link_up, BALState: Active_working   |

- 2. To clear the event log list, click **Clear**.
- 3. To download the event log, click **Download**.

Table 28 describes the events and their descriptions.

Table 28: ONT events and description

| Events      | Descriptions                                                                                                    |
|-------------|----------------------------------------------------------------------------------------------------|
| Date/Time   | Displays the timestamp of the logged event, indicating when the event occurred, displayed in the format YYYY-MM-DD and the exact time (hh:mm am/pm). |
| Торіс       | Displays the specific category of the event being logged.                                                                                            |
|             | <b>Example</b> : The events are related to NNI/state_change, which refers to a change in the state of the Network-to-Network Interface (NNI).        |
| Information | Displays the detailed information about the event. It typically includes parameters such as:                                                         |
|             | • Id: The identifier of the interface or device affected by the event.                                                                               |
|             | Phyld: The physical identifier of the interface.                                                                                                    |
|             | • LinkState: Indicates whether the link is up or down.                                                                                               |
|             | <ul> <li>BALState: Shows the operational state of the Broadband Access<br/>Layer, in this case, Active_working.</li> </ul>                           |

# Configuring Tools

The Tools page is used to upgrade, backup, and restore the OLT. It has the following pages:

- Software Upgrade
- Backup / Restore
- Netconf
- Ping
- Traceroute
- Packet Capture

# Software upgrade

The Software Upgrade page is used to upgrade the OLT firmware. To upgrade the OLT software, perform the following steps:

1. From the dashboard page, navigate to **Tools** > **Software Upgrade**.

The OLT Software Update page appears, as shown in Figure 50.

Figure 50: The Software Upgrade page

| Cambium Networks                    | 🖉 BLR-LAB-QA1 🥵 USERS             | CONNECTED INTERNET STATUS ON NOTIFICATIONS | 6 0 8 8 0 G • En (US) - |
|-------------------------------------|-----------------------------------|--------------------------------------------|-------------------------|
| ıl. Status                          |                                   |                                            |                         |
| 🔩 OLT Configuration 🗸               | OLT SOFTWARE UPDATE               | ^                                          |                         |
| ⁰o Provisioning ∨                   | Software Version 1.2.0-RC14       |                                            |                         |
| € Monitor ✓                         |                                   |                                            |                         |
| 🛠 Tools 🔷 🔨                         | Update Options O URL @ Local Hile |                                            |                         |
| <ul> <li>Software Update</li> </ul> | Upload file.                      | Browse.                                    |                         |
| 🖀 Backup / Restore                  | Upgrade                           |                                            |                         |
| 🖗 Ping                              |                                   |                                            |                         |
| +🖶 Traceroute                       |                                   |                                            |                         |
| Packet Capture                      |                                   |                                            |                         |
|                                     |                                   |                                            |                         |
|                                     |                                   |                                            |                         |
|                                     |                                   |                                            |                         |
|                                     |                                   |                                            |                         |
|                                     |                                   |                                            |                         |
|                                     |                                   |                                            |                         |
|                                     |                                   |                                            |                         |
|                                     |                                   |                                            |                         |

- If you are upgrading the software using the URL, then select the URL option as the value of the Update Options
  parameter in the OLT Software Upgrade section. Then, type the URL of the location where you want to
  download the software.
- 3. If you are upgrading the software using the downloaded software image file, then select the **Local** option. Browse the folder and select the upgrade software image file.

To ensure the integrity of the OLT software image file, User can verify the MD5 and SHA256 checksums provided by cambium networks.

After downloading the file from the support site, compare the generated checksum with the following values:

| Algorithm | Hash                                                             |
|-----------|------------------------------------------------------------------|
| SHA256    | 1839C89DCC333D9F3B1E0B399AEA8AA8D054B3620518987443445BA2CBEB28D4 |
| MD5       | 7E679544EAA646E48438EFD4FBD7EAE4                                 |

If the checksums match, the file is confirmed to be corruption-free.

- 4. Click Upgrade to start the upgrade process.
- 5. After upgrading the OLT software, reboot OLT.

### **Backup and restore**

The Backup/Restore page is used to take the backup of the configuration file and restore it to the OLT.

To download and restore the configuration file, perform the following steps:

1. From the Status page, navigate to **Tools** > **Backup** / **Restore**.

The Backup/Restore page appears as shown in Figure 51.

Figure 51: The Backup / Restore page

| Cambium Networks                  | 🛃 BLR-LAB-QA1 🛛 🥵 USERS CO                                                      | NNECTED 6 IN | TERNET STATUS                   | 6 0 8 8      | 0 🕞 🖲 EN (US) 🗸 |
|-----------------------------------|---------------------------------------------------------------------------------|--------------|---------------------------------|--------------|-----------------|
| II. Status                        | BACKUP CONFIGURATION                                                            | ~            | RESTORE CONFIGURATION           |              | ~               |
| ∾ Provisioning ∨                  | Download Configuration                                                          |              | Select File                     | Upload file. | Browse          |
| € Monitor ∨                       | oonninger callinger artist.                                                     |              |                                 | ٹ Upload     |                 |
| O Software Update                 |                                                                                 |              |                                 |              |                 |
| Ping                              | FACTORY DEFAULT CONFIGURATION                                                   | ^            | BACKUP TECHNICAL SUPPORT FILE   |              | ^               |
| ·任 Traceroute<br>@ Packet Capture | Retain Remote Access     Enabled     Reset to Factory Defaults     Reset Device |              | Download Technical Support File | Download الى |                 |
|                                   |                                                                                 |              |                                 |              |                 |
|                                   |                                                                                 |              |                                 |              |                 |
|                                   |                                                                                 |              |                                 |              |                 |
|                                   |                                                                                 |              |                                 |              |                 |

2. Click Download under Backup Configuration.

| 1 | 2  |
|---|----|
|   | řЛ |
| 5 |    |

#### Note:

Enabling Retain Remote Access preserves all network settings, including the OLT out-band and in-band configurations, after a factory reset.

Disabling Retain Remote Access resets all network settings to their factory default state.

It is recommended to enable Retain Remote Access during a factory reset when the OLT is deployed in a production network.

- 3. Enable Retain Remote Access and click Reset Device to reset the device to the factory default configuration.
- 4. To restore the configuration, click Browse under Restore Configuration.
- 5. Browse and select the configuration file and then click **Upload**.
- 6. Under Backup Technical Support File, click Download Technical Support File to download the support file.

This support file is used to diagnose the errors in the configuration file.

# Ping

The Ping page is used to ping ONTs and receive the information from ONTs. To ping ONT, perform the following steps:

1. From the Status page, navigate to **Tools** > **Ping**.

The **Ping** page appears, as shown in Figure 52.

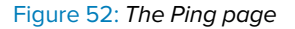

| Cambium Networks                     |                                                           | 🖒 BLR-LAB-QAT 🦉 USERS CONNECTED                                                                                                    | 🖸 🤀 INTERNET STATUS 🖉 NOTIFICATIONS 🕓 🕤 🖪                                                                                                    | ) 🛱 O 🕞 🖷 (US) 🗸 |
|--------------------------------------|-----------------------------------------------------------|----------------------------------------------------------------------------------------------------|----------------------------------------------------------------------------------------------------|------------------|
| uli Status<br>�_ OLT Configuration ∨ | PING                                                      | ^                                                                                                    | PING RESULTS                                                                                                    | ^                |
| °o Provisioning ∨<br>® Monitor ∨     | IP Address Version                                        | IPv4      O IPv6                                                                                                    | PPNG 32(00) bytes of data.<br>40 bytes from 10.110.217.1: tomp.seq? tid=64 time=0.047 ms<br>40 bytes from 10.110.217.1: tomp.seq? tid=64 time=0.018 ms | A                |
| ★ Tools ^<br>O Software Update       | IPv4 Address, Fully Qualified Domain Name, or<br>Hostname |                                                                                                    | 40 bytes from 10.110.217.1: icmp_seq=3 td=64 time=0.017 ms<br>40 bytes from 10.110.217.1: icmp_seq=4 td=64 time=0.018 ms<br>ping statistics            |                  |
| Backup / Restore                     | Number of Packets (-c)<br>Packet Size (-s)                | 4 min: 1<br>max: 100                                                                                                    | 4 packets transmitted, 4 received, 0% packet loss, time 98ms<br>rtt min/lang/max/mdev = 0.017/0.025/0.047/0.012 ms                                     | v                |
| ₩ Ping<br>-E Traceroute              | TTL (-t)                                                  | 64 mai: 1<br>mai: 1<br>mai: 128                                                                                                    |                                                                                                    |                  |
| Packet Capture                       | Timeout (-W)                                              | 1 network and a network and a |                                                                                                    |                  |
|                                      | Network Interface (-I)                                    | Network Interface (-I)                                                                                                    |                                                                                                    |                  |
|                                      | Start Ping                                                | SortPrig                                                                                                    |                                                                                                    |                  |
|                                      |                                                           |                                                                                                    |                                                                                                    |                  |
|                                      |                                                           |                                                                                                    |                                                                                                    |                  |
|                                      |                                                           |                                                                                                    |                                                                                                    |                  |

- 2. Select the IP address type from the below options:
  - IPv4
  - IPv6
- 3. Type IPv4 Address, Fully Qualified Domain Name, or Hostname.
- 4. Select Number of Packets. It ranges from 1 to 100.
- 5. Select Packet Size. It ranges from 1 to 65507.
- 6. Select TTL. It ranges from 1 to 128.
- 7. Select **Timeout**. It ranges from 1 sec to 300 sec.
- 8. Type the Network Interface name.
- 9. Click Start Ping.

The ping results are displayed under **Ping Results** section.

# Traceroute

The Traceroute page is used to trace the data packets of OLT. To traceroute the ONT, perform the following steps:

1. From the Status page, navigate to **Tools** > **Traceroute**.

The Traceroute page appears, as shown in Figure 53.

Figure 53: The Traceroute page

| Cambium Networks      |                                                           | 🖒 BLR-LAB-QA1 🛛 🧐 USERS CONNECTED | 🕼 INTERNET STATUS            | 0 G S EN (US) |
|-----------------------|-----------------------------------------------------------|-----------------------------------|------------------------------|---------------|
| ili Status            |                                                           |                                   |                              |               |
| 🔍 OLT Configuration 🗸 | TRACEROUTE                                                | ^                                 | TRACEROUTE RESULTS           | ^             |
| ⁰o Provisioning ∨     |                                                           |                                   | traceroute to                | *             |
| 🔍 Monitor 🗸 🗸         | IP Address Version                                        | IPv4                              | ) 0.039 ms 0.010 ms 0.009 ms | v             |
| 🛠 Tools 🔷 🔨           | IPv4 Address, Fully Qualified Domain Name, or<br>Hostname |                                   |                              |               |
| O Software Update     | Don't fragment                                            | Enabled                           |                              |               |
| Backup / Restore      | Network Interface (-i)                                    | Network Interface (-i)            |                              |               |
| A Ping                |                                                           |                                   |                              |               |
| +E Traceroute         | Trace method                                              | ICMP ECHO UDP UDPLITE             |                              |               |
| Packet Capture        | Max Hops                                                  | 30 ^ mint 1<br>v mecc 255         |                              |               |
|                       | Packet Length                                             | 1 min: 1                          |                              |               |
|                       |                                                           |                                   |                              |               |
|                       | start iraceroute                                          | Sarchaceoute                      |                              |               |
|                       |                                                           |                                   |                              |               |
|                       |                                                           |                                   |                              |               |
|                       |                                                           |                                   |                              |               |
|                       |                                                           |                                   |                              |               |
|                       |                                                           |                                   |                              |               |
|                       |                                                           |                                   |                              |               |

- 2. Type IPv4 Address, Fully Qualified Domain Name, or Hostname.
- 3. Enable/disable Don't fragment option. By default it is disabled.
- 4. Type Network Interface.
- 5. Select the Trace method from the following options:
  - ICMP ECHO Internet Control Message Protocol (ICMP) ECHO. Checks if a host is reachable and measures response time.
  - **UDP** User Datagram Protocol. Sends data without establishing a connection, good for fast but less reliable communication.
  - UDPLITE User Datagram Protocol Lite. Detects errors in data transmission, useful for real-time multimedia over unstable networks.
- 6. Select Max Hops. It ranges from 1 to 255.
- 7. Select Packet Length. It ranges from 1 to 65507.
- 8. Click Start Traceroute.

The traceroute results are displayed under Traceroute Results section.

# **Packet Capture**

The Packet Capture page is used to trace the data packets of OLT. Beta feature enables comprehensive switch traffic capture on OLT interfaces, making it ideal for initial setup and testing. Users can download the captured data as .pcap files for detailed analysis using tools like Wireshark. As the capture utilizes a 1 Gbps link between the OLT switch and the

compute module, it is recommended to perform captures during periods of low system load to reduce performance impact.

To Packet Capture the ONT, perform the following steps:

1. From the Status page, navigate to **Tools** > **Packet Capture**.

The Packet Capture page appears, as shown in Figure 54.

#### Figure 54: The Packet Capture page

| Cambium Networks      |                          | 🖄 TCX08-20-02-29 🧏 USERS CONN | ECTED 🛱 INTERNET STATUS 🚨 NOTIFICATIONS | 60880 | 🕒 🕞 💿 (US) 🗸 |
|-----------------------|--------------------------|-------------------------------|-----------------------------------------|-------|--------------|
| 🛋 Status              |                          |                               |                                         |       |              |
| 🔩 OLT Configuration 🗸 | PACKET CAPTURE (BETA)    |                               |                                         |       | ^            |
| ‱ Provisioning ∨      |                          |                               |                                         |       | o mini 1     |
| 6, Monitor 🗸 🗸        |                          | Duration                      | 20<br>Measure s                         |       | ~ max: 180   |
| 🛠 Tools 🔷 🔿           |                          | Flow                          | Both Upstream Downstream                |       |              |
| 🖀 Backup / Restore    |                          | Verbocity Level               |                                         |       |              |
| 🙉 Ping                |                          | Start Packet Capture          | Start                                   |       |              |
| +E Traceroute         |                          |                               |                                         |       |              |
| Packet Capture        | BACKET CADTI DE DECLILTS |                               |                                         |       |              |
|                       | PACKET CAPTORE RESOLTS   |                               |                                         |       |              |
|                       | No Deta                  |                               |                                         |       | ¢            |
|                       |                          |                               |                                         |       |              |
|                       | DOWNLOAD RESULTS         |                               |                                         |       | ^            |
|                       |                          | Download Results              | 🕁 Download                              |       |              |
|                       |                          |                               |                                         |       |              |

2. lists and describes the elements in the Packet Capture page.

| Elements        | Description                                                  |
|-----------------|--------------------------------------------------------------|
| Packet Capture  |                                                              |
| Duration        | Displays the duration of packet capture range from 1 to 180. |
| Flow            | Select anyone of the following flows:                        |
|                 | • Both                                                       |
|                 | Upstream                                                     |
|                 | Downstream                                                   |
| Verbocity Level | Select anyone of the following Verbocity Level:              |
|                 | • 0                                                          |
|                 | • 1                                                          |
|                 | • 2                                                          |

#### Table 29: Packet Capture

#### 3. Click Start.

Packet Capture results appears.

#### 4. Click Download.

Packet capture will be downloaded successfully in **.pcap** files.

# The Cambium ONT UI

Using the ONT UI, you can configure, view, and manage the ONT configurations. This topic contains the following sections:

- GPON ONT User Interface
- XGS-PON ONT User Interface

# **GPON ONT UI**

Using the GPON ONT UI, you can configure, view, and manage the GPON ONT configurations. This topic contains the following sections:

- Accessing the GPON ONT UI
- Configuring the GPON ONT UI
- Monitoring
- Configuring Tools

### Accessing the GPON ONT UI

For accessing the ONT UI, refer to Accessing the OLTUI section. After logging into the UI, the ONT Status page appears.

### **UI controls**

Before configuring the UI of ONT, familiarize yourself with the UI controls (as described in List of UI controls table).

### Viewing the Status page

After logging into the UI, the Status page appears, as shown in Figure 55. The status page describes the status information of the GPON ONT.

#### Figure 55: The Status page

| Cambium Networks     |                     |                                 |       |
|----------------------|---------------------|---------------------------------|-------|
| ② Status             |                     |                                 |       |
| 9 Configuration ~    | Status              |                                 |       |
|                      |                     |                                 |       |
| Monitor v            |                     |                                 |       |
| <sup>®</sup> Tools ~ | System Info         |                                 |       |
|                      | Date and Time:      | 03 December 2024 21:37:22       |       |
|                      | System Uptime:      | 16 hours, 7 minutes, 31 seconds |       |
|                      | System CPU Load:    | -                               | 4.9%  |
|                      | Memory Usage:       |                                 | 42.4% |
|                      | SW Version:         | 1.2.0                           |       |
|                      | Device Name:        | CMBM-FC1165                     |       |
|                      | IP Address:         | 192.168.0.2                     |       |
|                      | ESN:                | FC11650020A2                    |       |
|                      | MSN:                | F6ZF01GC2G52                    |       |
|                      | PON SN:             | CMBM05F5E847                    |       |
|                      | TX Power:           | 2.5 dBm                         |       |
|                      | RX Power:           | -12.7 dBm                       |       |
|                      | Bias Current:       | 15.1 mA                         |       |
|                      | Voltage:            | 3.2 V                           |       |
|                      | Temperature:        | 45.9 °C                         |       |
|                      | ONU Current State:  | Operation State - Associated    |       |
|                      | ONU Previous State: | Initial State - Off-Sync        |       |
|                      |                     |                                 |       |

Table 30 lists and describes the elements on the status page.

Table 30: The status page elements

| Elements    | Descriptions |
|-------------|--------------|
| System Info |              |

| Elements           | Descriptions                     |
|--------------------|----------------------------------|
| Date and Time      | Current system date and time.    |
| System Uptime      | Uptime of the system.            |
| System CPU Load    | Percentage of the CPU usage.     |
| Memory Usage       | Percentage of the memory usage.  |
| SW Version         | Software version used.           |
| Device Name        | Name of the OLT device.          |
| IP Address         | IP address of the OLT device.    |
| ESN                | ESN number of the OLT device.    |
| MSN                | MSN number of the OLT device.    |
| PON SN             | PON serial number of the device. |
| Tx Power           | Transmitting power of the ONT.   |
| Rx Power           | Receiving power of the ONT.      |
| Bias Current       | Bias current to the ONT.         |
| Voltage            | Voltage to the ONT.              |
| Temperature        | Temperature of the device.       |
| ONT Current State  | Current state of the ONT.        |
| ONT Previous State | Previous state of the ONT.       |

# Configuring the GPON ONT UI

The configuration page has the following pages:

- Configuring network settings
- <u>Configuring system settings</u>

# Configuring system settings

The System page is used to configure the ONT system. Figure 56 shows the system page of GPON ONT.

### Figure 56: The System page

| Cambium Networks       |                                      |                                   |                              | ( \$\phi \expression \overline \overline \ov |
|------------------------|--------------------------------------|-----------------------------------|------------------------------|----------------------------------------------------------------------------------------------------|
| Status                 |                                      |                                   |                              |                                                                                                    |
| Configuration          | System                               |                                   |                              |                                                                                                    |
| () System              | Congutation > system                 |                                   |                              |                                                                                                    |
| Y Network              |                                      |                                   |                              |                                                                                                    |
| 🖵 Monitor 🗸            | General                              |                                   | Account Management           |                                                                                                    |
| √ <sup>0</sup> Tools ~ | Device Name:                         | CM8M-FC1165                       | Administrator Account:       |                                                                                                    |
|                        | Inactive Logout.®                    | Endie                             | Usemame:                     | admin                                                                                                    |
|                        | Institus Logout Barind               | 30                                | Password:                    | ••••••                                                                                                    |
|                        | macuve cogour renos.                 | measure: minutes min: 1 max: 60   |                              |                                                                                                    |
|                        | <ul> <li>Web Access:</li> </ul>      | HTTP     HTTPS     HTTP and HTTPS | Network Time Protocol (NTP)  |                                                                                                    |
|                        |                                      | 443                               |                              |                                                                                                    |
|                        | O HITSPOR                            | min: 1 max 65535                  | Network Time Protocol (NTP): | Enable 🕘                                                                                                    |
|                        | SSH Access:                          | Enable                            | NTP Server IP Assignment:    | Static DHCP                                                                                                    |
|                        | <ul> <li>SSH Server Port:</li> </ul> | 22                                | Preferred NTP Server:        | poolintpiorg                                                                                                    |
|                        |                                      | min: 1 max 65535                  | Alternate NTP Server:        | time.cloudtare.com                                                                                                    |
|                        |                                      |                                   | Time Zone:                   | (UTC) GMT - Greenwich Mean Time ~                                                                                                    |
|                        |                                      |                                   |                              |                                                                                                    |
|                        |                                      |                                   |                              |                                                                                                    |
|                        |                                      |                                   |                              |                                                                                                    |
|                        |                                      |                                   |                              |                                                                                                    |
|                        |                                      |                                   |                              |                                                                                                    |
| <                      |                                      |                                   |                              |                                                                                                    |

#### Table 31: The system page elements

| Elements                  | Description                                                                                                    |
|---------------------------|----------------------------------------------------------------------------------------------------|
| General                   |                                                                                                    |
| Device Name               | Name of the ONT device.                                                                                                    |
| Inactive Logout           | The user can enable or disable the inactive logout.                                                                                      |
| Inactive Logout<br>Period | Logout time of ONT if ONT is inactive. By default, it is 30 minutes.                                                                     |
| Web Access                | Select the following protocols:                                                                                                    |
|                           | • HTTP                                                                                                    |
|                           | • HTTPS                                                                                                    |
|                           | HTTP and HTTPS                                                                                                    |
| HTTPS port                | An extension of HTTP for secure communication over an encrypted SSL/TLS connection.                                                      |
| SSH Access                | Secure Shell (SSH) is a protocol for secure remote login and other secure network services over an insecure network. The user can Enable |
| SSH Server Port           | The user can define SSH Server port number from 1 to 65535.                                                                              |
| Account Manager           | nent                                                                                                    |
| Administrator             | The user can Enable/Disable the administrator account.                                                                                   |

| Elements                       | Description                                                                                            |
|--------------------------------|----------------------------------------------------------------------------------------------------|
| Account                        |                                                                                                    |
| Username                       | Username of the administrator account.                                                                 |
| Password                       | Password of the administrator account.                                                                 |
| Network Time Pro               | otocol (NTP)                                                                                           |
| Network Time<br>Protocol (NTP) | Allows to enable or disable the NTP.                                                                   |
| NTP Server IP<br>Assignment    | <ul><li>Allows to select the following NTP Server IP Assignment:</li><li>Static</li><li>DHCP</li></ul> |
| Preferred NTP<br>Server        | Enter the preferred NTP server.                                                                        |
| Alternate NTP<br>Server        | Enter the alternate NTP server.                                                                        |
| Time Zone                      | Select the preferred time zone.                                                                        |

### Configuring network settings

The Network page displays the network configuration information of the ONT. Figure 57 shows the Network page of the GPON ONT.

| Cambium Networks           |                                    |               |          | ( 🕫 🖱 🛛 |
|----------------------------|------------------------------------|---------------|----------|---------|
| Status     Configuration ^ | Network<br>Configuration - Hassish |               |          |         |
| @ System Υ Network         |                                    |               |          |         |
| 🖵 Monitor 🗸 🗸              | General                            |               | Advanced |         |
| √ <sup>p</sup> Tools v     | IP Assignment:                     | Static        | LLDP:    | Disable |
|                            | IP Address:                        | 192.166.0.2   |          |         |
|                            | Subnet Mask:                       | 255,255,255,0 |          |         |
|                            | Gateway:                           | Gateway       |          |         |
|                            | DNS 1:                             | DNS 1         |          |         |
|                            | DNS 2:                             | DNS 2         |          |         |
|                            |                                    |               |          |         |
|                            |                                    |               |          |         |
|                            |                                    |               |          |         |
|                            |                                    |               |          |         |
|                            |                                    |               |          |         |

Figure 57: The Network page

Table 32 describes the elements in the network configuration page.

#### Table 32: The network page elements

| Elements         | Description                                                                                                    |  |
|------------------|----------------------------------------------------------------------------------------------------|--|
| General          |                                                                                                    |  |
| IP<br>Assignment | <ul> <li>IP Assignment of the OLT device. The following are the IP assignment options:</li> <li>Static - Allows the user to configure a static MAC address and assign it to a specific VLAN ID and a specific port. The MAC addresses configured in this manner are immune to automatic MAC address aging and migration.</li> <li>DHCP - IP provided by the DHCP server from the DHCP pool.</li> </ul> |  |
| IP Address       | IP address of the OLT device.                                                                                                    |  |
| Subnet Mask      | IP address of the subnet.                                                                                                    |  |
| Gateway          | IP is defined by the ISP for routing.                                                                                                    |  |
| DNS 1            | DNS 1 server IP address for URL resolution.                                                                                                    |  |
| DNS 2            | DNS 2 server IP address for URL resolution.                                                                                                    |  |
| Advanced         |                                                                                                    |  |
| LLDP             | Allows to enable or disable the LLDP.                                                                                                    |  |

# Monitoring

The Monitor page has the following pages:

- Performance
- Network

### Performance

The performance page displays the performances of the NNI ports and PON ports. Figure 58 shows the performance page of the GPON ONT.

#### Figure 58: The Performance page

| Cambium Networks                |                                                      |                                               |                          | ( 11 5 6 0 8 |
|---------------------------------|------------------------------------------------------|-----------------------------------------------|--------------------------|--------------|
| Configuration                   | Performance<br>Mariter > Performance                 |                                               |                          |              |
| Ø System<br>Y Network           | PON                                                  |                                               | Tools                    |              |
| Monitor     A     A     A     A | DL Stream 8W Kbits:                                  | 0                                             | Reset Stats: Rever Stats |              |
| ♥ Network P Tools ^             | DL Stream Type:<br>UL Stream BW Kbits:               | 0                                             |                          |              |
| It Software Upgrade             | Ber:<br>HW Type:                                     | 0                                             |                          |              |
| t). Ping<br>(J) Traceroute      | MAC:<br>RX Broadcast Packets:                        | PC1116500201C<br>12003                        |                          |              |
|                                 | RX Bytes:<br>RX Drops Packets:<br>RX From Parkets:   | 0                                             |                          |              |
|                                 | RX Multicast Packets:<br>RX Packets:                 | 0 79127                                       |                          |              |
|                                 | Status:<br>TX Broadcast Packets:                     | 1 188                                         |                          |              |
|                                 | TX Bytes:<br>TX Drops Packets:<br>TX Errors Packets: | 7667340<br>0<br>0                             |                          |              |
|                                 | TX Multicast Packets:<br>TX Packets:                 | 3640<br>70892                                 |                          |              |
|                                 | TX Power:<br>RX Power:                               | 2.7 dBm<br>-23.0 dBm                          |                          |              |
|                                 | Bias Current:<br>Voltage:<br>Temperature:            | 12.8 mA<br>3.2 V<br>44.4 °C                   |                          |              |
|                                 | ONU Current State:<br>ONU Previous State:            | Operation State - Associated<br>Ranging State |                          |              |
|                                 | ONU ID:<br>VLAN ID:<br>VA AN ID: Instant             | 1 100 100                                     |                          |              |
| ¢                               | VLVI VLVI VLVI VLVI VLVI VLVI VLVI VLVI              | 100                                           |                          |              |

Table 33 describes the elements in the performance page of GPON ONT.

Table 33: Elements in the performance page

| Element              | Description                           |  |
|----------------------|---------------------------------------|--|
| DL Stream BW Kbits   | Stream bandwidth of downlink.         |  |
| DL Stream Type       | Stream type of downlink.              |  |
| UL Stream BW Kbits   | Stream bandwidth of uplink.           |  |
| UL Stream Type       | Stream type of uplink.                |  |
| Ber                  | Displays bit error rate.              |  |
| НW Туре              | Type of the hardware.                 |  |
| MAC                  | MAC address of the ONT                |  |
| RX Broadcast Packets | Receiving broadcast packets.          |  |
| RX Bytes             | Number of bytes received.             |  |
| RX Drops Packets     | Number of drops packets received.     |  |
| RX Errors Packets    | Number of error packets received.     |  |
| RX Multicast Packets | Number of multicast packets received. |  |
| RX Packets           | Number of packets received.           |  |
| RX Unicast Packets   | Number of unicast packets received.   |  |

| Element              | Description                              |  |
|----------------------|------------------------------------------|--|
| Status               | Status of the ONT.                       |  |
| TX Broadcast Packets | Transmitting broadcast packets.          |  |
| TX Bytes             | Number of bytes transmitted.             |  |
| TX Drops Packets     | Number of drops packets transmitted.     |  |
| TX Errors Packets    | Number of error packets transmitted.     |  |
| TX Multicast Packets | Number of multicast packets transmitted. |  |
| TX Packets           | Number of packets transmitted.           |  |
| TX Power             | Transmitting power.                      |  |
| RX Power             | Receiving power.                         |  |
| Bias Current         | Current for the Bias.                    |  |
| Voltage              | Voltage of the ONT.                      |  |
| Temperature          | Temperature of the ONT.                  |  |
| ONT Current State    | Current state of the ONT.                |  |
| ONT Previous State   | Previous state of the ONT.               |  |
| ONT ID               | ID of the ONT.                           |  |
| VLAN ID              | ID of the VLAN.                          |  |
| VLAN ID Inner        | ID of the inner VLAN.                    |  |

### Network

The Network page displays the network information of the GPON-PON ONT. To access and monitor the network settings, perform the following steps:

1. From the ONT Status page, navigate to **Monitor** > **Network**.

The Network page appears, as shown in Figure 59.

Figure 59: The Network page

| Cambium Networks        |                       |                   |
|-------------------------|-----------------------|-------------------|
| C Status                | ]                     |                   |
| Oconfiguration ~        | Network               |                   |
|                         | Monitor > Network     |                   |
| Monitor ^               |                       |                   |
| #* Performance          | Network               |                   |
| 👳 Network               | INCLINUTE             |                   |
| a <sup>th</sup> Tools ~ | Name:                 | br0               |
|                         | Name:                 | 192.168.0.2       |
|                         | DNS:                  | 127.0.0.1::1      |
|                         | Gateway:              | not set           |
|                         | Netmask:              | 255.255.255.0     |
|                         | Speed:                | 1000 Mb/s         |
|                         | Name:                 | full              |
|                         | Auto-Negotiation:     | enable            |
|                         | MAC:                  | FC:11:65:00:20:1C |
|                         | RX Broadcast Packets: | 53                |
|                         | RX Bytes:             | 468377            |
|                         | RX Drops Packets:     | 0                 |
|                         | RX Errors Packets:    | 0                 |
|                         | RX Multicast Packets: | 317               |
|                         | RX Packets:           | 3963              |
|                         | TX Broadcast Packets: | 138               |
|                         | TX Bytes:             | 595898            |
|                         | TX Drops Packets:     | 0                 |
|                         | TX Errors Packets:    | 0                 |
|                         | TX Multicast Packets: | 12                |
| 4                       | TX Packets:           | 3796              |
|                         |                       |                   |

2. Table 34 describes the elements in the GPON ONT network page.

Table 34: The network page elements

| Element              | Description                                     |
|----------------------|-------------------------------------------------|
| Name                 | Name of the ONT.                                |
| Name                 | IP address of the ONT.                          |
| DNS                  | IP address of the DNS.                          |
| Gateway              | Gateway of the ONT.                             |
| Netmask              | IP address of the netmask.                      |
| Speed                | Type of the hardware.                           |
| Name                 | Name of the ONT.                                |
| Auto-Negotiation     | You can enable or disable the auto-negotiation. |
| MAC                  | MAC address of the ONT                          |
| RX Broadcast Packets | Receiving broadcast packets.                    |
| RX Bytes             | Number of bytes received.                       |
| RX Drops Packets     | Number of drops packets received.               |
| RX Errors Packets    | Number of error packets received.               |
| RX Multicast Packets | Number of multicast packets received.           |

| Element              | Description                              |
|----------------------|------------------------------------------|
| RX Packets           | Number of packets received.              |
| TX Broadcast Packets | Transmitting broadcast packets.          |
| TX Bytes             | Number of bytes transmitted.             |
| TX Drops Packets     | Number of drops packets transmitted.     |
| TX Errors Packets    | Number of error packets transmitted.     |
| TX Multicast Packets | Number of multicast packets transmitted. |
| TX Packets           | Number of packets transmitted.           |

### **Configuring Tools**

The Tools page has the following pages:

- Software Upgrade
- Backup and restore
- Ping
- Traceroute

### Software Upgrade

The Software Upgrade page is used to the upgrade the GPON ONT firmware.

To upgrade the ONT software, perform the following steps:

1. From the dashboard page, navigate to **Tools** > **Software Upgrade**.

The Software Upgrade page appears, as shown in Figure 60.

Figure 60: The Software Upgrade page

| Status     Configuration | Software Upgrade         |                              |
|--------------------------|--------------------------|------------------------------|
| Monitor ^                | Tools > Software Upgrade |                              |
| 41 Performance           | ONT Software Info        | ONT Software Upgrade         |
|                          | SW Version:              | Upgrade Options: URL O Local |
| 🕘 Software Upgrade       |                          | Browse-                      |
| Backup / Restore         |                          |                              |
| t), Ping                 |                          |                              |
| (1) Traceroute           |                          |                              |
|                          |                          |                              |
|                          |                          |                              |

2. If you are upgrading the software using the URL, then select the **URL** option as the value of the **Update Options** parameter in the **ONT Software Upgrade** section. Then, type the URL of the location where you want to download the software.

- 3. If you are upgrading the software using the downloaded software image file, then select the **Local** option. Browse the folder and select the upgrade software image file.
- 4. Click Upgrade to start the upgrade process.
- 5. After upgrading the ONT software, reboot ONT.

#### **Backup and restore**

The Backup/Restore page is used to take the backup of the configuration file and restore it to the GPON ONT. Figure 61 shows the Backup/Restore page of GPON ONT.

Figure 61: The ONT GPON Backup/Restore page

| Cambium Networks                                                                  |                                           |                                  | 8 🙁 🗆 🖉  |
|-----------------------------------------------------------------------------------|-------------------------------------------|----------------------------------|----------|
| <ul> <li>Status</li> <li>Configuration +</li> </ul>                               | Backup / Restore<br>took - Sakup / Retron |                                  |          |
| Monitor     A     A     A                                                         | Backup Configuration                      | Restore Configuration            |          |
| P Network                                                                         | Download Configuration: Counted           | Select File:                     | Browsa.  |
| <ul> <li>G Software Upgrade</li> <li>Backup / Restore</li> <li>Restore</li> </ul> |                                           | Restore Configuration:           | Uphad    |
| () Ping<br>()) Traceroute                                                         | Factory Default Configuration             | Backup Technical Support File    |          |
|                                                                                   | Reset to Factory Defaults: Reset Device   | Download Technical Support File: | Download |
|                                                                                   |                                           |                                  |          |

To download the configuration file, perform the following steps:

- 1. Click Download under Backup Configuration.
- 2. Click Reset Device under Factory Default Configuration to reset the device to the factory default configuration.

To restore the configuration, perform the following steps:

- 1. Click Browse under Restore Configuration and select the configuration file and then click Upload.
- 2. Click **Download Technical Support File** under **Backup Technical Support File** to download the support file. This support file is used to diagnose the errors in the configuration file.

### Ping

The Ping page is used to ping ONTs and receive the information from ONTs. Figure 62 shows the ping page of GPON ONT.

Figure 62: The Ping page of GPON ONT

| Cambium Networks                      |                                                                                |                                                                       |
|---------------------------------------|--------------------------------------------------------------------------------|-----------------------------------------------------------------------|
| Status     Configuration      Monitor | Ping<br>tes + Ping                                                             |                                                                       |
| 41 Performance<br>10 Network          | Ping                                                                           |                                                                       |
| J <sup>b</sup> Tools ^                | IP Address Version:<br>IPv4 Address, Fully Qualified Domain Name, or Hostname: | IPv4 @ Pv6      IPv4 Addres, Fully Qualified Domain Name, or Hostname |
| ු Backup / Restore<br>හු Ping         | Number of Padets (-d)                                                          | Number of Reckets (-c)<br>mirc 1 max 100                              |
| (j) Traceroute                        | Packet Size (-s):                                                              | Packet Size (-4)<br>mix: 1 max 65507                                  |
|                                       | π.(φ                                                                           | TTL (-0<br>mic 1 max 128                                              |
|                                       | Start Ping:                                                                    | Set Re                                                                |
|                                       | Ping Results:                                                                  |                                                                       |
|                                       |                                                                                | \$                                                                    |

To ping ONT, perform the following steps:

- 1. Select the IP address type from the below options:
  - IPv4
  - IPv6
- 2. Type IPv4 Address, Fully Qualified Domain Name, or Hostname.
- 3. Select Number of Packets. It ranges from 1 to 100.
- 4. Select Packet Size. It ranges from 1 to 65507.
- 5. Select TTL. It ranges from 1 to 128.
- 6. Click Start Ping.
- 7. The ping results are displayed under **Ping Results** section.

### Traceroute

The Traceroute page is used to trace the data packets of the GPON ONT. Figure 63 shows the traceroute page.

#### Figure 63: The Traceroute page

| Cambium Networks   |                                                         | 6) 🖒 🗉 🔄 🕅                                             |
|--------------------|---------------------------------------------------------|--------------------------------------------------------|
| Status             |                                                         |                                                        |
| O Configuration +  | Traceroute                                              |                                                        |
| U Monitor          |                                                         |                                                        |
| ut Performance     |                                                         |                                                        |
|                    | Traceroute                                              |                                                        |
|                    | IPv4 Address, Fully Qualified Domain Name, or Hostname: | IPv4 Address, Fully Qualified Domain Name, or Hostname |
| 🐵 Software Upgrade | Do not fragment packets (-F):                           | ( bushe                                                |
| Backup / Restore   | Trace method (-1):                                      | O ICMP ECHO. ○ UDP                                     |
| t), Ping           | Display TTL (-I):                                       | () Studio                                              |
| (j) Traceroute     | Verbose (-v):                                           | Deade                                                  |
|                    | Start Traceroute:                                       | Start Tracemute                                        |
|                    |                                                         |                                                        |
|                    |                                                         |                                                        |
|                    | Traceroute Results:                                     |                                                        |
|                    |                                                         |                                                        |
|                    |                                                         | *                                                      |
|                    |                                                         |                                                        |

To traceroute, perform the following steps:

- 1. Type IPv4 Address, Fully Qualified Domain Name, or Hostname.
- 2. Enable/disable **Don't fragment**. By default, it is disabled.
- 3. Select Trace method from the following options:
  - ICMP ECHO Internet Control Message Protocol (ICMP) ECHO. Checks if a host is reachable and measures response time.
  - **UDP** User Datagram Protocol. Sends data without establishing a connection. It is good in speed but the reliable communication is less.
- 4. Enable/disable **Display TTL**. By default, it is disabled.
- 5. Enable/disable Verbose. By default, it is disabled.
- 6. Click Start Traceroute.
- 7. The traceroute results are displayed under Traceroute Results section.

# **XGS-PON ONT UI**

Using the Fiber XGS-PON ONT UI, you can configure, view, and manage the XGS-PON ONT configurations. This topic contains the following sections:

- Accessing the XGS-PON ONT UI
- Configuring the XGS-PON ONT UI
- Monitoring
- Configuring Tools

### Accessing the XGS-PON ONT UI

For accessing the ONT UI, refer to Accessing the OLT UI section. After logging into the UI, the ONT Status page appears.

### **UI controls**

Before configuring the UI of ONT, familiarize yourself with the UI controls (as described in List of UI controls table).

### Viewing the Status page

After logging into the UI, the Status page appears, as shown in Figure 64. The status page describes the status of the XGS-PON ONT.

#### Figure 64: The Status page

| Status     Configuration     System     Y Network | Status              |                          |       |  |
|---------------------------------------------------|---------------------|--------------------------|-------|--|
| <ul> <li>System</li> <li>Y Network</li> </ul>     |                     |                          |       |  |
|                                                   | System Info         |                          |       |  |
| Monitor ^                                         | Date and Time:      | 24 October 2024 19:26:43 |       |  |
|                                                   | System Uptime:      | 4 minutes, 12 seconds    |       |  |
|                                                   | System CPU Load:    | •                        | 1.1%  |  |
| iools •                                           | Memory Usage:       |                          | 53.5% |  |
| Journale obligane                                 | SW Version:         | 1.2.0                    |       |  |
| Backup / Restore                                  | Device Name:        | pn/321-sfu-qspi-pon      |       |  |
| n Ping                                            | IP Address:         | 192.168.40.2             |       |  |
| ) Traceroute                                      | ESN:                | FC1165003ACA             |       |  |
|                                                   | MSN:                | F6ZF03PFSCDR             |       |  |
|                                                   | PON SN:             | CMBM05F5EEDB             |       |  |
|                                                   | TX Power:           | 6.0 dBm                  |       |  |
|                                                   | RX Power:           | -13.0 dBm                |       |  |
|                                                   | Bias Current:       | 37.0 mA                  |       |  |
|                                                   | Voltage:            | 3.0 V                    |       |  |
|                                                   | Temperature:        | 37.0 °C                  |       |  |
|                                                   | ONU Current State:  | O5.1, Associated state   |       |  |
|                                                   | ONU Previous State: | O4, Ranging state        |       |  |

Table 35 describes the elements on the status page.

 Table 35: The status page elements

| Elements    | Descriptions |
|-------------|--------------|
| System Info |              |

| Elements           | Descriptions                     |
|--------------------|----------------------------------|
| Date and Time      | Current system date and time.    |
| System Uptime      | Uptime of the system.            |
| System CPU Load    | Percentage of the CPU usage.     |
| Memory Usage       | Percentage of the memory usage.  |
| SW Version         | Software version used.           |
| Device Name        | Name of the OLT device.          |
| IP Address         | IP address of the OLT device.    |
| ESN                | ESN number of the OLT device.    |
| MSN                | MSN number of the OLT device.    |
| PON SN             | PON serial number of the device. |
| Tx Power           | Transmitting power of the ONT.   |
| Rx Power           | Receiving power of the ONT.      |
| Bias Current       | Bias current to the ONT.         |
| Voltage            | Voltage to the ONT.              |
| Temperature        | Temperature of the device.       |
| ONU Current State  | Current state of the ONT.        |
| ONU Previous State | Previous state of the ONT.       |

# Configuring the XGS-PON ONT UI

The configuration page has the following pages:

- Configuring system settings
- Configuring network settings

### **Configuring system settings**

The system page is used to configure the XGS-PON ONT system. To access and configure the system settings, perform the following steps:

- 1. From the ONT Status page, navigate to **Configuration** > **System**.
- 2. The System page appears, as shown in Figure 65

Figure 65: The System page of XGS-PON ONT

| Cambium Networks<br>XGS-PON  |                                      |                                        |                        | 8 O 5 5 4           |
|------------------------------|--------------------------------------|----------------------------------------|------------------------|---------------------|
| Configuration ^              | System<br>Configuration > System     |                                        |                        |                     |
| Y Network                    | General                              |                                        | Account Management     |                     |
| d <sup>ass</sup> Tools 🗸 🗸 🗸 | Device Name:                         | Cambium-0D8                            | Administrator Account: |                     |
|                              | Inactive Logout:                     | Enable                                 | Username:              | admin               |
|                              | Inactive Logout Period. <sup>9</sup> | 30<br>measure: minutes min: 1 max: 60  | Password:              | ••••••••••••••••••• |
|                              | Web Access:                          | ○ HTTP ○ HTTPS <b>○</b> HTTP and HTTPS |                        |                     |
|                              | HTTPS Port                           | 443<br>min: 1 max: 65535               |                        |                     |
|                              | SSH Access:                          | Enable                                 |                        |                     |
|                              | SSH Server Port:                     | 22<br>min: 1 max: 65525                |                        |                     |

#### 3. Set the values for each parameter, as described in Table 36

Table 36: The system page elements

| Elements                  | Description                                                                                                    |  |  |  |
|---------------------------|----------------------------------------------------------------------------------------------------|--|--|--|
| General                   |                                                                                                    |  |  |  |
| Device Name               | Name of the ONT device.                                                                                                    |  |  |  |
| Inactive<br>Logout        | The user can enable or disable the inactive logout.                                                                                                    |  |  |  |
| Inactive<br>Logout Period | Logout time of ONT if ONT is inactive. By default, it is 30 minutes.                                                                                             |  |  |  |
| Web Access                | Select the following protocols. The following are the options:                                                                                                   |  |  |  |
|                           | • HTTP                                                                                                    |  |  |  |
|                           | • HTTPS                                                                                                    |  |  |  |
|                           | HTTP and HTTPS                                                                                                    |  |  |  |
| HTTPS port                | An extension of HTTP for secure communication over an encrypted SSL/TLS connection.                                                                              |  |  |  |
| SSH Access                | Secure Shell (SSH) is a protocol for secure remote login and other secure network services over an insecure network. The user can enable/disable the SSH access. |  |  |  |
| SSH Server<br>Port        | Type the SSH Server port number from 1 to 65535.                                                                                                    |  |  |  |
| Account Management        |                                                                                                    |  |  |  |
| Administrator             | Enable or disable the administrator account.                                                                                                    |  |  |  |

| Elements | Description                                     |  |
|----------|-------------------------------------------------|--|
| Account  |                                                 |  |
| Username | Type the username of the administrator account. |  |
| Password | Type the password of the administrator account. |  |

### **Configuring network settings**

The network page displays the network configuration information of the ONT. To access and configure the network settings, perform the following steps:

1. From the ONT Status page, navigate to **Configuration** > **Network**.

The Network page appears, as shown in Figure 66

Figure 66: The Network page of XGS-PON ONT

| Cambium Networks                                  |                                    |               |                                    | a 🤨 🗈 🙆 🕲                                                                                       |
|---------------------------------------------------|------------------------------------|---------------|------------------------------------|-------------------------------------------------------------------------------------------------|
| Status     Configuration     System     Nutriends | Network<br>Configuration > Network |               |                                    |                                                                                                 |
| Monitor                                           | General                            |               | Advanced                           |                                                                                                 |
| ut Performance                                    | IP Assignment                      | Static        | LLDP:                              | Duate                                                                                           |
|                                                   | IP Address:                        | 192.168.40.2  |                                    |                                                                                                 |
| 由 Software Upgrade                                | Subnet Mask                        | 255.255.255.0 | Ethernet Port                      |                                                                                                 |
| 🔂 Backup / Restore                                | Gateway:                           | 192.168.40.3  | <ul> <li>Ethernet Port:</li> </ul> | Trakle                                                                                          |
| t) Ping                                           | DNS 1:                             | DNS 1         | Ethernet Port Settings:            | Manual O Auto-Negotiate                                                                         |
|                                                   | DNS 2                              | DNS 2         | O Supported modes:                 | 10baseT Haif 🔽 10baseT Fuil 💟 100baseT Haif 💟 100baseT Fuil     1000baseT Haif 💟 1000baseT Fuil |
| c                                                 |                                    |               |                                    |                                                                                                 |

2. Set the values for each parameter, as described in Table 37

 Table 37: The network page elements

| Elements         | Description                                                                                                    |
|------------------|----------------------------------------------------------------------------------------------------|
| General          |                                                                                                    |
| IP<br>Assignment | <ul> <li>IP Assignment of the OLT device. The following are the IP assignment options:</li> <li>Static - Allows the user to configure a static MAC address and assign it to a specific VLAN ID and a specific port. The MAC addresses configured in this manner are immune to automatic MAC address aging and migration.</li> <li>DHCP - IP provided by the DHCP server from the DHCP pool.</li> </ul> |
| IP Address       | Type the IP address of the OLT device.                                                                                                    |
| Elements      | Description                                          |  |  |
|---------------|------------------------------------------------------|--|--|
| Subnet Mask   | Type the IP address of subnet.                       |  |  |
| Gateway       | IP defined by the ISP for routing.                   |  |  |
| DNS           | DNS 1 server IP address for URL resolution.          |  |  |
| Advanced      |                                                      |  |  |
| LLDP          | Allows to enable or disable the LLDP.                |  |  |
| Ethernet Port |                                                      |  |  |
| Ethernet Port | Allows to enable or disable the Ethernet Port.       |  |  |
| Ethernet Port | Allows to select Ethernet Port Settings such as:     |  |  |
| Settings      | • Manual                                             |  |  |
|               | Auto-Negotiate                                       |  |  |
| Supported     | Allows to enable or disable supported modes such as: |  |  |
| modes         | • 10baseT Half                                       |  |  |
|               | • 10baseT Full                                       |  |  |
|               | • 100baseT Half                                      |  |  |
|               | • 100baseT Full                                      |  |  |
|               | • 1000baseT Half                                     |  |  |
|               | • 1000baseT Full                                     |  |  |
|               | • 2500baseT Full                                     |  |  |

### Monitoring

The Monitor page has the following pages:

- <u>Performance</u>
- Network

#### Performance

The performance page displays the performances of the NNI ports and PON ports. To access and monitor the performance of the ONT, perform the following steps:

1. From the ONT Status page, navigate to **Monitor** > **Performance**.

The Performance page appears, as shown in Figure 67

Figure 67: The Performance page of XGS-PON ONT

| Cambium Networks           |                       |                              |             | 8 🙂 🗟 🖄 D   |
|----------------------------|-----------------------|------------------------------|-------------|-------------|
| Status     Configuration ^ | Performance           |                              |             |             |
| @ System                   | Monitor > Performance |                              |             |             |
| an Manuark                 |                       |                              |             |             |
| Monitor                    | PON                   |                              | Tools       |             |
| .↓† Performance            | DL Stream BW Kbits:   | 0                            | Reset State | Reput State |
| 12 Network                 | DL Stream Type:       | 0                            |             |             |
|                            | UL Stream BW Kbits:   | 0                            |             |             |
| P Tools Y                  | UL Stream Type:       | 0                            |             |             |
|                            | Ber:                  | 0                            |             |             |
|                            | HW Type:              | 2                            |             |             |
|                            | MAC:                  | FC:11:65:00:01:C4            |             |             |
|                            | RX Broadcast Packets: | 0                            |             |             |
|                            | RX Bytes:             | 27813                        |             |             |
|                            | RX Drops Packets:     | 0                            |             |             |
|                            | RX Errors Packets:    | 0                            |             |             |
|                            | RX Multicast Packets: | 0                            |             |             |
|                            | RX Packets:           | 381                          |             |             |
|                            | Status:               | 0                            |             |             |
|                            | TX Broadcast Packets: | 0                            |             |             |
|                            | TX Bytes:             | 27886                        |             |             |
|                            | TX Drops Packets:     | 0                            |             |             |
|                            | TX Errors Packets:    | 0                            |             |             |
|                            | TX Multicast Packets: | 0                            |             |             |
|                            | TX Packets:           | 382                          |             |             |
| ,                          | TX Power:             | -40.0 dBm                    |             |             |
|                            | RX Power:             | -40.0 dBm                    |             |             |
|                            | Bias Current:         | 0.0 mA                       |             |             |
|                            | Voltage:              | 3.0 V                        |             |             |
|                            | Temperature:          | 36.0 °C                      |             |             |
|                            | ONU Current State:    | O1.1, Initial off-sync state |             |             |
|                            | ONU Previous State:   | O6, Intermittent LOS state   |             |             |
|                            | ONU ID:               | N/A                          |             |             |
|                            | VLAN ID:              | not set                      |             |             |
|                            | VLAN ID Inner:        | N/A                          |             |             |
|                            |                       |                              |             |             |
| ¢                          |                       |                              |             |             |

2. Table 38 describes the elements in the performance page of XGS-PON ONT.

Table 38: Elements in the performance page

| Element            | Description                   |
|--------------------|-------------------------------|
| DL Stream BW Kbits | Stream bandwidth of downlink. |
| DL Stream Type     | Stream type of downlink.      |
| UL Stream BW Kbits | Stream bandwidth of uplink.   |
| UL Stream Type     | Stream type of uplink.        |
| Ber                | Ber.                          |
| НW Туре            | Type of the hardware.         |

| Element              | Description                              |
|----------------------|------------------------------------------|
| MAC                  | MAC address of the ONT                   |
| RX Broadcast Packets | Receiving broadcast packets.             |
| RX Bytes             | Number of bytes received.                |
| RX Drops Packets     | Number of drops packets received.        |
| RX Errors Packets    | Number of error packets received.        |
| RX Multicast Packets | Number of multicast packets received.    |
| RX Packets           | Number of packets received.              |
| RX Unicast Packets   | Number of unicast packets received.      |
| Status               | Status of the ONT.                       |
| TX Broadcast Packets | Transmitting broadcast packets.          |
| TX Bytes             | Number of bytes transmitted.             |
| TX Drops Packets     | Number of drops packets transmitted.     |
| TX Errors Packets    | Number of error packets transmitted.     |
| TX Multicast Packets | Number of multicast packets transmitted. |
| TX Packets           | Number of packets transmitted.           |
| TX Power             | Transmitting power.                      |
| RX Power             | Receiving power.                         |
| Bias Current         | Current for Bias.                        |
| Voltage              | Voltage of ONT.                          |
| Temperature          | Temperature of ONT.                      |
| ONT Current State    | Current state of ONT.                    |
| ONT Previous State   | Previous state of ONT.                   |
| ONT ID               | ID of ONT.                               |
| VLAN ID              | ID of VLAN.                              |
| VLAN ID Inner        | ID of the inner VLAN.                    |

#### Network

The Network page displays the network information of the XGS-PON ONT. To access and monitor the network settings, perform the following steps:

1. From the ONT Status page, navigate to Monitor > Network.

The Network page appears, as shown in Figure 68

Figure 68: The Network page of XGS-PON ONT

| Cambium Networks           |           |                           |                          |  | Q | \$<br>Ð | 8 0 | 8 |
|----------------------------|-----------|---------------------------|--------------------------|--|---|---------|-----|---|
| Status     Configuration ^ | Ne<br>Cor | etwork                    |                          |  |   |         |     |   |
| Y Network                  |           | Canada                    |                          |  |   |         |     |   |
| Ut Performance             |           | General<br>IP Assignment: | Static                   |  |   |         |     |   |
|                            |           | IP Address:               | 192.168.0.2              |  |   |         |     |   |
|                            |           | Subnet Mask:<br>Gateway:  | 255.255.255.0<br>Gateway |  |   |         |     |   |
|                            |           | DNS:                      | DNS                      |  |   |         |     |   |

2. Table 39 describes the elements in the XGS-PON ONT network page.

 Table 39: The network page elements

| Element       | Description                                                    |
|---------------|----------------------------------------------------------------|
| General       |                                                                |
| IP Assignment | Displays the IP assignment types. The following are the types: |
|               | • Static                                                       |
|               | • DHCP                                                         |
| IP Address    | IP address of the ONT device.                                  |
| Subnet Mask   | Subnet Mask of the ONT device.                                 |
| Gateway       | Gateway of the ONT.                                            |
| DNS           | Name of the DNS.                                               |

### **Configuring Tools**

The Tools page has the following pages:

- Software upgrade
- Backup and restore
- Ping
- Traceroute

#### Software upgrade

The Software Upgrade page is used to the upgrade the XGS-PON ONT firmware.

To upgrade the ONT software, perform the following steps:

1. From the Status page, navigate to **Tools** > **Software Upgrade**.

The **Software Upgrade** page appears, as shown in Figure 69.

Figure 69: The Software Upgrade page

| Cambium Networks                     |                                             |                      | 8 O 6 ± 1   |
|--------------------------------------|---------------------------------------------|----------------------|-------------|
| Status     Configuration     Monitor | Software Upgrade<br>Toos - Software Upgrade |                      |             |
|                                      | ONT Software Info                           | ONT Software Upgrade |             |
| 🖂 Backup / Restore                   | SW Version:                                 | Upgrade Options:     | URL O Local |
| t), Ping                             |                                             | Browle               |             |
| (j) Traceroute                       |                                             | UT UT AND            |             |
|                                      |                                             | Upgrade              |             |

- If you are upgrading the software using the URL, then select the URL option as the value of the Update Options
  parameter in the ONT Software Upgrade section. Then, type the URL of the location where you want to
  download the software.
- 3. If you are upgrading the software using the downloaded software image file, then select the **Local** option. Browse the folder and select the upgrade software image file.
- 4. Click **Upgrade** to start the upgrade process.
- 5. After upgrading the ONT software, reboot ONT.

#### **Backup and restore**

The backup and restore page is used to take the backup of the configuration file and restore it to the XGS-PON ONT.

To download and restore the configuration file, perform the following steps:

1. From the Status page, navigate to **Tools** > **Backup** / **Restore**.

The Backup/Restore page appears as shown in Figure 70

Figure 70: The Backup/Restore page of XGS-PON ONT

| Cambium Networks                      |                                                                                |     |
|---------------------------------------|--------------------------------------------------------------------------------|-----|
| Status     Configuration      Monitor | Backup / Restore                                                               |     |
| ال Tools م<br>ن Software Upgrade      | Backup Configuration Restore Configuration                                     |     |
| Backup / Restore                      | Download Configuration: Download Select File: Browse                           | b   |
| は, Ping<br>(1) Traceroute             | Restore Configuration:                                                         | 3   |
|                                       | Factory Default Configuration Backup Technical Support File                    |     |
|                                       | Reset to Factory Defaults: Reset Dowloo Download Technical Support File: Dowlo | Sad |

- 2. Click Download under Backup Configuration.
- 3. Click Reset Device under Factory Default Configuration to reset the device to the factory default configuration.
- 4. To restore the configuration file, click **Browse** under **Restore Configuration**.
- 5. Browse and select the configuration file and then click Upload.
- 6. Click Download Technical Support File under Backup Technical Support File to download the support file.

This support file is used to diagnose the errors in the configuration file.

#### Ping

The Ping page is used to ping ONTs and receive the information from ONTs. To ping ONT, perform the following steps:

1. From the Status page, navigate to **Tools** > **Ping**.

The Ping page appears, as shown in Figure 71

#### Figure 71: The Ping page of XGS-PON ONT

| Cambium Networks                      |                                                         | 🚷 🔿 🗟 (e) 🏗 D                                          |
|---------------------------------------|---------------------------------------------------------|--------------------------------------------------------|
| Status     Configuration      Monitor | Ping<br>Tools - Ping                                    |                                                        |
| Tools ^ A Software Upgrade            | Ping                                                    |                                                        |
| 🖂 Backup / Restore                    | IP Address Version:                                     | O IPv4 ◎ IPv6                                          |
| th Ping                               | IPv4 Address, Fully Qualified Domain Name, or Hostname: | IPv4 Address, Fully Qualified Domain Name, or Hostname |
| (t) Traceroute                        | Number of Packets (-c):                                 | Number of Packets (-c)<br>min: 1 max: 100              |
|                                       | Packet Size (-s):                                       | Packet Size (s)<br>min: 1 max: 65507                   |
|                                       | ТП. (-0:                                                | TTL (-1)<br>mirc 1 marc 128                            |
|                                       | Start Ping:                                             | Start Ping                                             |
|                                       |                                                         |                                                        |
|                                       | Ping Results:                                           |                                                        |
| K                                     |                                                         | \$                                                     |

- 2. Select the IP address type from the below options:
  - IPv4
  - IPv6
- 3. Type IPv4 Address, Fully Qualified Domain Name, or Hostname.
- 4. Select Number of Packets. It ranges from 1 to 100.
- 5. Select Packet Size. It ranges from 1 to 65507.
- 6. Select TTL. It ranges from 1 to 128.
- 7. Click Start Ping.
- 8. The ping results are displayed under **Ping Results** section.

#### Traceroute

The Traceroute page is used to trace the data packets of the XGS-PON ONT. To traceroute the ONT, perform the following steps:

1. From the Status page, navigate to **Tools** > **Traceroute**.

The Traceroute page appears, as shown in Figure 72

Figure 72: The Traceroute page of XGS-PON ONT

| Cambium Networks   |                                                         | 🚷 🙂 🗟 🖄 D                                              |
|--------------------|---------------------------------------------------------|--------------------------------------------------------|
| Status             |                                                         |                                                        |
| ♥ Configuration    | Traceroute                                              |                                                        |
| 🖵 Monitor 🗸        |                                                         |                                                        |
| ් Tools ^          | Traceroute                                              |                                                        |
| 🗃 Backup / Restore | IPv4 Address, Fully Qualified Domain Name, or Hostname: | IPv4 Address, Fully Qualified Domain Name, or Hostname |
| t) Ping            | Do not fragment packets (-F):                           | Disable                                                |
| ① Traceroute       | Trace method (-I):                                      | ICMP ECHO UDP                                          |
|                    | Display TTL (-I):                                       | Daabe                                                  |
|                    | Verbose (-v):                                           | Disable                                                |
|                    | Start Traceroute:                                       | Start Traceroute                                       |
|                    |                                                         |                                                        |
|                    | Traceroute Results:                                     |                                                        |
|                    |                                                         | 0                                                      |

- 2. Type IPv4 Address, Fully Qualified Domain Name, or Hostname.
- 3. Enable/disable **Don't fragment**. By default, it is disabled.
- 4. Select **Trace method** from the following options:
  - ICMP ECHO Internet Control Message Protocol (ICMP) ECHO. Check if a host is reachable and measures response time.

- **UDP** User Datagram Protocol. Sends data without establishing a connection, good for fast but less reliable communication.
- 5. Enable/disable **Display TTL**. By default, it is disabled.
- 6. Enable/disable Verbose. By default, it is disabled.
- 7. Click Start Traceroute.
- 8. The traceroute results are displayed under Traceroute Results section.

## Operation and Troubleshooting

This topic contains the following section:

• Replacing the power module of OLT

## Replacing the power module of OLT

The OLThas dual swappable and redundant power modules on the left on the front panel. To replace the power module, perform the following steps:

- 1. Turn off the power supplies connected to the power module.
- 2. Remove the green power connector block or the power cord.

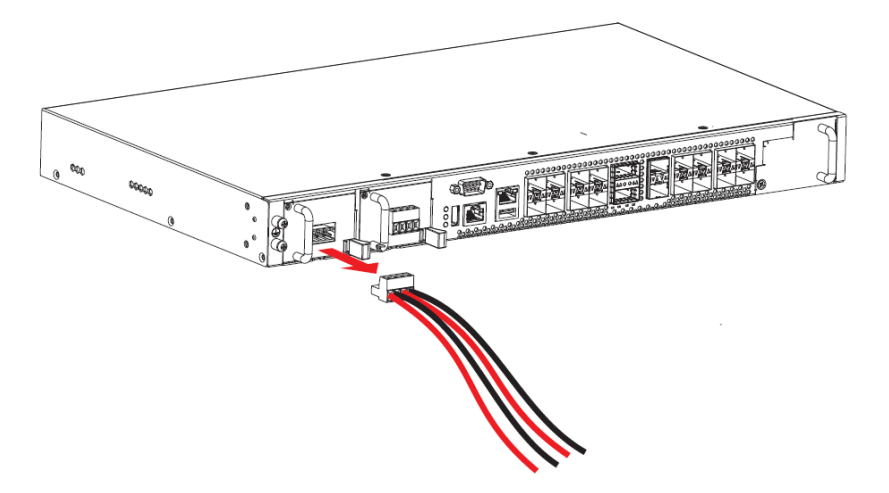

3. Remove screws of the power module using a screw driver.

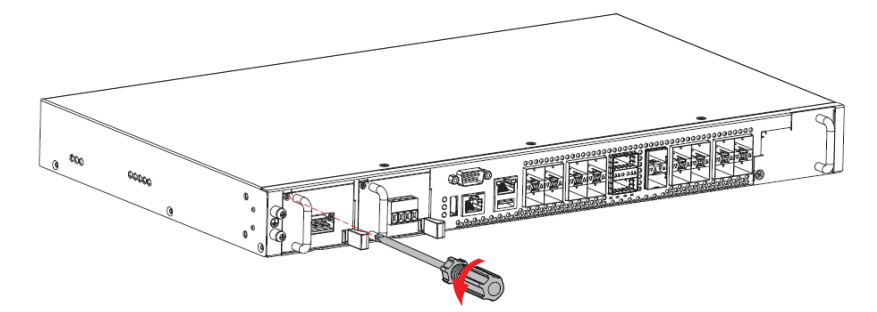

4. Press the power module latch to the left to release it.

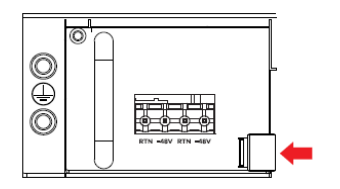

5. Slide the power module out.

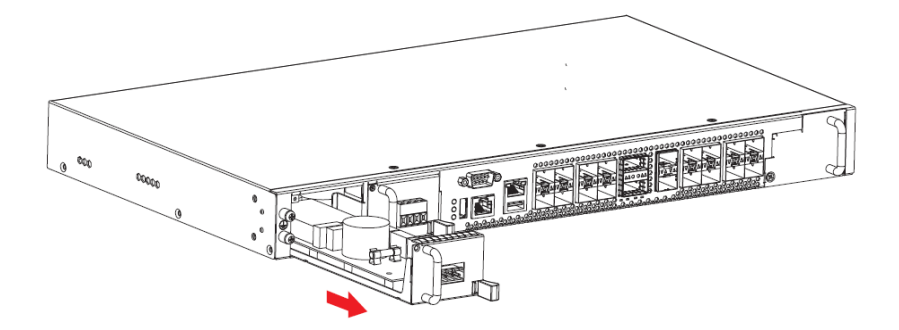

6. For a AC/DC power module, replace the fuse if it is burnt. If the fuse is working, then replace malfunctioning AC/DC power module.

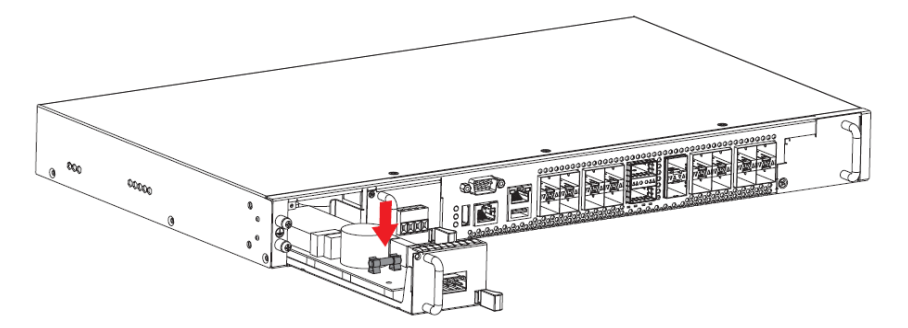

7. Slide the power module in to the block.

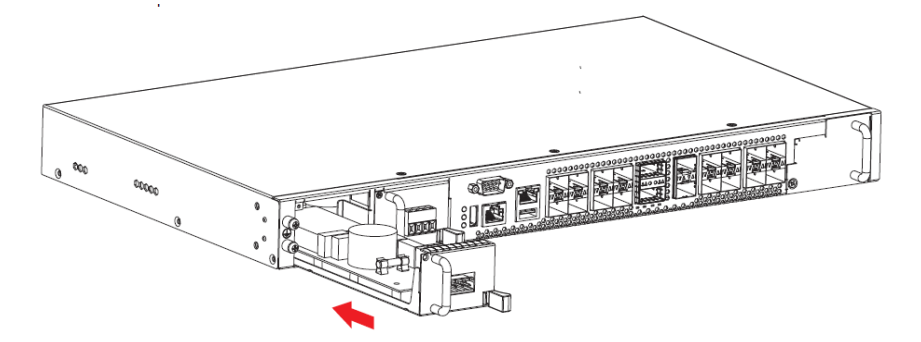

8. Install the power module screws.

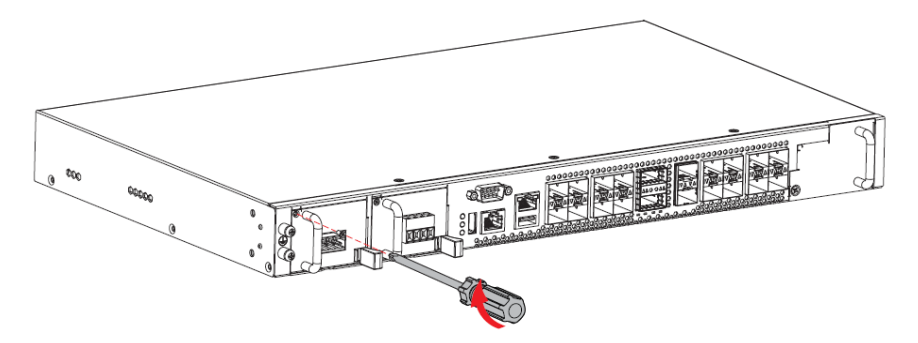

9. Re-insert the power connector block or power cord in the front of the power module.

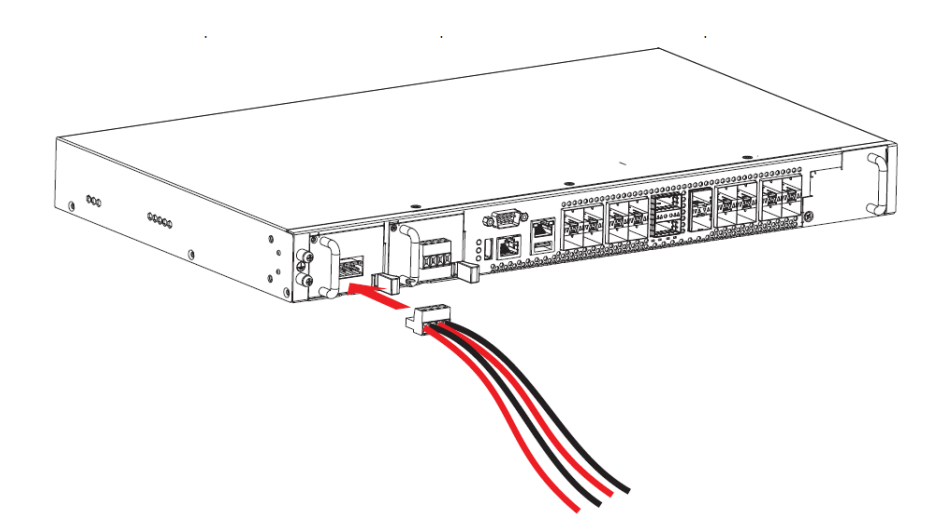

10. Turn on the power supplies.

# **Cambium Networks**

Cambium Networks delivers wireless communications that work for businesses, communities, and cities worldwide. Millions of our radios are deployed to connect people, places and things with a unified wireless fabric that spans multiple standards and frequencies of fixed wireless and Wi-Fi, all managed centrally via the cloud. Our multi-gigabit wireless fabric offers a compelling value proposition over traditional fiber and alternative wireless solutions. We work with our Cambium certified ConnectedPartners to deliver purpose-built networks for service provider, enterprise, industrial, and government connectivity solutions in urban, suburban, and rural environments, with wireless that just works.

| User Guides                 | http://www.cambiumnetworks.com/guides                                                                                           |
|-----------------------------|----------------------------------------------------------------------------------------------------|
| Technical training          | https://learning.cambiumnetworks.com/learn                                                                                      |
| Support website (enquiries) | https://support.cambiumnetworks.com                                                                                             |
| Main website                | http://www.cambiumnetworks.com                                                                                                  |
| Sales enquiries             | solutions@cambiumnetworks.com                                                                                                   |
| Warranty                    | https://www.cambiumnetworks.com/support/standard-warranty/                                                                      |
| Telephone number list       | http://www.cambiumnetworks.com/contact-us/                                                                                      |
| Address                     | Cambium Networks Limited,<br>Unit B2, Linhay Business Park,<br>Eastern Road,<br>Ashburton,<br>Devon, TQ13 7UP<br>United Kingdom |

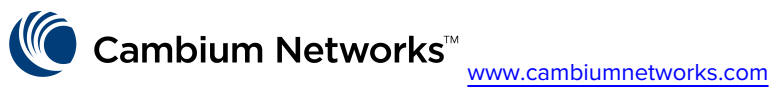

Cambium Networks and the stylized circular logo are trademarks of Cambium Networks, Ltd. All other trademarks are the property of their respective owners.

© Copyright 2025 Cambium Networks, Ltd. All rights reserved.